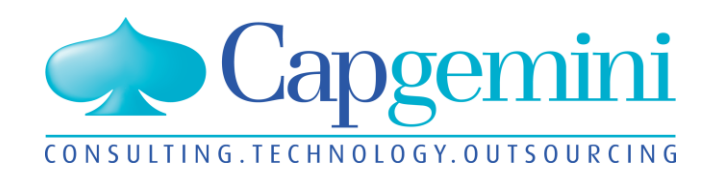

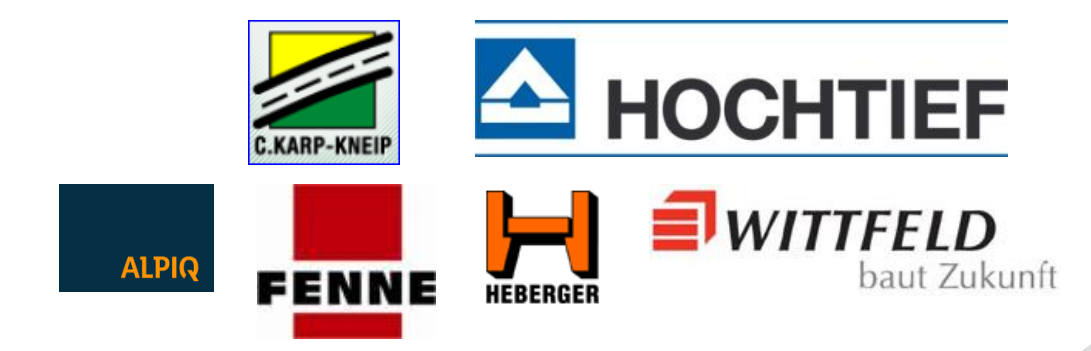

### **Kubus**

Kunden-Informationsveranstaltung

Düsseldorf, 12.11.2013

### People matter, results count.

- Begrüßung
- Betriebssysteme und Datenbanken
- Vorstellung Kubus 7.3
- Kubus mit Lean Management
- Kundenbeitrag: Kubus im Joint Venture: CAG (Citrix Access Gateway) für externe Mitarbeiter
- Bericht vom BVBS: GAEB DA-XML 3.2 und REB 23.003 Ausgabe 2012
- Ausblick auf Kubus 7.4
- Weiteres / Diskussion

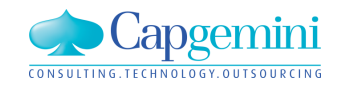

www.de.capgemini.com/KUBUS

### Begrüßung

- Betriebssysteme und Datenbanken
- Vorstellung Kubus 7.3
- Kubus mit Lean Management
- Kundenbeitrag: Kubus im Joint Venture: CAG (Citrix Access Gateway) für externe Mitarbeiter
- Bericht vom BVBS: GAEB DA-XML 3.2 und REB 23.003 Ausgabe 2012
- Ausblick auf Kubus 7.4
- Weiteres / Diskussion

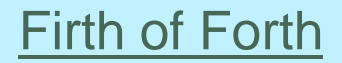

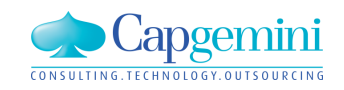

### Begrüßung

### Betriebssysteme und Datenbanken

- Vorstellung Kubus 7.3
- Kubus mit Lean Management
- Kundenbeitrag: Kubus im Joint Venture: CAG (Citrix Access Gateway) für externe Mitarbeiter
- Bericht vom BVBS: GAEB DA-XML 3.2 und REB 23.003 Ausgabe 2012
- Ausblick auf Kubus 7.4
- Weiteres / Diskussion

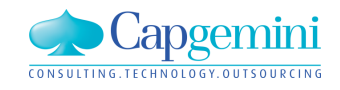

www.de.capgemini.com/KUBUS

Aktuelle Übersicht: http://web.capgemini.de/techn-voraussetzungen/

oder über den allgemeinen Kubus-Link: www.de.capgemini.com/KUBUS

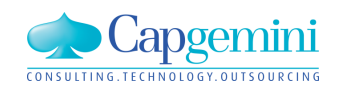

- Begrüßung
- Betriebssysteme und Datenbanken
- Vorstellung Kubus 7.3
- Kubus mit Lean Management
- Kundenbeitrag: Kubus im Joint Venture: CAG (Citrix Access Gateway) für externe Mitarbeiter
- Bericht vom BVBS: GAEB DA-XML 3.2 und REB 23.003 Ausgabe 2012
- Ausblick auf Kubus 7.4
- Weiteres / Diskussion

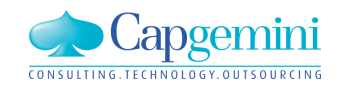

www.de.capgemini.com/KUBUS

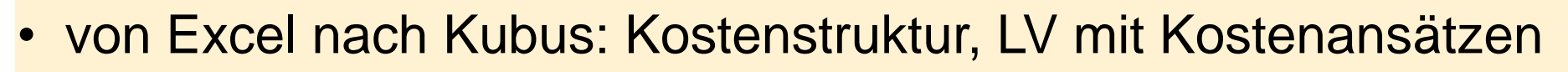

- Datanorm-Daten in Kubus-Kostenstruktur übernehmen
- LV mit Kostenansätzen
- Verbesserungen im multi-user-mode
- Verbesserungen FB 222
- Userzählung über web-service

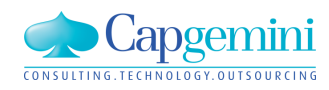

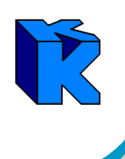

#### DATANORM

- Standardverfahren für den Artikel-/Stammdatenaustausch (www.datanorm.de)
- Aktuelle Version: 5.0 (1999)

#### Anfrage

• DATANORM-Daten überführen nach KUBUS

#### Vorschlag/Umsetzung

DATANORM → Excel → KUBUS

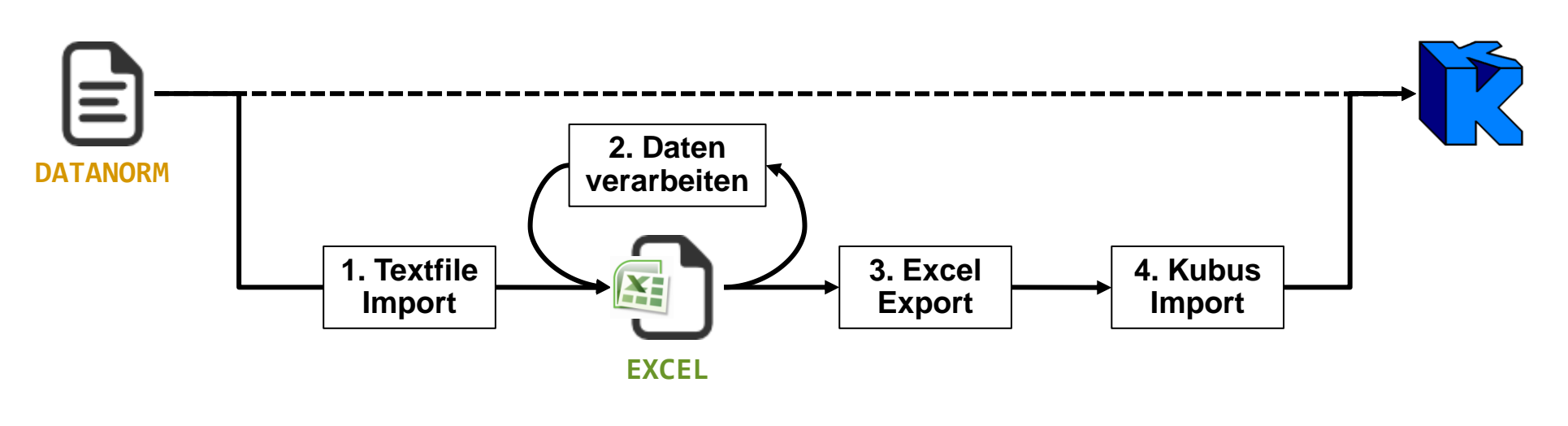

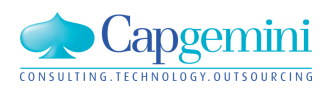

## Von Excel nach KUBUS: *DATANORM*-Daten Import (2)

R

1 V 010413BU Preiskatalog BASIS 2013 VB1 bis VB6 Basis 2013 04EUR 2 A;N;AUSNBG24210001;50;HOERMANN BERRY N80 2375X2125 MM;COLOR990 FENSTERGRAU;2;0;ST;42916;0888;000;; 3 B;N;AUSNBG24210001;AUSSTELLUNG N:::0:0:0:::000::::: 4 A;N;AUSNBG24210002;50;HOERMANN LPU 40 2500X2125MM WOODGR.;RAL9016 M-SICKE MIT PROMATIC FS10 K;2;0;ST;64750;0888;000;; 5 B;N;AUSNBG24210002;AUSSTELLUNG N;;;0;0;0;;;;000;;;;; 6 A;N;AUSNBG24210003;50;HOERMANN LPU 40 TUER 990X2183 MM;KASSETTE TAUBENBLAU MIT ZARGE U. DRŠCKER;2;0;ST;36628;0888;000;; 7 B;N;AUSNBG24210003;AUSSTELLUNG N:::0:0:0:::000::::: 8 A;N;AUSNBG24210004;50;HOERMANN GARAGENTUER 875X2000 MM;COLOR990 FENSTERGRAU;2;0;ST;22949;0888;000;; 9 B;N;AUSNBG24210004;AUSSTELLUNG N;;;0;0;0;;;;000;;;;; 10 A;N;AUSNBG24210005;50;HOERMANN EPU 40 2500X2125MM MICROGR.;RAL9006 M-SICKE MIT PROMATIC 2 FS10K:2:0:ST:56500:0888:000:: 11 B:N:AUSNBG24210005:AUSSTELLUNG N:::0:0:0:::000:::::

Auszug aus DATANORM-Datei

### Durchführung

#### 1. Textfile Import

Import der DATANORM-Daten in Excel (als Textdatei)

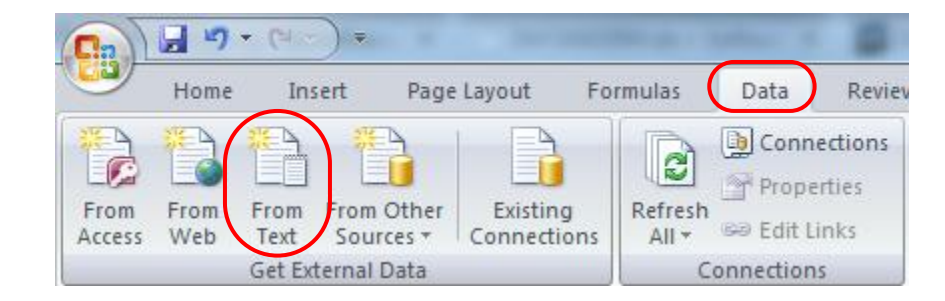

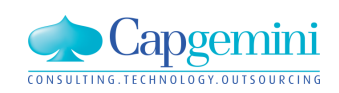

www.de.capgemini.com/KUBUS

# Von Excel nach KUBUS: DATANORM-Daten Import (3)

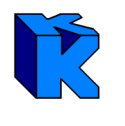

| Text Import Wizard - Step 1 of 3                                                                                                    | ? <mark>X</mark> |
|----------------------------------------------------------------------------------------------------|------------------|
| The Text Wizard has determined that your data is Fixed Width.                                                                                                    |                  |
| If this is correct, choose Next, or choose the data type that best describes your data.                                                                                                    |                  |
| Choose the file type that best describes your data:                                                                                                    |                  |
| Characters such as commas or tabs separate each field.                                                                                                    |                  |
| Fixed width - Fields are aligned in columns with spaces between each field.                                                                                                    |                  |
| Start import at row: 1 File origin: (MS-DOS (PC-8)                                                                                                    | •                |
|                                                                                                    |                  |
|                                                                                                    |                  |
| Preview of file C: \Users\dfaeuste\Documents\02 Projects\03 KUBUS\02 Do\Datanorm_Katalog.001                                                                                                    |                  |
| 1         V         010413BU         Preiskatalog         BASIS         2013         VB1         bis         VB6         Basis         2           2         A;N;AUSNBG24210001;50;HOERMANN         BERRY         N80         2375X2125         MM;COLOR990         FEN | 013 ^<br>STERGI  |
| 3 B;N;AUSNBG24210001;AUSSTELLUNG N;;;0;0;0;;;;000;;;;;<br>4 A;N;AUSNBG24210002;50;HOERMANN LPU 40 2500X2125MM WOODGR.;RAL90                                                                                                    | 16 M-5           |
| 5 B;N;AUSNBG24210002;AUSSTELLUNG N;;;0;0;0;;;000;;;;;                                                                                                    |                  |
| •                                                                                                    | P                |
| Cancel < Back <u>N</u> ext >                                                                                                    | <u>F</u> inish   |

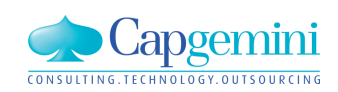

#### www.de.capgemini.com/KUBUS

# Von Excel nach KUBUS: DATANORM-Daten Import (4)

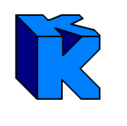

| Fext Import Wizard -                                                                            | Step 2 of 3              |                                             |                     |                   | 8           |
|-------------------------------------------------------------------------------------------------|--------------------------|---------------------------------------------|---------------------|-------------------|-------------|
| This screen lets you se<br>below.<br>Delimiters<br>Tab<br>Semicolon<br>Comma<br>Space<br>Other: | t the delimiters your da | ta contains. You can<br>e delimiters as one | see how your text i | s affected in the | : preview   |
| Data greview<br>V 010413BU Pre<br>A<br>B<br>A<br>B                                              | iskatalog BASIS          | 2013                                        | VB1 bis VB          | 5 Basis 201       | 3           |
| P<br>4                                                                                          |                          | Cancel                                      | < <u>B</u> ack      | Next >            | ►<br>Finish |

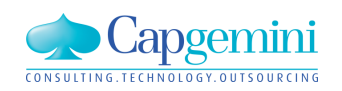

#### www.de.capgemini.com/KUBUS

# Von Excel nach KUBUS: DATANORM-Daten Import (5)

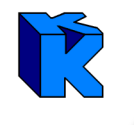

#### 2. Daten verarbeiten

Zu exportierende DATANORM-Daten für den Excel-Export aufbereiten

|    | А    | В   | С                    | D             | E                                    | F                                        | G | Н | 1  | J     | K   | L |
|----|------|-----|----------------------|---------------|--------------------------------------|------------------------------------------|---|---|----|-------|-----|---|
| 1  | V 01 | .04 | 13BU Preiskatalog BA | SIS 2013 VB1  | bis VB6 Basis 2013 04E               | UR                                       |   |   |    |       |     |   |
| 2  | Α    | Ν   | AUSNBG24210001       | 50            | HOERMANN BERRY N80 2375X2125 MM      | COLOR990 FENSTERGRAU                     | 2 | 0 | ST | 42916 | 888 | 0 |
| 3  | В    | Ν   | AUSNBG24210001       | AUSSTELLUNG N |                                      |                                          | 0 | 0 | 0  |       |     | 0 |
| 4  | Α    | Ν   | AUSNBG24210002       | 50            | HOERMANN LPU 40 2500X2125MM WOODGR.  | RAL9016 M-SICKE MIT PROMATIC FS10 K      | 2 | 0 | ST | 64750 | 888 | 0 |
| 5  | В    | Ν   | AUSNBG24210002       | AUSSTELLUNG N |                                      |                                          | 0 | 0 | 0  |       |     | 0 |
| 6  | Α    | Ν   | AUSNBG24210003       | 50            | HOERMANN LPU 40 TUER 990X2183 MM     | KASSETTE TAUBENBLAU MIT ZARGE U. DRÜCKER | 2 | 0 | ST | 36628 | 888 | 0 |
| 7  | В    | Ν   | AUSNBG24210003       | AUSSTELLUNG N |                                      |                                          | 0 | 0 | 0  |       |     | 0 |
| 8  | Α    | Ν   | AUSNBG24210004       | 50            | HOERMANN GARAGENTUER 875X2000 MM     | COLOR990 FENSTERGRAU                     | 2 | 0 | ST | 22949 | 888 | 0 |
| 9  | В    | Ν   | AUSNBG24210004       | AUSSTELLUNG N |                                      |                                          | 0 | 0 | 0  |       |     | 0 |
| 10 | Α    | Ν   | AUSNBG24210005       | 50            | HOERMANN EPU 40 2500X2125MM MICROGR. | RAL9006 M-SICKE MIT PROMATIC 2 FS10K     | 2 | 0 | ST | 56500 | 888 | 0 |
| 11 | В    | Ν   | AUSNBG24210005       | AUSSTELLUNG N |                                      |                                          | 0 | 0 | 0  |       |     | 0 |

#### DATANORM-Daten nach Textfile Import

|   | Α | В              | С                                    | D      | Ε  |
|---|---|----------------|--------------------------------------|--------|----|
| 1 | 1 | AUSNBG24210001 | HOERMANN BERRY N80 2375X2125 MM      | 429.16 | ST |
| 2 | 1 | AUSNBG24210002 | HOERMANN LPU 40 2500X2125MM WOODGR.  | 647.5  | ST |
| 3 | 1 | AUSNBG24210003 | HOERMANN LPU 40 TUER 990X2183 MM     | 366.28 | ST |
| 4 | 1 | AUSNBG24210004 | HOERMANN GARAGENTUER 875X2000 MM     | 229.49 | ST |
| 5 | 1 | AUSNBG24210005 | HOERMANN EPU 40 2500X2125MM MICROGR. | 565    | ST |
|   |   |                |                                      |        |    |

#### DATANORM-Daten nach Aufbereitung

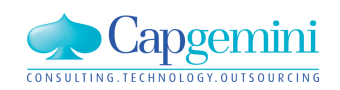

#### www.de.capgemini.com/KUBUS

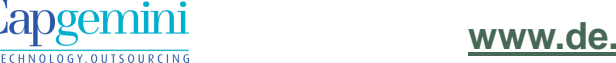

#### www.de.capgemini.com/KUBUS

Copyright © Capgemini 2013. All Rights Reserved

### Von Excel nach KUBUS: *DATANORM*-Daten Import (6)

#### 3. Excel Export

Excel Add-In "Export Kubus Kst" starten und Daten exportieren

|                                                                                                    | DATANORM                                                       | KUBUS                                                                                                  |
|----------------------------------------------------------------------------------------------------|----------------------------------------------------------------|----------------------------------------------------------------------------------------------------|
| Language     Image       Exportdatei     Datanorm_Katalog.txt       Kst Name     Datanorm_Katalog       Excel-Zeile mit     Imfo       erstem Datensatz     1       letztem Datensatz     22442       Kosten pro Einheit     D       Einheit     E       Umlage     F       S/G     G       E/N     H | DATANORM - Artikelnummer Kurztext 1 Kosten pro Einheit Einheit | KUBUS<br>Ebene<br>KAS<br>Kostenart<br>Kosten pro Einheit<br>Einheit<br>Umlage<br>S/G<br>E/N<br>Währung |

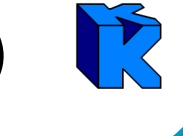

# Von Excel nach KUBUS: DATANORM-Daten Import (7)

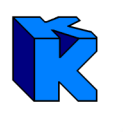

#### 4. Kubus Import

- 1. Neue Kostenstruktur in Kubus anlegen
- 2. Exportierte Excel-Daten mittels "Daten Import/Datenübernahme Datei-Import Kostenstruktur" importieren

| Dateien importieren                                                                                                    | Importoptionen Kostenstruktur |
|----------------------------------------------------------------------------------------------------|-------------------------------|
| Quellverzeichnis:     Impotkategorien:     Impotkategorien:     Kostenstruktur     Impotdateien:     Impotdateien: <td< td=""><td>Zielprojekt      </td></td<> | Zielprojekt                   |
| < Back Next > Cancel Help                                                                                                    | < Back Next > Cancel Help     |

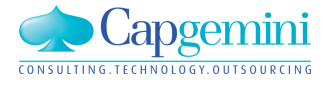

#### www.de.capgemini.com/KUBUS

# Von Excel nach KUBUS: DATANORM-Daten Import (8)

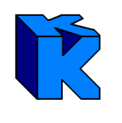

| Zu importierende BO's auswählen                                                                                                    | Import durchführen                                                                                                    |
|----------------------------------------------------------------------------------------------------|----------------------------------------------------------------------------------------------------|
| Importformat: Kostenstruktur Quellprogramm: ExportKst   BO-Typ: Kostenstruktur Importieren?   BO importieren? Name des importierenden BO's:   LV Importieren?   Kostenstruktur Importierenden BO's:   Kostenstruktur Importierenden BO's:   Kostenstruktur Importierenden BO's:   Kostenstruktur Importierenden BO's:   Kostenstruktur Importierenden BO's:   Kostenstruktur Importierenden BO's:   Kostenstruktur Importierenden BO's:   Kostenstruktur Importierenden BO's:   Kostenstruktur Importierenden BO's:   Kostenstruktur Importierenden BO's:   Kostenstruktur Importierenden BO's:   Vorwerte-LV Importierenden BO's: | Import aus Verzeichnis:<br>C:\Users\dfaeuste\Documents\02 Projects\03 KUBUS\99 Temp<br>Daten in folgende BO's importiert:<br>KSTR: DATANORM (vorhanden) |
| < Back Next > Cancel Help                                                                                                    | OK Cancel Help                                                                                                    |

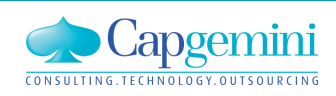

#### www.de.capgemini.com/KUBUS

# Von Excel nach KUBUS: DATANORM-Daten Import (9)

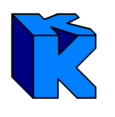

| V                                                       |                                                                                                    |                                                                                                    | ſ    | Tmport-/E                                                                                                    | xportprotokoll                                                                                                    | J |
|---------------------------------------------------------|----------------------------------------------------------------------------------------------------|----------------------------------------------------------------------------------------------------|------|----------------------------------------------------------------------------------------------------|----------------------------------------------------------------------------------------------------|---|
| Funkti<br>DAT<br>Möglic<br>Vera<br>und<br>Auto<br>Direł | onsumfang<br>ANORM-Date<br>the Weiteren<br>rbeitung weite<br>Inhalten<br>matisierung o<br>kte KUBUS D | ensätze importieren & aktualisierer<br><b>twicklungen</b><br>erer <i>DATANORM</i> -Satzkennzeiche<br>der Verarbeitung in Excel<br><i>ATANORM</i> -Schnittstelle | n    | Import aus Ve<br>C:\Users\dfa<br>Daten in folge<br>KSTR: DATA<br>Importierte Da<br>aus C:\Users<br>\Datanorm_K<br>Datanorm_K<br>Import abges<br>Fehlerstatistik<br>0 Fehler<br>0 Warnunge<br>Anzahl neue<br>Anzahl aktu<br>gelöschte/ig | erzeichnis:<br>aeuste\Documents\02 Projects\03 KUBUS\99 Temp<br>jende BO's importiert:<br>ANORM (vorhanden)<br>aten:<br>s\dfaeuste\Documents\02 Projects\03 KUBUS\99 Temp<br>Katalog.txt: vom: 31.10.2013<br>schlossen<br>k:<br>en<br>er Kostenarten: 22442<br>ualisierter Kostenarten: 0<br>gnorierte Kostenarten: 0 |   |
| Ebene                                                   | KAS                                                                                                   | Kostenart                                                                                                    | Einh | Kost/Einh                                                                                                    |                                                                                                    |   |
| 1                                                       | AUSNBG24210001                                                                                        | HOERMANN BERRY N80 2375X2125 MM                                                                                                    | ST   | 429,16 EUR                                                                                                    | 8                                                                                                    |   |
| 1                                                       | AUSNBG24210002                                                                                        | HOERMANN LPU 40 2500X2125MM WOODGR.                                                                                                    | ST   | 647,50 EUR                                                                                                    | 3                                                                                                    |   |
| 1                                                       | AUSNBG24210003                                                                                        | HOERMANN LPU 40 TUER 990×2183 MM                                                                                                    | ST   | 366,28 EUR                                                                                                    |                                                                                                    |   |
| 1                                                       | AUSNBG24210004                                                                                        | HOERMANN GARAGENTUER 875X2000 MM                                                                                                    | ST   | 229,49 EUR                                                                                                    | · · · · · · · · · · · · · · · · · · ·                                                                                                    |   |
| 1                                                       | AUSNBG24210005                                                                                        | HOERMANN EPU 40 2500×2125MM MICROGR.                                                                                                    | ST   | 565,00 EUR                                                                                                    | OK Hilfe                                                                                                    |   |
| 1                                                       | AUSNBG24220039                                                                                        | HOERMANN ALU TÜR #39AZ-40 RAL9016 LA                                                                                                    | ST   | 206,44 EUR                                                                                                    |                                                                                                    | J |
| 1                                                       | AUSNBG24220040                                                                                        | HOERMANN E55-1 # 40TÜR ST-1 1000X2125MM                                                                                                    | ST   | 523,11 EUR                                                                                                    | 3                                                                                                    |   |
| 1                                                       | AUSNBG24220041                                                                                        | HOERMANN D45-1 # 41TÜR 1000×2125 MM                                                                                                    | ST   | 238,26 EUR                                                                                                    | }                                                                                                    |   |

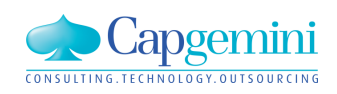

#### www.de.capgemini.com/KUBUS

# Von Excel nach KUBUS: LV-Import mit Kostenansätzen

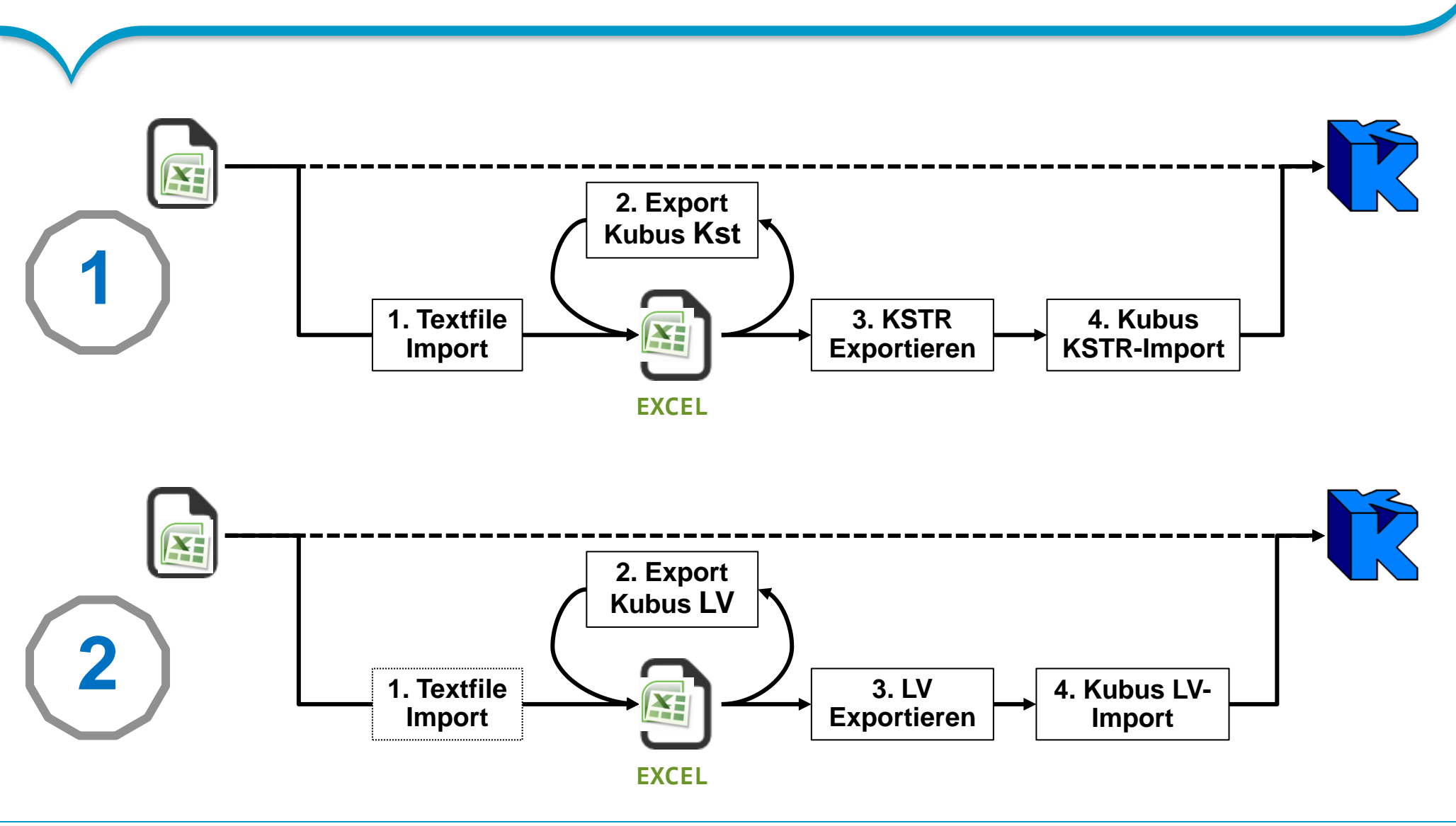

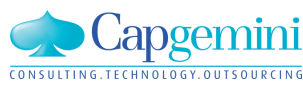

www.de.capgemini.com/KUBUS

# Von Excel nach KUBUS: Kostenstruktur-Import (1)

| 6        |           | <u>.</u>    | Q ↓ #   | a- ek (a ⊜ )    | \$           |                        |               | _               | -                  | 2013     | 08 3  | 0 Test-LV | / mit Ko | ostenansätze | n.xlsx - N | Aicrosoft Exc | el                                      |
|----------|-----------|-------------|---------|-----------------|--------------|------------------------|---------------|-----------------|--------------------|----------|-------|-----------|----------|--------------|------------|---------------|-----------------------------------------|
| C        | Sta       | rt Eir      | ıfügen  | Seitenlayout    | Form         | eln Daten              | Übe           | erprüfen        | Ansic              | ht Ent   | wickl | ertools   | Add      | i-Ins        |            |               |                                         |
|          | Export Ku | bus LV      |         |                 |              |                        |               |                 |                    |          |       |           |          |              |            |               |                                         |
|          | Export Ku | ibus Kst    |         |                 |              |                        |               |                 |                    |          |       |           |          |              |            |               |                                         |
|          | Capgemi   | ni SSO 🔻    |         |                 |              |                        |               |                 |                    |          |       |           |          |              |            |               |                                         |
|          | Menübef   | ehle        | - 6     | £ Venter        | / Einhait    |                        |               |                 |                    |          |       |           |          |              |            |               |                                         |
|          | Δ         | B           | C       | Jæ Kosten       | F            | F                      | G             | Н               | 1                  |          | K     |           | М        | N            | 0          | P             | 0                                       |
| 1        | OZ        | Menge       | Einheit | Kurztext        | KAS          | Kostenart              | KAS-<br>Menge | KAS-<br>Einheit | Kosten/<br>Einheit | Währung  | F/L   | KLF       | EKT      | GKT          | EP         | GP            | Langtext                                |
| 2        | 1         |             |         | Los 1           |              |                        |               |                 |                    |          |       |           |          | 13.680,00    |            | 26.000,00     |                                         |
| 3        | 1.1       |             |         | Titel 1.1       |              |                        |               |                 |                    |          |       |           |          | 13.680,00    |            | 26.000,00     |                                         |
| 4        | 1.1.01    | 100         | m       | Position 1.1.01 | ML1          | Mittellohn 1           | 16            | h               | 30                 | EUR      | L     | 50,00     | 58,40    | 5.840,00     | 100,00     | 10.000,00     | Hier kommt der Langtext zur Position 1. |
| 5        |           |             |         |                 | G001<br>T001 | Gerat 1<br>Transport 1 | 8             | n<br>h          | 100                | EUR      | L     | 50,00     |          |              |            |               |                                         |
| 7        |           |             |         |                 | NU-01        | NU 1                   | 1             | psch            | 20                 | EUR      | F     | 50,00     |          |              |            |               |                                         |
| 8        | 1.1.02    | 200         | m       | Position 1.1.02 | ML1          | Mittellohn 1           | 16            | ĥ               | 30                 | EUR      | L     | 100,00    | 39,20    | 7.840,00     | 80,00      | 16.000,00     | Hier kommt der Langtext zur Position 1. |
| 9        |           |             |         |                 | G002         | Gerät 2                | 8             | h               | 100                | EUR      | L     | 100,00    |          |              |            |               |                                         |
| 10       |           |             |         |                 | T001         | Transport 1            | 8             | h               | 80                 | EUR      | L     | 100,00    |          |              |            |               |                                         |
| 11<br>12 |           |             |         |                 | NU-02        | NU 2                   | 1             | pscn            | 20                 | EUR      | F     |           |          |              |            |               |                                         |
| 13       | Export    | Kstr (1.2a  | )       |                 |              |                        |               |                 |                    |          |       | 23        |          |              |            |               |                                         |
| 14       |           |             | Г       | German          |              | 7                      |               |                 | <b></b>            |          |       |           |          |              |            |               |                                         |
| 15       | Langu     | age         | I.      |                 | 10.52        |                        |               |                 | Export             | ieren 🚽  |       |           | H        |              |            |               |                                         |
| 16<br>17 | Export    | datei       |         | 2013_08_30 Test | HV mit Ko    | ostenansatzen.tx       | it .          |                 |                    |          |       |           |          |              |            |               |                                         |
| 18       | Kst Na    | me          |         | 2013_08_30 Test | 9            | Excel-Spalte mit       |               |                 |                    | <u> </u> |       |           |          |              |            |               |                                         |
| 19       |           |             |         |                 |              |                        |               | _               | Inf                | •        |       |           |          |              |            |               |                                         |
| 20       | Exc       | el-Zeile mi | t       |                 | E            | bene                   |               | _               |                    |          |       |           |          |              |            |               |                                         |
| 21       | erste     | en Datensa  | atz     | 1               | *            | (AS                    | E             |                 | Schlie             | isen     |       |           |          |              |            |               |                                         |
| 22       | letzti    | en Datens   | atz     | 11              | -   K        | Kostenart              | F             |                 | (                  |          | -     |           | -        |              |            |               |                                         |
| 24       |           |             |         | ,               |              | Kosten pro Einhe       | eit Z         |                 | ExportK            | st       |       |           |          |              |            |               |                                         |
| 25       |           |             |         |                 | E            | Einheit                | Í             | - 11            |                    |          |       |           |          |              |            |               |                                         |
| 26       | -         |             |         |                 |              | Imlage                 | 7             | -               |                    | Eswaur   | den ( | Kostena   | ten ev   | nortiert     |            |               |                                         |
| 27       | -         |             |         |                 |              | Smage                  |               | _               | . 4                |          | acita | Restend   | iten eg  | pertietti    |            |               |                                         |
| 20<br>29 | -         |             |         |                 | 9            | 67G                    | Z             | _               |                    |          |       |           |          |              |            |               |                                         |
| 30       |           |             |         |                 | E            | E/N                    | Z             |                 |                    |          |       |           |          |              |            |               |                                         |
| 31       |           |             |         |                 | 1            | Währung                | J             |                 |                    |          |       |           |          | ОК           |            |               |                                         |
| 32       | -         |             |         |                 |              |                        |               |                 |                    |          | _     |           |          |              |            |               |                                         |
| 33       |           |             |         |                 |              |                        |               | _               |                    |          |       |           | -)       |              |            |               |                                         |

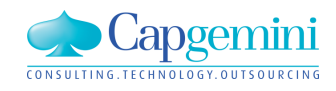

#### www.de.capgemini.com/KUBUS

## Von Excel nach KUBUS: Kostenstruktur-Import (2)

| mportoptionen Kostenstruktur                                                                                                    |                                                                                                    |
|----------------------------------------------------------------------------------------------------|----------------------------------------------------------------------------------------------------|
| Zielprojekt<br>Test Import Excel-LV mit Kostenansätzen                                                                                                    | Import aus Verzeichnis:<br>C:\Users\rmeisner\Documents\_RME_Daten\KUBUS\Import\EXCEL<br>Daten in folgende B0's importiert:<br>KSTR: KSTR Import Excel 12.11.2013 (neu)                                                                                                    |
| Optionen<br>Schlüssel automatisch eindeutig setzen<br>Automatische Übernahme fehlender Bezeichnungen<br>Einsortierung anhand der lexikalischen Sortierung der Schlüssel | Importierte Daten:<br>aus C:\Users\rmeisner\Documents\_RME_Daten\KUBUS\Import\EXCEL\KSTR Excel<br>Import abgeschlossen<br>Fehlerstatistik:<br>0 Fehler<br>0 Warnungen<br>Anzahl neuer Kostenarten:<br>7<br>Anzahl aktualisierter Kostenarten:<br>2<br>gelöschte/ignorierte Kostenarten: |
| < Back Next > Cancel Help                                                                                                    |                                                                                                    |

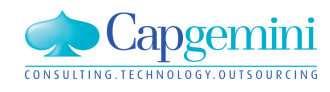

#### www.de.capgemini.com/KUBUS

# Von Excel nach KUBUS: Kostenstruktur-Import (3)

| 2013_08_30 - KSTR - KSTR Import Excel 12.11.2013 : K               | AW[E  | UR] -   | Tabel        | le                |                     |                 |           |         |         |           |           |           |           |                    |           |        |          |         |        |             |
|--------------------------------------------------------------------|-------|---------|--------------|-------------------|---------------------|-----------------|-----------|---------|---------|-----------|-----------|-----------|-----------|--------------------|-----------|--------|----------|---------|--------|-------------|
| B KSTR Import Excel 12.11.2013                                     |       | Eb      | ene K        | AS K              | Costenart           | Bezeicł         | nnung     | NF U    | mlage 2 | Zuschlag  | (%) K     | (ost/Einh | Einh      | S/G                | in KAW    | E/N    | AS/AT    | K-Kat   | F7L KI | LF KAS-Info |
| ia 🤁 1 Gruppe1 [Gruppe1]<br>→ 🔐 🛱 MI 1 Mittellohn 1 [Mittellohn 1] |       |         | 1 1          | G                 | ruppe1              | Grupp           | e1        | ja      | 1       |           |           |           |           | G                  | _         | Е      | AS       |         | =      |             |
| G001 Gerät 1 [Gerät 1]                                             |       |         | 2 МІ         | _1 M              | ittellohn 1         | Mittello        | nn 1      |         |         |           |           |           | h         | G                  | -         | E      | AS       |         | -      |             |
| T001 Transport 1 [Transport 1]                                     |       |         | 2 GC         | 001 G             | erät 1              | Gerät 1         |           |         |         |           |           |           | h         | G                  | -         | E      | AS       |         | :      |             |
| G002 Gerät 2 [Gerät 2]                                             |       | _       | 2 TC         | 101 Tr            | ansport 1           | Transpo         | ort 1     | Na      | ch d    | lem li    | mpo       | rt        | h         | G                  | =         | E      | AS       |         | -      |             |
| 🗔 🔂 NU-03 NU 2 [NU 2]                                              |       | _       | 2 NU<br>2 CC | J-01 NI           | U1<br>              | NU 1            | _         | köl     | nnei    | n Um      | lage      | -         | psch      | G                  | =         | E      | AS<br>AC |         | -      |             |
|                                                                    |       | -       | 2 GU<br>2 NI | 102 Gi<br>1.03 NI | eracz               | Gerat 2<br>NH 2 | _         | bei     | reicl   | ne de     | finie     | ert,      | n<br>Dsch | ս<br>G             | =         | E<br>F | 45<br>45 |         | -      |             |
|                                                                    |       | ŧ       | 2 140        | 5 00 14           | 02                  | 110 2           | _         | die     | Ko      | stena     | arten     | 1         | pson      | 4                  | =         | -      | ~~       |         |        |             |
| 2013_08_30 - KSTR - KSTR Import Excel 12.11.2013 : KAV             | N[EUF | (] - Ta | belle        |                   |                     |                 |           | zug<br> | geor    | dnet      | wer       | den,      |           |                    |           |        |          |         |        |             |
| B- P KSTR Import Excel 12.11.2013                                  |       | Ebene   | KAS          |                   | Kostenart           | В               | ezeich    | inung l | NF Uml  | age Zuscl | :hlag (%) | Kost/Einł | n E       | inh <mark>S</mark> | /G in KAV | √ E/I  | AS/A     | T K-Kat | F/L K  | LF KAS-Info |
| e                                                                  | 1     | 1       | 1            | Löhn              | e                   |                 |           |         | ja      |           |           |           |           | S                  | _         | Е      | AS       |         | F      |             |
| e- 🔁 2 Gräte []                                                    | ./    | 2       | ML1          | Mittell           | ohn 1               | М               | littelloh | n 1     |         |           |           |           | h         | S                  | _         | Е      | AS       |         | F      |             |
|                                                                    |       | 1       | 2            | Gräte             | e                   |                 |           |         | ja      |           |           |           |           | G                  |           | Е      | AS       |         | F      |             |
| e 🕞 3 Transporte []                                                |       | 2       | G001         | Gerät             | 1                   | G               | erät 1    |         |         |           |           |           | h         | G                  | -         | E      | AS       | _       | F      |             |
| 🖶 🐨 🐨 T001 Transport 1 [Transport 1]                               |       | 2       | G002         | Gerät             | 2                   | G               | erät 2    |         |         |           |           |           | h         | G                  | =         | E      | AS       |         | F      |             |
| 0 NU-01 NU 1 (NU 1)                                                |       | 2       | J            | Tran              | sporte              | т               |           |         | ja      |           |           |           | h         | G                  | =         | E      | AL       |         |        |             |
|                                                                    |       | 1       | 4            | Nack              | poit i<br>vuntornal | hmor            | ranspo    | אנו     | ia      |           |           |           | ri        | G                  | =         | F      |          |         | F      |             |
|                                                                    |       | 2       | NU-01        | NU 1              | unternet            | N               | 11        |         | Ja      |           |           |           | D.        | ch G               | =         | E      | AS       |         | F      |             |
|                                                                    |       | 2       | NU-03        | 3 NU 2            |                     | N               | U 2       |         |         |           |           |           | P:        | ch G               |           | E      | AS       |         | F      |             |
|                                                                    | *     |         |              |                   |                     |                 |           |         |         |           |           |           |           |                    | -         |        |          |         |        |             |

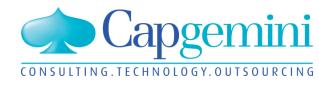

#### www.de.capgemini.com/KUBUS

## Von Excel nach KUBUS: LV-Import (1)

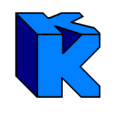

| OZ     | Menge | Einheit | Kurztext        | KAS        | Kostenart        | KAS-KA<br>Menge Eir | S- K      | Kosten/<br>Einheit | Währung       | F/L  | KLF    | EKT   | GKT        | EP     | GP        | Langtext                                    |
|--------|-------|---------|-----------------|------------|------------------|---------------------|-----------|--------------------|---------------|------|--------|-------|------------|--------|-----------|---------------------------------------------|
| 1      |       |         | Los 1           |            |                  | , j                 |           |                    |               |      |        |       | 13.680.00  |        | 26.000.00 |                                             |
| 1.1    |       |         | Titel 1.1       |            |                  |                     |           |                    |               |      |        |       | 13.680.00  |        | 26.000.00 |                                             |
| 1.1.01 | 100   | m       | Position 1.1.01 | ML1        | Mittellohn 1     | 16 h                |           | 30 E               | EUR           | L    | 50,00  | 58,40 | 5.840,00   | 100,00 | 10.000,00 | Hier kommt der Langtext zur Position 1.1.01 |
|        |       |         |                 | G001       | Gerät 1          | 8 h                 |           | 100 E              | EUR           | L    | 50,00  |       |            |        |           | Ŭ                                           |
|        |       |         |                 | T001       | Transport 1      | 8 h                 |           | 80 E               | EUR           | L    | 50,00  |       |            |        |           |                                             |
|        |       |         |                 | NU-01      | NU 1             | 1 ps                | ch        | 20 E               | EUR           | F    |        |       |            |        |           |                                             |
| 1.1.02 | 200   | m       | Position 1.1.02 | ML1        | Mittellohn 1     | 16 h                |           | 30 E               | EUR           | L    | 100,00 | 39,20 | 7.840,00   | 80,00  | 16.000,00 | Hier kommt der Langtext zur Position 1.1.02 |
|        |       |         |                 | G002       | Gerät 2          | 8 h                 |           | 100 E              | EUR           | L    | 100,00 |       |            |        |           |                                             |
|        |       |         |                 | T001       | Transport 1      | 8 h                 |           | 80 E               | EUR           | L    | 100,00 |       |            |        |           |                                             |
|        |       |         |                 | NU-02      | NU 2             | 1 ps                | ch        | 20 E               | EUR           | F    |        |       |            |        |           |                                             |
|        |       |         | Export ein      | es LV (5.  | 1c)              |                     |           |                    |               |      |        |       | ×          |        |           |                                             |
|        |       |         | Langua          | ge         | Ger              | man 💌               | LV Typ    | p [                | EKT-LV        |      | •      |       | nalysieren |        |           |                                             |
|        |       |         | Exported        | atei       | - CA             |                     | ADocum    | ments\ RM          | ME Program    | ome  |        | 1925  |            |        |           |                                             |
|        |       |         |                 |            | [ 0.v            | Disers (intersite   | -         | nents (_r in       | ML_Flogial    | nine |        |       | xportieren |        |           |                                             |
|        |       |         | LV Nam          | e          | 201              | 3_08_30 Tes         | t-l       | Exce               | el-Spalte mit | i —  |        |       | Hilfe      |        |           |                                             |
|        |       |         | OZ Stru         | ktur       | 12F              | Ϋ́Ρ                 | -         | OZ                 |               | ļ    | A      |       | Info       |        |           |                                             |
|        |       |         |                 | nzeicher   | , <u> </u>       |                     |           | Meng               | je            | ļ    | В      |       |            |        |           |                                             |
|        |       |         |                 | 1120101101 | · <u>L·</u>      |                     |           | Einhe              | eit           | ļ    | C      | 50    | chließen   |        |           |                                             |
|        |       |         | Po              | sitionsind | lex vorhanden    |                     |           | Kurzte             | ext           | ļ    | D      |       |            |        |           |                                             |
|        |       |         | Exce            | I-Zeile mi | t                |                     | 7         | Langt              | text          | ļ    | Q      |       |            |        |           |                                             |
|        |       |         | erster          | n Datensa  | atz              | 2                   |           | EP                 |               | ļ    | 0      |       |            |        |           |                                             |
|        |       |         | letzte          | m Datens   | atz              | 11                  |           | Pos                | kennz.        |      | z      |       |            |        |           |                                             |
|        |       |         |                 |            |                  |                     |           | KAS:               | Kas           |      | E      |       |            |        |           |                                             |
|        |       |         | Positi          | onen (Ku   | z-, Langtext) ur | nfassen mehr        | ere Zeile | en KAS:            | Kas-Menge     |      | G      |       |            |        |           |                                             |
|        |       |         |                 |            |                  |                     |           | KAS:               | Kosten/Eir    | ih   |        |       |            |        |           |                                             |
|        |       |         | -               |            |                  |                     |           | KAS:               | KLF           |      |        |       |            |        |           |                                             |
|        |       |         |                 |            |                  |                     |           | KAS:               | F/L           |      | K      |       |            |        |           |                                             |
|        |       |         |                 |            |                  |                     |           | KAS:               | Währung       |      | J      |       | Reset      |        |           |                                             |

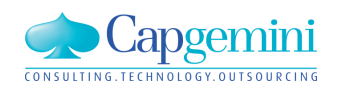

#### www.de.capgemini.com/KUBUS

## Von Excel nach KUBUS: LV-Import (2)

|                                                                                                    | Zu importierendes LV auswählen                                                                                                    |
|----------------------------------------------------------------------------------------------------|----------------------------------------------------------------------------------------------------|
| 2013_08_30 - EKT-LV - Test Import Excel-LV mit Kostenansätzen - KAW[EUR] - Grundd                                                      | Importformat:                                                                                                    |
| Grunddaten Erw.Grunddaten                                                                                                    | Positionsdaten                                                                                                    |
| Bezeichnung: EXCEL LV-Import 12.11.2013<br>angelegt am: 11.11.2013<br>zuletzt gespeichert am: 11.11.2013, 16:43<br>Bearbeiter: meisner | Quellprogramm:<br>ExportLV                                                                                                    |
| Wert LV-Summe: Zuordnungen                                                                                                    | LV-Typ:<br>EKT-LV                                                                                                    |
| Auf-/Abschlagsfaktor:                                                                                                    | Name des importierten LV's:           EXCEL LV-Import 12.11.201         Importoptionen Positionsdaten 2                                                                                                    |
| USt-Satz: 19,00 %<br>Anzahl Positionen (ohne Intempos.): 0<br>OZ-Struktur<br>LV [11PPPP                                                | Optionen<br>Positionsmengen importieren<br>VA-Menge importieren                                                                                                    |
|                                                                                                    | ✓ VV-Menge importieren         ✓ Kostenansätze importieren         Kostenansätze         ⓒ Kostenansätze ergänzen         ⓒ Kostenansätze mit gleichem KAS überschreiben         ⓒ Kostenansätze vollständig überschreiben |

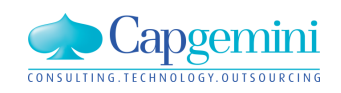

#### www.de.capgemini.com/KUBUS

## Von Excel nach KUBUS: LV-Import (3)

|                                                                         | V              |                |                 |               |         |             |            |            |                      |     |              |          |          |           |                 |                        |                               |
|-------------------------------------------------------------------------|----------------|----------------|-----------------|---------------|---------|-------------|------------|------------|----------------------|-----|--------------|----------|----------|-----------|-----------------|------------------------|-------------------------------|
| 會 2013_08_30 - EKT-LV - EXCEL LV-Import 12.11.2013 - KAW[EUR] - Tabelle |                |                |                 |               |         |             |            |            |                      |     |              |          |          |           |                 |                        |                               |
|                                                                         | Stufe P1 P2 OZ | LV-Menge       | Einh            | Kurztext      | MM      | EKT Summe   | GKT        | EP fest    | EP                   | AAF | Nachlass a   | bs. EP i | ncl. AAF | GP        | Abw. wg EP fest | Ab EP incl. AAF in VTW | GP in VTW                     |
|                                                                         | G1 N 1         |                | Lo              | is 1          |         |             | 13.680,00  |            |                      | 1   |              |          | _        | 26.000,00 | 12.320,00       | -                      | 26.000,00 EUR                 |
|                                                                         | G2 N 1.1       |                | Tit             | el 1.1        |         | =           | 13.680,00  |            |                      | 1   |              | -        | -        | 26.000,00 | 12.320,00       | _                      | 26.000,00 EUR                 |
|                                                                         | P N N 1.1.0    | 1 100,000      | m Po            | sition 1.1.01 |         | 58,40       | 5.840,00   | 100,00 EUR | 58,40                | 1   |              | -        | 100,00   | 10.000,00 | 4.160,00        | 100,00 EUR             | 10.000,00 EUR                 |
|                                                                         | P N N 1.1.0    | 200,000        | m Po            | sition 1.1.02 |         | 39,20       | 7.840,00   | 80,00 EUR  | 39,20                | 1   |              | -        | 80,00    | 16.000,00 | 8.160,00        | 80,00 EUR              | _ 16.000,00 EUR               |
| *                                                                       |                |                |                 |               |         |             |            |            |                      |     |              |          |          |           |                 |                        |                               |
|                                                                         |                |                | Su              | mme           |         | =           | 13.680,00  |            |                      |     |              |          | 1        | 26.000,00 | 12.320,00       | -                      | 26.000,00 EUR                 |
|                                                                         |                |                |                 |               |         |             |            |            |                      |     |              |          |          |           |                 |                        |                               |
| F                                                                       | KAS            | Kostenart      | Bezeichr        | Menge         | Einh KA | S Kost/Einh | K/E in KAW | E/L KIE    | NE Wert              | Be  | merkung 🗍    | (AS-Info | [        | lr        | ofo: NU-LV      |                        | ort 12.11.2013                |
|                                                                         | 1              | Löhne          | DOCOION         | in mongo      | Contra  |             |            | F          | THE FOR              |     | incircuing 1 | 410 1110 |          |           | NO. 140 EV      | 🗄 🔂 1 Los 1            |                               |
|                                                                         | ML1            | Mittellohn 1   | ►<br>Mittellohr | n 64,000 k    | า       | 30,00 EUR   | 30,00      | F          | 1.920,0              | D   |              |          | •        |           |                 | 🗎 🗎 🗄 🕂 🗄 🗄 🖬 🖬 🖬      | el 1.1<br>.01 De sière 1.1.01 |
|                                                                         | Summe          | Löhne          |                 |               |         | 1           | -          | F          | 1.920,0              | D   | l l          |          | Ì.       |           |                 |                        | .02 Position 1.1.02           |
|                                                                         | 2              | Gräte          |                 |               |         |             |            | F          | -                    |     |              |          |          |           |                 |                        |                               |
|                                                                         | G001           | Gerät 1        | Gerät 1         | 16,000 H      | n       | 100,00 EUR  | _ 100,00   | ) F        | 1.600,0              | 0   |              |          | [        |           |                 |                        |                               |
|                                                                         | G002           | Gerät 2        | Gerät 2         | 16,000 H      | n       | 100,00 EUR  | 100,00     | ) F        | 1.600,0              | D   |              |          | [        |           |                 |                        |                               |
|                                                                         | Summe          | Gräte          |                 |               |         |             |            | F          | _ 3.200,0            | D   |              |          |          |           |                 |                        |                               |
|                                                                         | 3              | Transporte     |                 |               |         |             |            | F          |                      |     |              |          |          |           |                 |                        |                               |
|                                                                         | T001           | Transport 1    | Transpor        | t 32,000 t    | ٦       | _ 80,00 EUR | _ 80,00    | ) F        | 2.560,0              | D   |              |          |          |           |                 |                        |                               |
|                                                                         | Summe          | Transporte     |                 |               |         |             |            | F          | <sub>=</sub> 2.560,0 | D   | <b>L</b>     |          | L        |           |                 |                        |                               |
| _                                                                       | 4              | Nachunternehme |                 |               |         |             |            | F          |                      |     |              |          |          |           |                 |                        |                               |
|                                                                         | NU-01          | NU 1           | NU 1            | _100,000 g    | osch    | _ 20,00 EUR | <u> </u>   | ) F        | 2.000,0              | D   |              |          | •        |           |                 |                        |                               |
| _                                                                       | NU-02          | NU 2           | NU 2            | 200,000       | osch    | 20,00 EUR   | _ 20,00    | ) F        | 4.000,0              | 0   |              |          |          |           |                 |                        |                               |
|                                                                         | Summe          | Nachunternehme |                 |               |         |             |            | F          | _ 6.000,0            | 0   |              |          |          |           |                 |                        |                               |

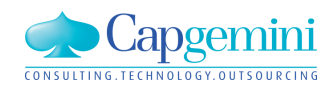

#### www.de.capgemini.com/KUBUS

Multiuser-Verbesserungen in Kubus 7.3

### Ausgangssituation und Zielsetzung

#### Ausgangssituation:

- Mehrere Benutzer meldeten unerklärliches Sperr-Verhalten in Kubus:
  - Funktionen, die indirekt ein anderes BO ändern (z.B. NU-Pos erzeugen)
  - Beim Öffnen von BOs, die bereits indirekt oder exklusiv von anderem Benutzer geöffnet sind
  - Projekte kopieren kann nur erfolgen, wenn es von keinem anderen geöffnet ist

#### Zielsetzung:

- Sperr-Verhalten von Kubus verbessern (fehlende bzw. überflüssige (Exklusiv-)Sperren)
- Meldungen mit mehr Sperr-Informationen und –Funktionen versehen
- "Normal Öffnen" in Sperr-Dialog anbieten, wenn BO (nur) indirekt gesperrt ist
- Testbarkeit von MU-Szenarien vereinfachen (Unterscheidung mehrerer Kubus-Sessions)
- Zugriffsverhalten aus BO-Sperren auch mit der Zugriffsverwaltung abstimmen
- Projekt kopieren im normalen Modus ermöglichen
- Mehrfachbearbeitung im gelben Modus zulassen (wohl möglich, aber noch nicht realisiert)

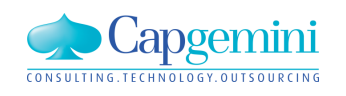

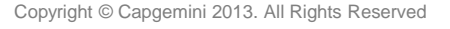

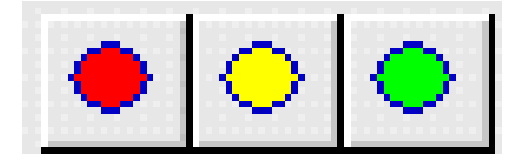

### Testbarkeit von MU-Szenarien auf einem System vereinfachen: durch Unterscheidung mehrerer Kubus-Sessions in den BO-Sperren

JHermes hat in 3 Kubus-Sessions (1,2 und3) Projekte und BOs geöffnet.

Anhand der neuen Session-ID können die Sperren-Einträge eindeutig den Kubus-Sessions auf einem System zugeordnet werden.

| R BO-Sperren |                       |                  |                     |               |          |            |             |
|--------------|-----------------------|------------------|---------------------|---------------|----------|------------|-------------|
| F            | rojekt:               |                  |                     | Aktualisieren |          |            | ОК          |
| ľ            | NU-Mu-Test            |                  |                     |               |          | Hilfe      |             |
| Γ            | Kategorie             | BO-Name          | Benutzer            |               | Тур      | seit       |             |
| Ī            | EKT-LV                | EKT mit Kstr_Auf | Jhermes (CE05003) : | 1             | Exclusiv | 06.05.2013 | 14:33:32:21 |
|              | Projekt               |                  | Jhermes (CE05003) : | 1             | Normal   | 06.05.2013 | 14:33:26:21 |
|              | Kostenstruktur        | KStr_Auf         | Jhermes (CE05003) : | 1             | Indirekt | 06.05.2013 | 14:33:31:55 |
|              | Mittellohnverzeichnis | MLV              | Jhermes (CE05003) : | 1             | Indirekt | 06.05.2013 | 14:33:31:55 |
|              | Projekt               |                  | Jhermes (CE05003) : | 1             | Indirekt | 06.05.2013 | 14:33:31:55 |
|              | EKT-LV                | EKT mit KStr     | Jhermes (CE05003) : | 2             | Exclusiv | 06.05.2013 | 14:35:11:82 |
|              | Projekt               |                  | Jhermes (CE05003) : | 2             | Normal   | 06.05.2013 | 14:35:07:40 |
|              | Kostenstruktur        | KStr             | Jhermes (CE05003) : | 2             | Indirekt | 06.05.2013 | 14:35:11:81 |
|              | Projekt               |                  | Jhermes (CE05003) : | 2             | Indirekt | 06.05.2013 | 14:35:11:81 |
| 1            | Auftrags-LV           | 1:1              | Jhermes (CE05003) : | 3             | Exclusiv | 06.05.2013 | 14:36:45:50 |
|              | Projekt               |                  | Jhermes (CE05003) : | 3             | Normal   | 06.05.2013 | 14:36:42:13 |
| 1            | Stundenstruktur       | 1                | Jhermes (CE05003) : | 3             | Indirekt | 06.05.2013 | 14:36:45:49 |
|              | Kostenstruktur        | KStr             | Jhermes (CE05003) : | 3             | Indirekt | 06.05.2013 | 14:36:45:49 |
|              | Projekt               |                  | Jhermes (CE05003) : | 3             | Indirekt | 06.05.2013 | 14:36:45:49 |
|              |                       |                  |                     |               |          |            |             |
|              |                       |                  |                     |               |          |            |             |

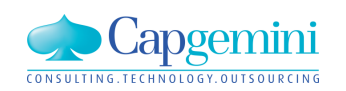

Meldungen mit mehr Sperr-Informationen und -Funktionen versehen: Bsp. 1: User 1 versucht BO exklusiv oder normal zu öffnen, das User 2 bereits exklusiv offen hat:

bisherige Meldung:

neue Meldung: enthält jetzt zusätzlich: •Typ der gesetzten Sperre (Exklusiv) •Button zum lesenden Öffnen

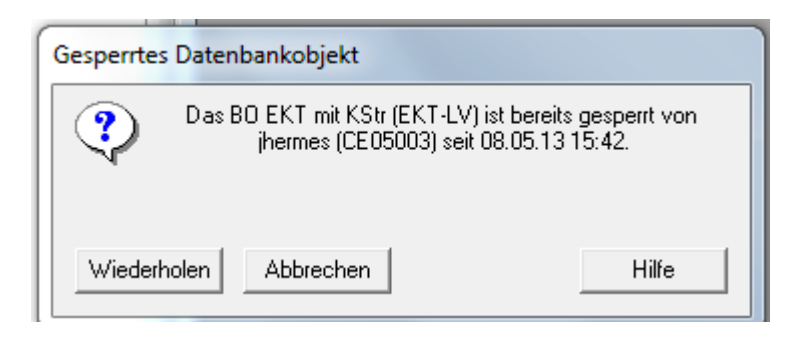

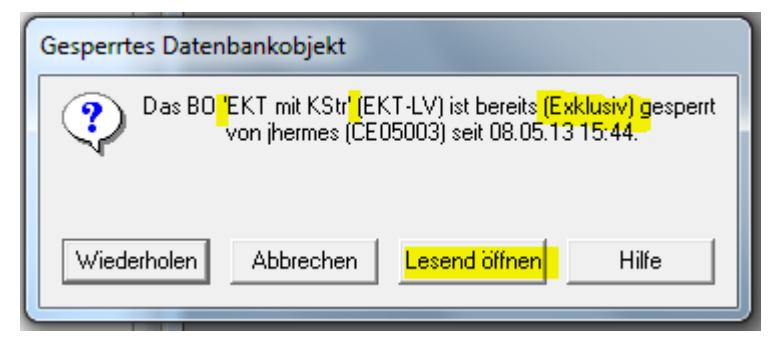

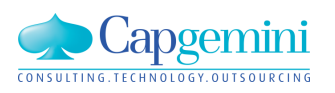

"Normal öffnen" in Sperr-Dialog anbieten, wenn BO (nur) indirekt gesperrt ist: Bsp. 2: User 1 versucht BO exklusiv zu öffnen, das User 2 bereits normal geöffnet oder indirekt gesperrt hat (verknüpftes BO) :

bisherige Meldung:

neue Meldung: enthält jetzt zusätzlich: •Typ der gesetzten Sperre (Indirekt) •Button zum normalen Öffnen

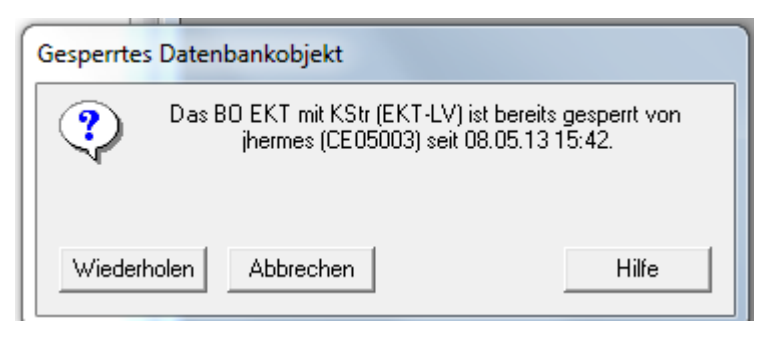

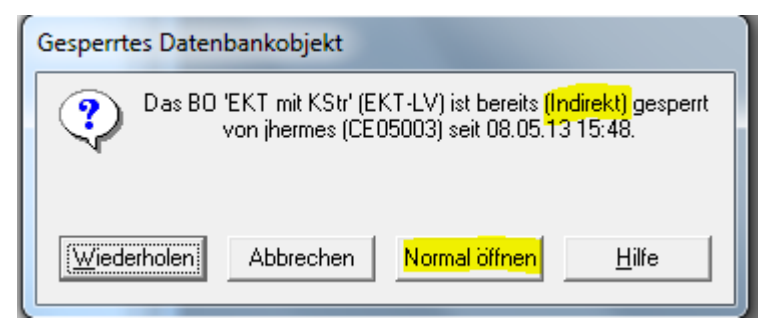

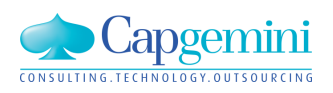

"Normales Öffnen" von "normal" geöffnetem oder "indirekt" gesperrtem BO:

Bsp. 3: User 1 versucht BO normal zu öffnen, das User 2 bereits normal geöffnet oder indirekt gesperrt (verknüpftes BO) hat:

Kein Sperrdialog erforderlich.

BO (incl. verknüpfter BOs) wird normal (in gelb) geöffnet.

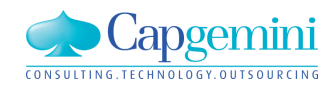

### Geöffnetes BO in nächst höherem Level öffnen:

Bsp. 4: User 1 versucht geöffnetes BO auf nächst höheren, von User 2 gesperrten Level (lesend->normal oder normal->exklusiv) zu ändern:

Abbrechen

Gesperrtes Datenbankobjekt

Wiederholen

bisherige Meldung:

neue Meldung: enthält jetzt zusätzlich: •Typ der gesetzten Sperre (Indirekt) (kein Button zum Öffnen, da BO bereits offen)

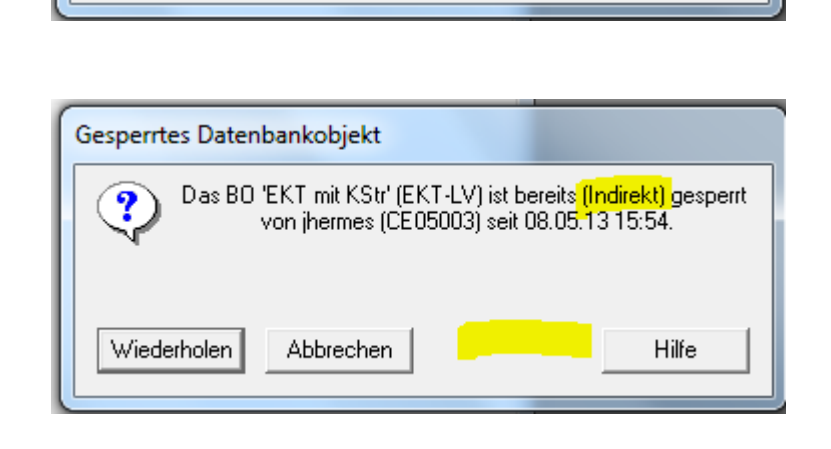

Das BO EKT mit KStr (EKT-LV) ist bereits gesperrt von jhermes (CE05003) seit 08.05.13 15:54.

Hilfe

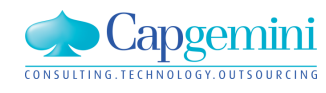

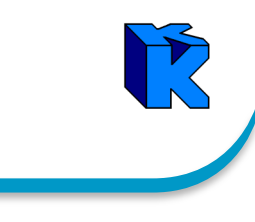

Öffnen von verknüpftem, "exklusiv" gesperrtem BO:

Bsp. 5: User 1 versucht BO (EKT-LV) mit verknüpftem BO (Kstr) zu öffnen, das (Kstr) von User 2 exklusiv geöffnet ist:

bisherige Meldung:

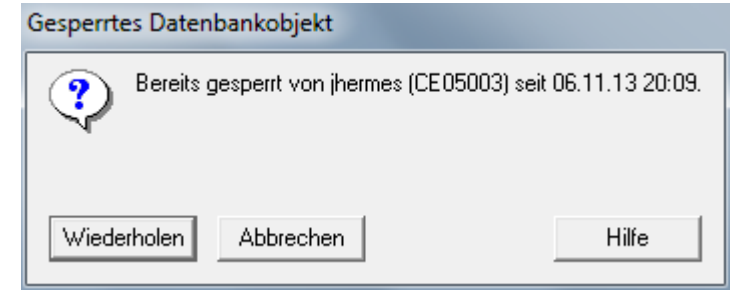

neue Meldung:

• mit Info über exklusiv gesperrtes verknüpftes BO

• Button zum lesenden Öffnen

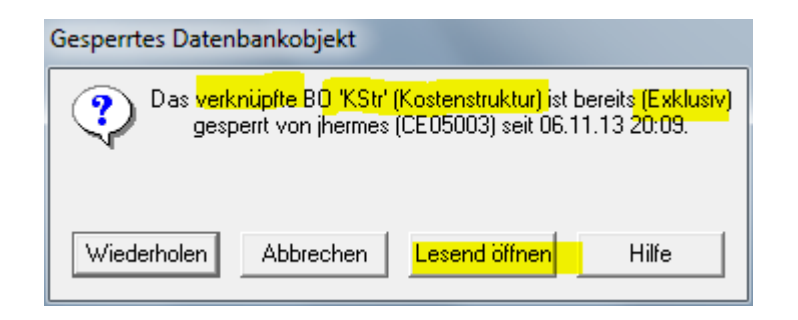

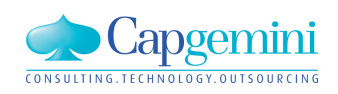

#### www.de.capgemini.com/KUBUS

Sperr-Verhalten von Kubus verbessern (fehlende bzw. überflüssige Sperren): Bsp. 6: User 1 versucht, verknüpftes BO zu ergänzen/ändern, das von User 2 normal geöffnet ist (Bsp.: KAS aus KAS-Dialog ergänzen):

bisherige Meldung:
überflüssig, da Kstr nur indirekt gesperrt ist

• "Nur Lesezugriff" hier sinnlos!

bei "Nur Lesezugriff" erscheint:Funktion kann jetzt zumindest mit ok beendet werden

neues Verhalten:

- Kstr. wird indirekt gesperrt
- Kostenart wird angelegt.

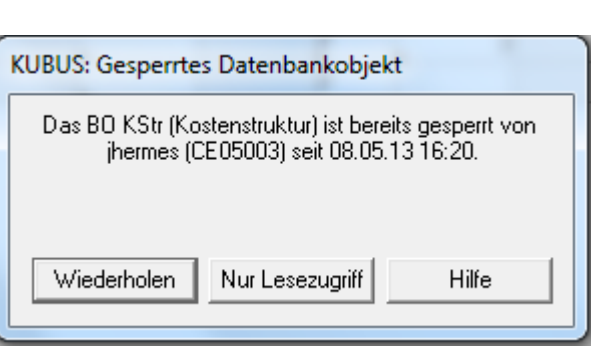

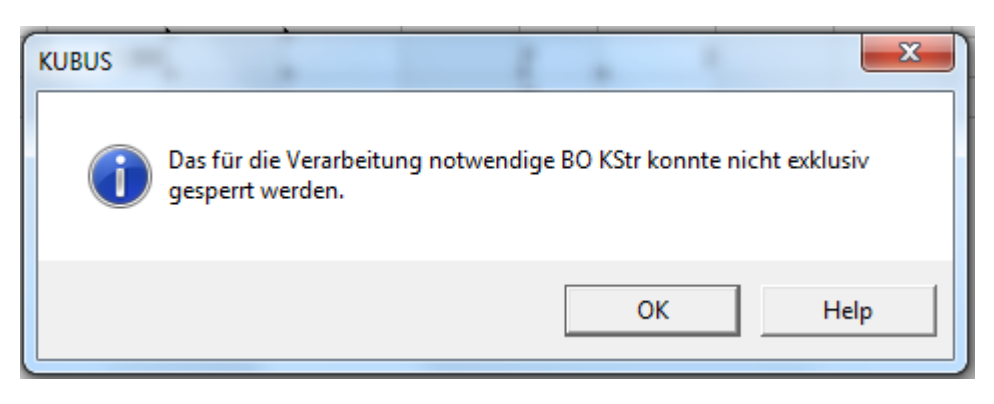

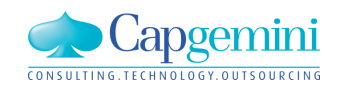

Sperr-Verhalten von Kubus verbessern (fehlende bzw. überflüssige Sperren): Bsp. 7a: User 1 versucht, externes BO zu ergänzen/ändern, das von User 2 normal geöffnet ist (Bsp.: EKT-Fkt.: "NU-LV-Positionen erzeugen..., (EKT-LV wird mit NU-LV verknüpft):

bisheriges Verhalten:

• überflüssig, da NU-LV nur indirekt gesperrt ist

• "Nur Lesezugriff" hier sinnlos!

bei "Nur Lesezugriff" erscheint:Pos können jetzt erzeugt werden (ok)

neues Verhalten:

- NU-LV wird indirekt gesperrt
- Pos werden angelegt.

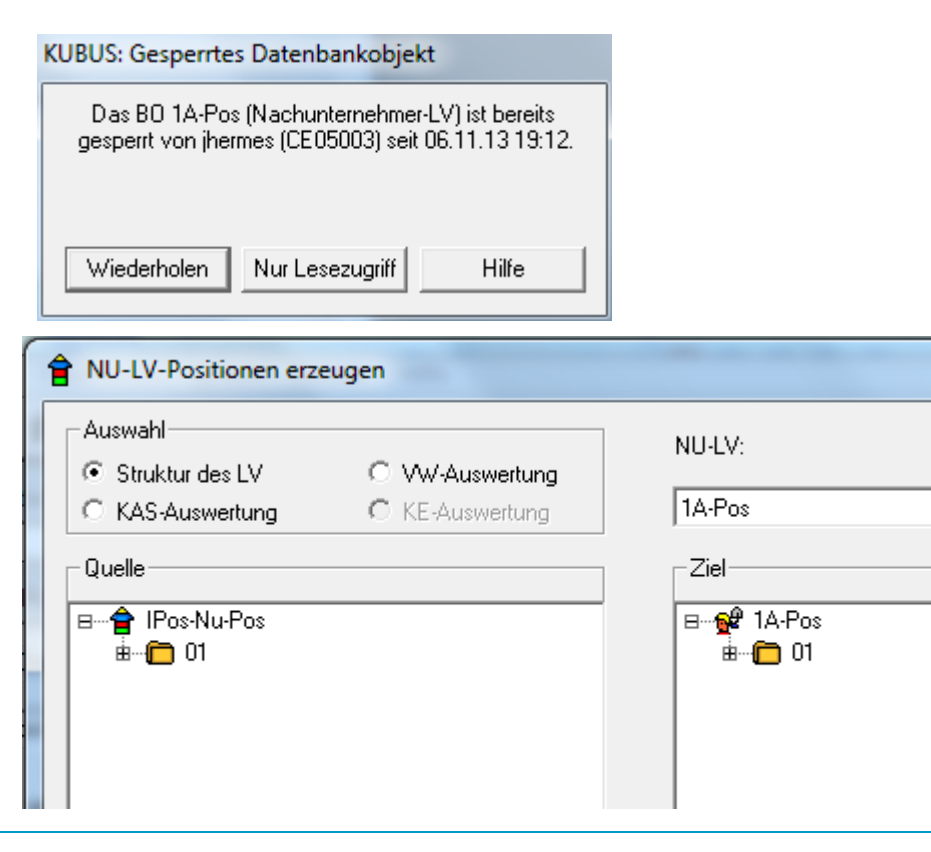

#### www.de.capgemini.com/KUBUS

Sperr-Verhalten von Kubus verbessern (fehlende bzw. überflüssige Sperren): Bsp. 7b: User 1 versucht, externes BO zu ergänzen/ändern, das von User 2 exklusiv geöffnet ist (Bsp.: EKT-Fkt.: "NU-LV-Positionen erzeugen...," (EKT-LV wird mit NU-LV verknüpft):

bisheriges Verhalten:

NU-LV ist exklusiv gesperrt!

bei "Nur Lesezugriff" erscheint: (Pos können jetzt dennoch erzeugt werden)

neues Verhalten:

• (s. nächste Seite)

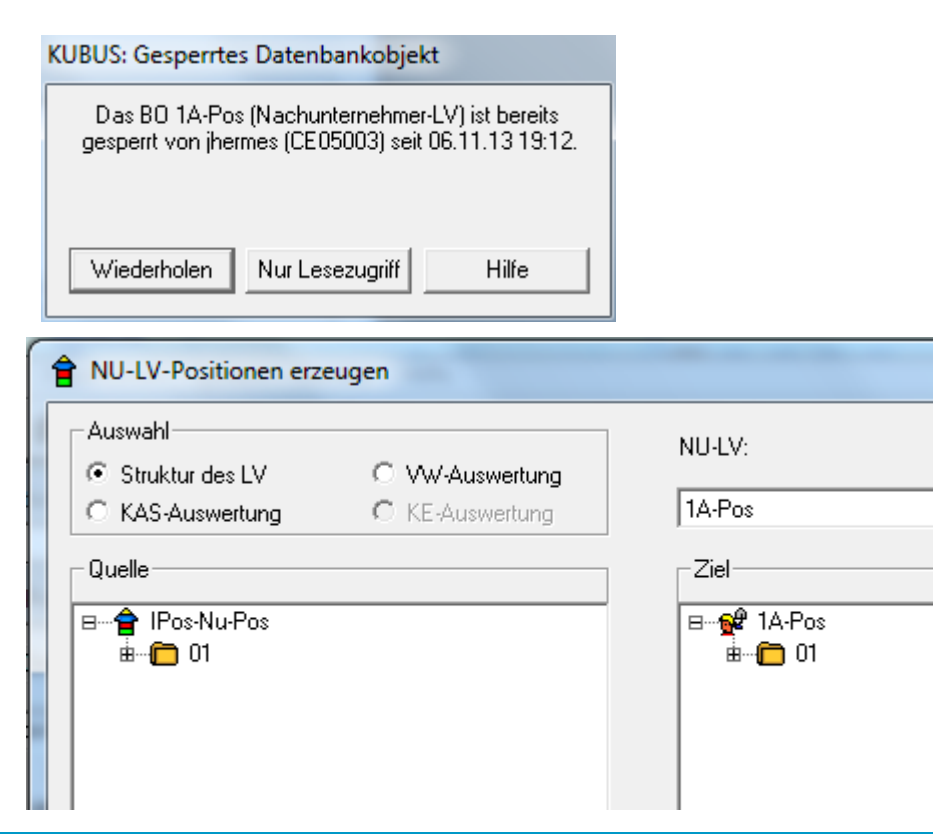

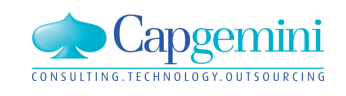

Sperr-Verhalten von Kubus verbessern (fehlende bzw. überflüssige Sperren): Bsp. 7c: User 1 versucht, externes BO zu ergänzen/ändern, das von User 2 exklusiv geöffnet ist (Bsp.: EKT-Fkt.: "NU-LV-Positionen erzeugen...," (EKT-LV wird mit NU-LV verknüpft):

neues Verhalten:

• NU-LV ist exklusiv gesperrt!

bei "Abbrechen" erscheint:

- Pos können jetzt NICHT erzeugt werden
- anderes NU-LV auswählbar

| KUBUS: Gesperrtes Datenbankobjekt                                                                                                    |        |
|----------------------------------------------------------------------------------------------------|--------|
| Das B0, '1A-Pos' (Nachunternehmer-LV) ist bereits<br><mark>(Exklusiv) g</mark> esperrt von jhermes (CE05003) seit<br>06.11.13 19:22. |        |
| Wiederholen Abbrechen Hilfe                                                                                                    |        |
| NU-LV-Positionen erzeugen                                                                                                    |        |
| Auswahl                                                                                                    | NU-LV: |
| Struktur des LV     OVW-Auswertung                                                                                                   |        |
| C KAS-Auswertung C KE-Auswertung                                                                                                    | 1A-Pos |
| Quelle                                                                                                    | Ziel   |
| B會 IPos-Nu-Pos<br>≟(Ê) 01                                                                                                    |        |

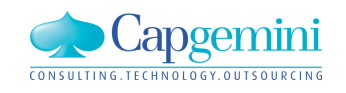

Sperr-Verhalten von Kubus verbessern (fehlende bzw. überflüssige Sperren):

Weitere Kubus-Funktionen wurden hinsichtlich ihres Sperrverhaltens geprüft und korrigiert:

- KAS neu anlegen
- BAS neu anlegen
- VW neu anlegen
- KAS zur
  ückschreiben
- Alle KAS zurückschreiben
- Vorgangsschlüssel neu anlegen (D&D)
- NU-Kosten zurückführen
- Umlagen und Zuschläge für Bedarfspositionen aus Endblatt an EKT-LV überführen

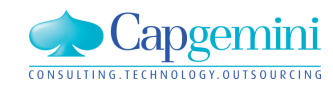

Projekt kopieren im normalen Modus ermöglichen: Bsp. 8: User 1 versucht Projekt zu kopieren, das von anderen normal geöffnet ist:

bisherige Meldung:kein Kopieren möglich

neue Meldung:

- mit Info über bereits geöffnetes Projekt
- Button zum normalen Öffnen
- Kopier-Dialog erscheint
- Kopieren kann erfolgen

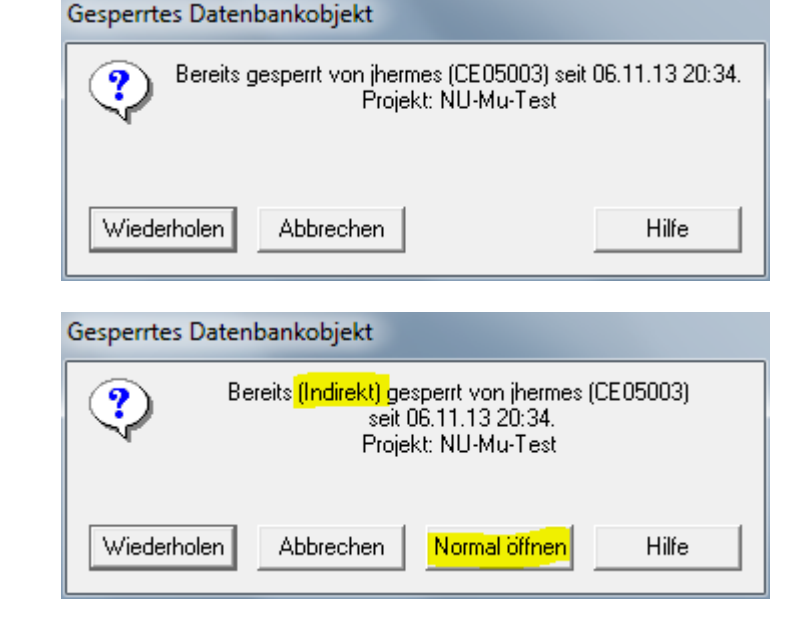

wird während der Kopie das Projekt von anderen geändert, erscheint eine entsprechende Meldung, das Projekt wird gelöscht (Projektpapierkorb) und Vorgang kann wiederholt werden

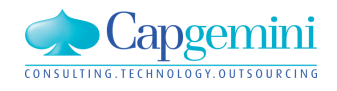
| V                        |                     |                        |                       |                        |                       |
|--------------------------|---------------------|------------------------|-----------------------|------------------------|-----------------------|
| 🚊 🖞 2013_10_17           | - Test FB Blätter   |                        |                       |                        |                       |
| t FB Blätter - Karteikas | sten                |                        |                       |                        |                       |
| Anschrift Capgemini      | Kommunikation Capge | emini   Firmenbez. Ang | gaben Capgemini   Pro | jektstatus   Eckdaten/ | 'Anfrage   Beteilig ◀ |
| Projektbezeichnung:      | Test FB Blätter     |                        |                       | Buchungskreis:         | 0211 Capgemin 🔻       |
| Adresse:                 | ſ                   |                        |                       | Geschäftsbereich:      | 0211-2869 Cap 🔻       |
| Projektnr. Akquisition:  |                     | Projektnr. Angebot:    | 2013_10_17            | Projektnr. Auftrag:    |                       |
|                          |                     |                        |                       |                        |                       |
| Fimenkennzeichen -       |                     |                        |                       |                        |                       |
| Fimenname:               | Capgemini Deu       | tschland GmbH          |                       |                        |                       |
| Zusatz 1:                | Niederlassung       | Düsseldorf             |                       |                        |                       |
| Zusatz 2:                |                     |                        |                       |                        |                       |
| Zusatz 3:                |                     |                        |                       |                        |                       |
|                          |                     |                        |                       |                        |                       |
| Adresse                  |                     |                        |                       |                        |                       |
| Kurzbez. (Adresse):      |                     |                        |                       |                        |                       |
| Straße:                  |                     |                        |                       |                        |                       |
| PLZ (Straße):            |                     | Ort:                   |                       |                        |                       |
| PLZ (Postfach):          |                     | Postfach:              |                       |                        |                       |
| Land (Schlüssel):        |                     | Land:                  |                       |                        |                       |
| Region (Schlüssel):      |                     | Region:                |                       |                        |                       |
|                          |                     |                        |                       |                        |                       |

### **Projektstammdaten:**

Der "Firmenname" aus der Karteikarte "Anschrift Capgemini" wird zur Vorbelegung des "Bieters" im FB 222 benutzt. Das Feld "Baumaßnahme" wird mit der "Projektbezeichnung" vorbelegt.

Diese beiden Felder werden auf allen Karteikarten angezeigt und für den Bericht verwendet. Nach der Vorbelegung sind individuelle Anpassungen im FB 222 möglich. Diese ersetzen die Vorbelegung.

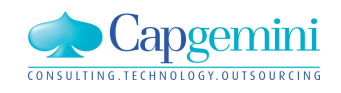

| gaben über den Verrechnungslohn Einzelkosten der Teilleistu       | ngen   BGK, AGK, W/G   Umlagesummen   Erläuterungen |   |
|-------------------------------------------------------------------|-----------------------------------------------------|---|
| Allgemeine Angaben                                                |                                                     |   |
| Bieter: Capgemini Deutschland GmbH Vergabe                        | nummer Datum                                        |   |
| Baumaßnahme Test FB Blätter                                       |                                                     |   |
|                                                                   |                                                     |   |
| Angebot fur                                                       |                                                     |   |
|                                                                   |                                                     |   |
| 1. Angaben über den Verrechnungslohn                              | EUR/h                                               |   |
| 1.1 Mittellohn ML einschl. Lohnzulagen etc.                       | 40,00                                               | ł |
| 1.2 Lohnzusatzkosten                                              | 10.00                                               | ł |
| 1.3 Lohnnebenkosten                                               |                                                     |   |
| 1.4 Kalkulationslohn KL                                           | 50,00                                               |   |
| Berechnung des Verrechnungslohnes nach Ermittlung der Ange<br>€/h | botssumme %                                         |   |
| 1.5 Umlage auf Lohn 50,00                                         | 30,67 15,33                                         |   |
| 1.6 Verrechnungslohn VL                                           | 65,33                                               |   |
|                                                                   |                                                     |   |
|                                                                   |                                                     |   |
|                                                                   |                                                     |   |

Karteikarte "Angaben über den Verrechnungslohn": Neben der Vorbelegung der Kopfdaten wurden in der Karteikarte keine Änderungen vorgenommen.

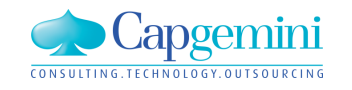

| 2013_10_17 - Test FB Blätter     2013_10_17 - ANG - Angebot FB Blätter     Angaben über den Verrechnungslohn Einzell     Algemeine Angaben     Bieter: Capgemini Deutschland Gmb | > 5 Mio : VTW[EUR] - EF<br>kosten der Teilleistungen                      | B-Preis 1b 2003/ FB 222<br>BGK, AGK, W/G   Umlag      | esummen   Erläuterungen  <br>Datum                                                    |                                |                                                                                                    |
|----------------------------------------------------------------------------------------------------|---------------------------------------------------------------------------|-------------------------------------------------------|---------------------------------------------------------------------------------------|--------------------------------|----------------------------------------------------------------------------------------------------|
| Baumaßnahme Test FB Blätter Angebot für 2. Einzelkosten der Teileistungen = unmitte 2.1 Eigene Lohnkosten Kalkulationsslohn x Gesamtstunden 50,00 × 600.000,00 2.2 Stoffkosten   | elbare Herstellungskosten -<br>Gesamt €<br>30.000.000,00<br>30.000.000,00 | Umlage Summ<br>für die Emi<br>%<br>X 30.67<br>X 20.00 | e 3 auf die Einzelkosten<br>tlung der EH -Preise<br>€<br>9.200.000,00<br>6.000.000,00 | Ka<br>Die<br>nic<br>Akt<br>gel | rteikarte "Einzelkosten der<br>Teilleistung":<br>Karteikarte hat sich inhaltlich<br>ht geändert. Einige<br>tualisierungsprobleme wurder<br>öst. |
| 2.4 Sonstige Kosten<br>2.5 Nachuntemehmerleistung<br>Einzelkosten der Teilleistung (Summe 2)                                                                                     | 20.000.000,00                                                             | X 24,00<br>X 24,00                                    | 4.800.000,00                                                                          |                                |                                                                                                    |

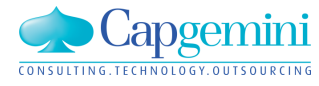

### www.de.capgemini.com/KUBUS

#### Verb

| Verbesserungen                                                                                                    | IM "FB 222"                                                                                                    | •                            |                                                                                                    |
|----------------------------------------------------------------------------------------------------|----------------------------------------------------------------------------------------------------|------------------------------|----------------------------------------------------------------------------------------------------|
| 2013_10_17 - Test FB Blätter 2013_10_17 - ANG - Angebot FB Blätter > 5 Mio : VTW[Et] Angaben über den Verrechnungslohn Einzelkosten der Teilleist Allgemeine Angaben Bieter: Capgemini Deutschland GmbH Vergab Baumaßnahme Test FB Blätter Angebot für                                                                                                    | JR] - EFB-Preis 1b 2003/ FB 222<br>ungen BGK, AGK, W/G Umlagesummen E<br>enummer Datum                                           | Erläuterungen                | <ul> <li>Karteikarte "BGK, AGK, W/G":</li> <li>Die Reihenfolge wurde geändert,<br/>so dass diese Karteikarte jetzt<br/>vor den Umlagesummen<br/>angezeigt wird. Da diese Werte<br/>gebraucht werden um die<br/>Umlagesummen zu berechnen, ist<br/>diese die logische Reihenfolge.</li> </ul> |
| <ul> <li>3. Baustellengemeinkosten, Allgemeine Geschäftskosten, Wa</li> <li>3.1 Baustellengemeinkosten</li> <li>3.1.1 Lohnkosten einschließlich Hilfslöhne</li> <li>C. Angebotssumme unter 5 Mio €</li> <li>(* Angebotssumme über 5 Mio €</li> <li>Kalkulationslohn x Gesamtstunden</li> <li>50,00 × 20.000,00</li> <li>3.1.2 Gehaltskosten für Bauleitung usw.</li> <li>3.1.3 Vorhalten u. Reparatur der Geräte usw</li> <li>3.1.4 An-u. Abtransport der Geräte usw.</li> </ul> | agnis und Gewinn<br>Betrag € % der AS                                                                                            |                              | <ul> <li>Der Radiobutton unter "3.1.1</li> <li>Lohnkosten einschließlich</li> <li>Hilfslöhne" wird jetzt nicht vom</li> <li>Anwender festgelegt, sondern</li> <li>anhand der Angebotssumme.</li> <li>Eine spätere Änderung der</li> <li>Vorbelegung ist nicht möglich.</li> </ul>            |
| <ul> <li>3.1.5 Sonderkosten der Baustelle</li> <li>Baustellengemeinkosten (Summe 3.1)</li> <li>3.2 Allgemeine Geschäftskosten</li> <li>3.3 Wagnis und Gewinn</li> <li>Umlage auf die Einzelkosten (Summe 3)</li> <li>Angebotssumme ohne USt. (Summe 2 und 3)</li> </ul>                                                                                                    | 3.000.000,00           6.000.000,00           10.000.000,00           4.000.000,00           20.000.000,00           100.000,000 | 3,00<br>3,00<br>1,00<br>3,00 | <ul> <li>Die zusätzliche Spalte "% der AS"<br/>zeigt die prozentualen Anteile für<br/>BGK, AGK, W/G und der<br/>Gesamtumlage, bezogen auf die<br/>Angebotssumme.</li> </ul>                                                                                                    |

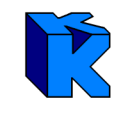

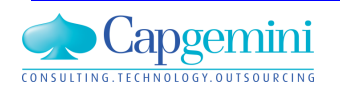

2013 10 17

#### www.de.capgemini.com/KUBUS

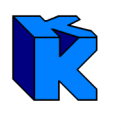

|                                                                |                       | gslohn   Einzelkos                                         | sten der T | eilleistungen   BG                           | ik, agk, v | N/G Umlagesur                                | nmen E | läuterungen                                   |
|----------------------------------------------------------------|-----------------------|------------------------------------------------------------|------------|----------------------------------------------|------------|----------------------------------------------|--------|-----------------------------------------------|
| Allgemeine Angal                                               | ben                   |                                                            |            |                                              |            |                                              |        |                                               |
| Bieter:                                                        | pgemini De            | utschland GmbH                                             | v          | ergabenummer                                 |            | Da                                           | tum 「  |                                               |
| Baumaßnahme                                                    | Test FB Blä           | tter                                                       |            |                                              |            |                                              |        |                                               |
| Angebot für                                                    |                       |                                                            |            |                                              |            |                                              |        |                                               |
| ,                                                              |                       |                                                            |            |                                              |            |                                              |        |                                               |
|                                                                | dor Umbor             | aummon in %                                                |            |                                              |            |                                              |        |                                               |
| usammensetzung                                                 | der omlage            | summerrin %                                                |            |                                              |            |                                              |        |                                               |
|                                                                | •/                    | BGK                                                        | •7         | AGK                                          | •7         | W/G                                          | Gesar  | ntzuschläge                                   |
|                                                                |                       | t.                                                         | /.         | 2 750 000 00                                 | 5.00       | 1.500.000.00                                 | 30 67  | 9.200.000.00                                  |
| Lohn                                                           | 13.17                 | 3.950.000.00                                               | 12.50      | 1 3.730.000.00 1                             |            |                                              |        |                                               |
| Lohn<br>Stoffkosten                                            | 13,17<br>2,50         | 3.950.000,00                                               | 12,50      | 3.750.000,00                                 | 5,00       | 1.500.000,00                                 | 20,00  | 6.000.000,00                                  |
| Lohn<br>Stoffkosten<br>Gerätekosten                            | 13,17<br>2,50         | 3.950.000,00<br>750.000,00                                 | 12,50      | 3.750.000,00                                 | 5,00       | 1.500.000,00                                 | 20,00  | 6.000.000,00                                  |
| Lohn<br>Stoffkosten<br>Gerätekosten<br>Sonstige                | 13,17<br>2,50         | 3.950.000,00 750.000,00                                    | 12,50      | 3.750.000,00                                 | 5,00       | 1.500.000,00                                 | 20,00  | 6.000.000,00                                  |
| Lohn<br>Stoffkosten<br>Gerätekosten<br>Sonstige<br>NU          | 13.17<br>2,50<br>6,50 | 3.950.000,00<br>750.000,00<br>1.300.000,00                 | 12,50      | 3.750.000,00                                 | 5,00       | 1.500.000,00                                 | 20,00  | 6.000.000,00                                  |
| Lohn<br>Stoffkosten<br>Gerätekosten<br>Sonstige<br>NU<br>Summe | 13,17<br>2,50<br>6,50 | 3.950.000,00<br>750.000,00<br>1.300.000,00<br>6.000.000,00 | 12,50      | 3.750.000,00<br>3.750.000,00<br>2.500.000,00 | 5,00       | 1.500.000,00<br>1.000.000,00<br>4.000.000,00 | 20,00  | 6.000.000,00<br>4.800.000,00<br>20.000.000,00 |

### Karteikarte "Umlagesummen":

• Auf dieser Karteikarte werden nun auch die Beträge angezeigt, die im Bericht "FB 222" unter der Überschrift "Zusammensetzung der Umlagesummen" ausgegeben werden.

 Die Aufteilung der
 Umlagesummen (Beträge und Prozente) wird ausschließlich berechnet.

Umlagebereiche, deren
 Umlageprozent = 0,00% beträgt,
 werden nicht in der Umlagebasis zur
 Verteilung von BGK, AGK und W/G
 berücksichtigt und vom Wert
 Einzelkosten der Teilleistung (Summe
 2) subtrahiert..

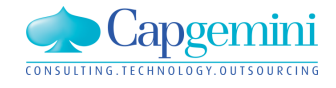

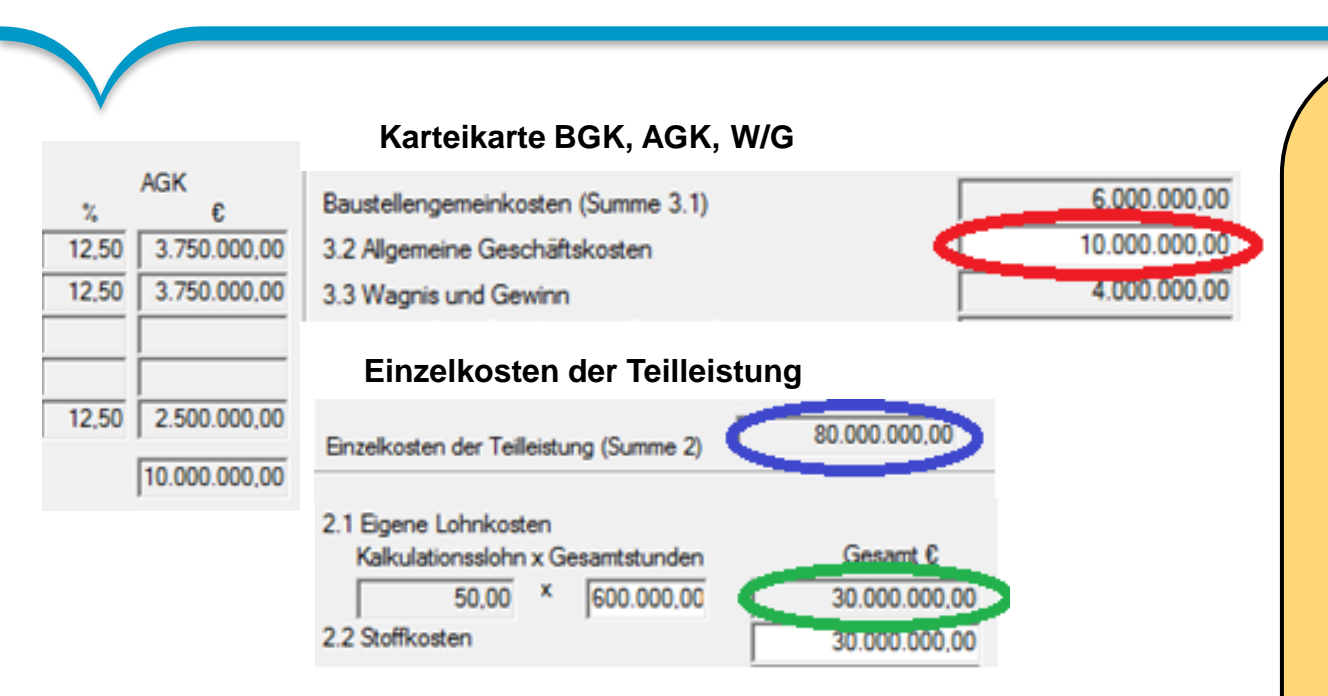

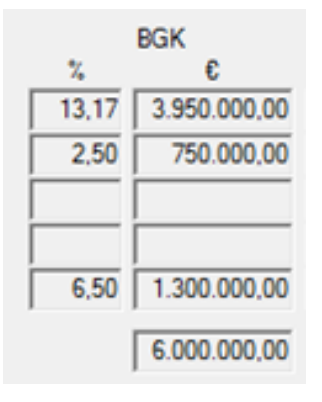

### Formeln für die Berechnung:

Spalte BGK:

Diese Spalte ergibt sich aus der **Differenz vom Gesamtprozentwert** des Umlagebereichs und den beiden berechneten Prozentwerten in den Spalten AGK und W/G

Formeln für die Berechnung: Spalte AGK: Die Formel die prozentuale Aufteilung lauten: 3.2 Allgemeine Geschäftskosten / Einzelkosten der Teilleistung \*100 Beispiel: 10.000.000/80.000.000\*100= 12.5 % Die Beträge berechnen sich nach

der Formel "berechneter Prozentwert"

\* "Gesamt €" aus der Ansicht Einzelkosten der Teilleistung. Beispiel:

12,5% \* 30.000.000 = 3.750.000

Analog dazu wird die %-Spalte bei W/G berechnet

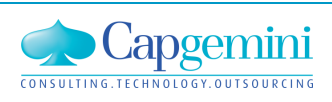

Die Abrechnung der Wartungskosten von HOCHTIEF wird von Capgemini monatlich abhängig von der Benutzerzahl durchgeführt.

Um die Ermittlung der lokalen und der TS-User zu vereinfachen, wurde ein web-service bereitgestellt, der beim Programmstart von Kubus folgende Daten übernimmt:

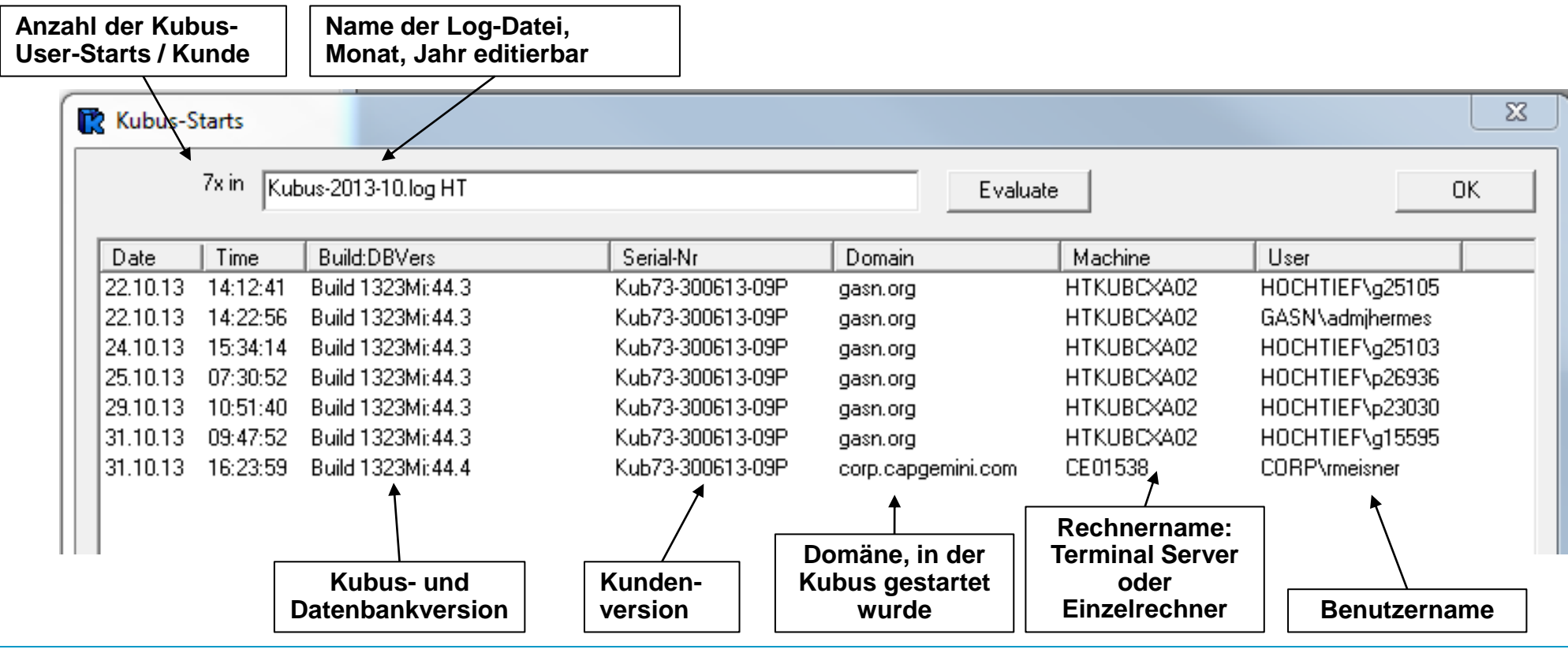

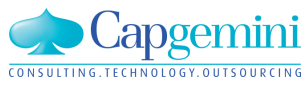

www.de.capgemini.com/KUBUS

Diese Auswertungsfunktion steht ausschließlich einem Administrator mit besonderer Berechtigung zur Verfügung.

Durch Kopieren und Einfügen können die Daten zum Beispiel nach Excel übertragen werden:

| A          | В        | C                 | D                | E                  | F          | G               |
|------------|----------|-------------------|------------------|--------------------|------------|-----------------|
| Date       | Time     | Build:DBVers      | Serial-Nr        | Domain             | Machine    | User            |
| 22.10.2013 | 14:12:41 | Build 1323Mi:44.3 | Kub73-300613-09P | gasn.org           | HTKUBCXA02 | HOCHTIEF\g25105 |
| 22.10.2013 | 14:22:56 | Build 1323Mi:44.3 | Kub73-300613-09P | gasn.org           | HTKUBCXA02 | GASN\admjhermes |
| 24.10.2013 | 15:34:14 | Build 1323Mi:44.3 | Kub73-300613-09P | gasn.org           | HTKUBCXA02 | HOCHTIEF\g25103 |
| 25.10.2013 | 07:30:52 | Build 1323Mi:44.3 | Kub73-300613-09P | gasn.org           | HTKUBCXA02 | HOCHTIEF\p26936 |
| 29.10.2013 | 10:51:40 | Build 1323Mi:44.3 | Kub73-300613-09P | gasn.org           | HTKUBCXA02 | HOCHTIEF\p23030 |
| 31.10.2013 | 09:47:52 | Build 1323Mi:44.3 | Kub73-300613-09P | gasn.org           | HTKUBCXA02 | HOCHTIEF\g15595 |
| 31.10.2013 | 16:23:59 | Build 1323Mi:44.4 | Kub73-300613-09P | corp.capgemini.com | CE01538    | CORP\rmeisner   |
|            |          |                   |                  |                    |            |                 |

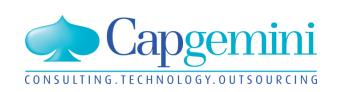

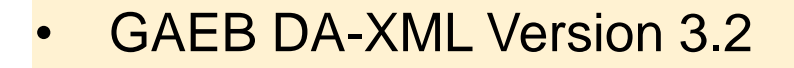

- GAEB X52 Austausch von Kalkulationsdaten STLB-Bau mit Kostenansätzen
- GAEB X31 LV mit Mengenermittlung
- Mittagspause
- Übernahme Terminplan von MS-Project und aus Excel
- Zeitschiene:
  - Zeitbezogene Auswertungen von Mengen, Kosten und Erlösen im Endblatt
  - LV: Prüfung auf vollständige zeitliche Verteilung

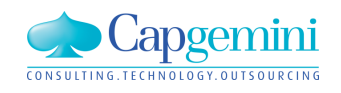

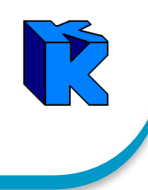

"Hiermit möchten wir Sie über wichtige Beschlüsse von der 200. Sitzung der GAEB Arbeitsgruppe "AG 13,, informieren, die am 15./16.10.2013 im Bau- und Liegenschaftsamt NRW in Köln stattgefunden hat.

Die wichtigste Nachricht zuerst:

- Die Version GAEB DA XML 3.2 wurde auf dieser Sitzung freigegeben.
- In der Anlage erhalten Sie eine Übersicht, in der die freigegebenen Datenphasen rot umrandet sind.
- Die Zeitvertragsarbeiten (Z Phasen) werden bis Ende 2013 noch nachträglich freigegeben.
- Die Datenphase "84P" bleibt vorerst in der Betaphase."

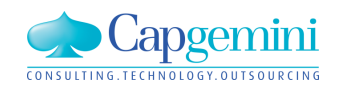

## GAEB DA-XML 3.2 freigegeben

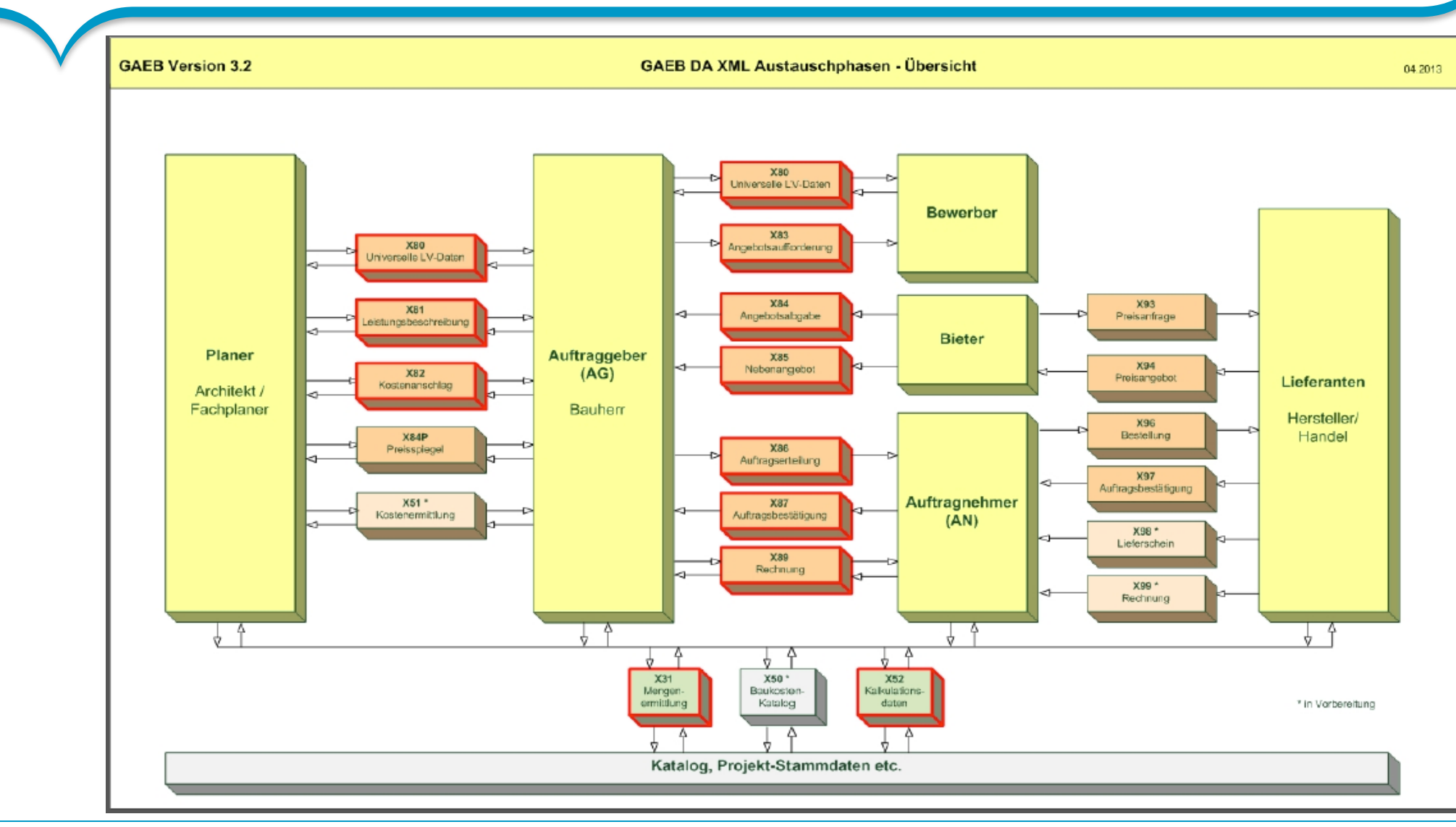

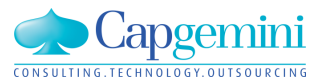

#### www.de.capgemini.com/KUBUS

## GAEB DA-XML 3.2: X52, X31, X89, (X84P, Zeitvertrag)

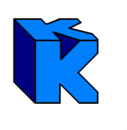

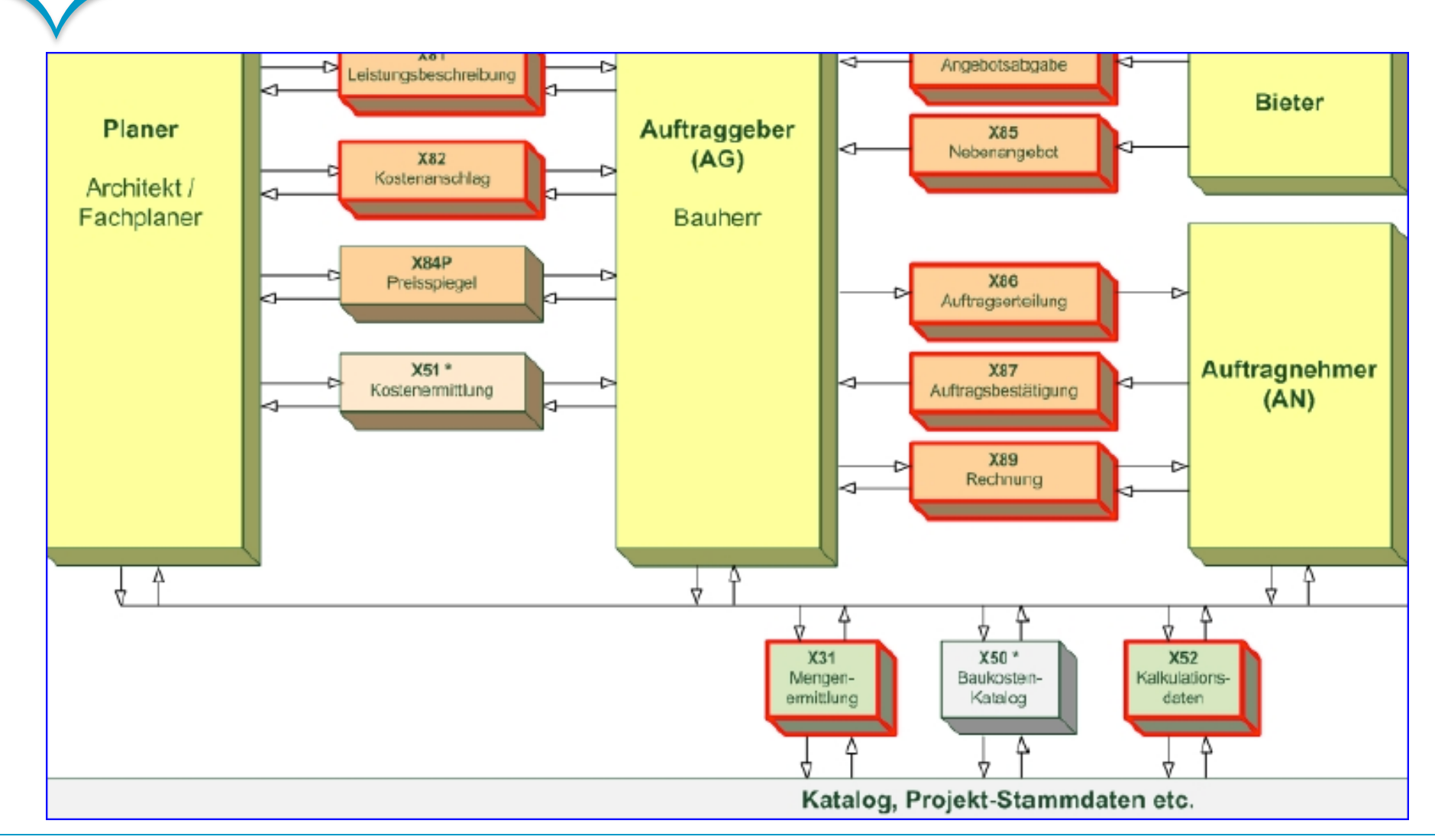

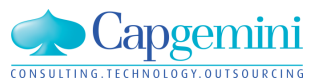

### www.de.capgemini.com/KUBUS

### X52 – Kalkulationsdaten – Schema - Kostenarten

### BoQInfo (Informationen zum LV) ->

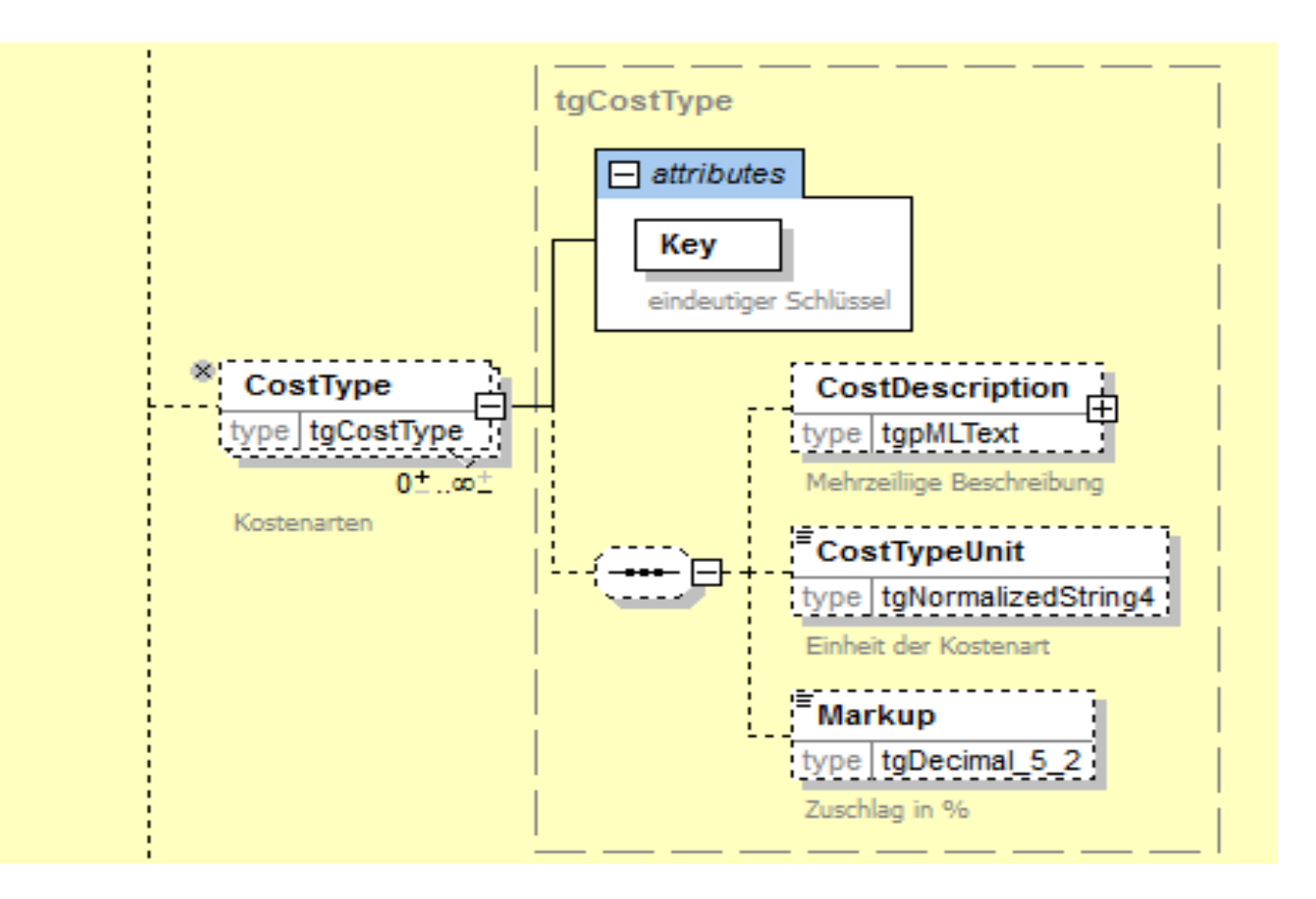

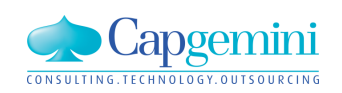

#### www.de.capgemini.com/KUBUS

### Kubus - Kostenstruktur

| P | 2010_0 | )1_20 - K | STR - 2008-001-Kalk | ulation-RM : KAW[El | JR] - Tabelle  |     |      |    |           |        |        |     |       |       |     |     |    |              |             | • <b>•</b> | 3 |
|---|--------|-----------|---------------------|---------------------|----------------|-----|------|----|-----------|--------|--------|-----|-------|-------|-----|-----|----|--------------|-------------|------------|---|
|   | Eben   | e KAS     | Kostenart           | Bezeichnung         | Materialnummer | s/G | Einh | ML | Kost/Einh | in KAW | Umlage | E/N | AS/AT | K-Kat | F/L | KLF | NF | Zuschlag (%) | KAS-Info TI | PR UR,     | - |
|   | 1      | 60        | Stunden             | Stunden             |                | G   | Н    |    |           |        | ja     | E   | AS    |       | F   |     |    | 20,00        |             |            |   |
|   | 1      | 64        | Geräte/Transp.      | Geräte/Transp.      |                | G   |      |    |           | =      | ja     | E   | AS    |       | F   |     |    |              |             |            |   |
|   | 1      | 641.1     | Eigene Gerätekosten | Eigene Gerätekosten |                | G   |      |    |           | =      | ja     | Е   | AS    |       | F   |     |    |              |             |            |   |
|   | 1      | 641       | Geräte (KA)         | Geräte (KA)         |                | G   |      |    |           | =      | ja     | Е   | AS    |       | F   |     |    | 10,00        |             |            |   |
|   | 1      | 65        | Nachunternehmer     | Nachunternehmer     |                | G   |      |    |           | -      | ja     | Е   | AS    |       | F   |     |    |              |             |            |   |
|   | 1      | 659.1     | Sub-Leistung Fremde | Sub-Leistung Fremde |                | G   |      |    |           | -      | ja     | Е   | AS    |       | F   |     |    |              |             |            |   |
|   | 1      | 65.NU1    | Fremdl. 1           | Fremdl. 1           |                | G   |      |    |           | -      | ja     | Е   | AS    |       | F   |     |    | 5,00         |             |            |   |
| * |        |           |                     |                     |                |     |      |    |           |        |        |     |       |       |     |     |    |              |             |            | - |
| ┛ |        |           |                     |                     |                |     |      |    |           |        |        |     |       |       |     |     |    |              |             | •          |   |

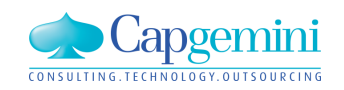

### X52 – Kalkulationsdaten – Schema - Kostenansätze

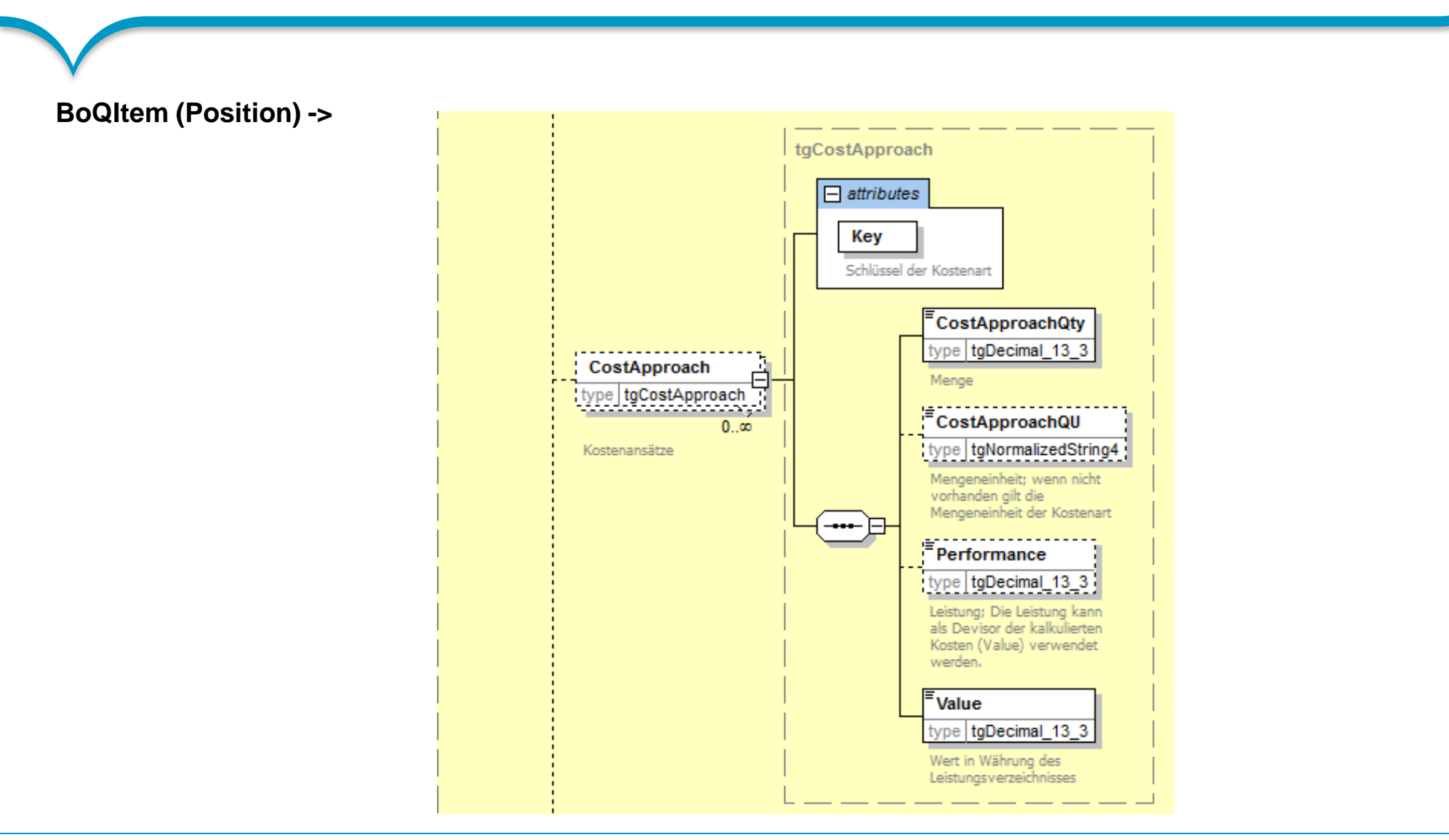

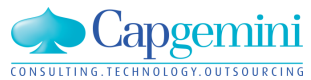

#### www.de.capgemini.com/KUBUS

### Kubus – EKT-LV und Kalkulation mit KAS

| <b>2</b> 2 | 010_01 | L_20 | 0 -  | EKT-LV - 2 | 2008-001-Kal  | kulation | -RM - K | (AW[EUR] - Tabe   | lle             |        |            |                        |       |                    |                                   |           |           |           |          |         | ×        |
|------------|--------|------|------|------------|---------------|----------|---------|-------------------|-----------------|--------|------------|------------------------|-------|--------------------|-----------------------------------|-----------|-----------|-----------|----------|---------|----------|
|            | Stufe  | P1   | P2   | OZ         | LV-Menge      | Einh W   | -Menge  |                   | Kurztext        |        |            | Stu                    | nden  | Lohn               | Geräte (KA)                       | Fremdl. 2 | EKT Summe | GKT       | VTW      | EP fest | EI 📥     |
|            | 61     | N    |      | 1          |               |          |         | Hauptgebäude      | GAEB 1          |        |            | 56,                    | ,000  | 1.744,00           | 11.200,00                         | -         |           | 14.544,00 | EUR      |         |          |
|            | 62     | N    |      | 1.10       |               |          |         | Bereich 1.10 m    | it Textumbro    | uchi   | n der Be   | reic <mark>56</mark> , | ,000  | 1.744,00           | <u>11.200,00 <u></u>11.200,00</u> | =         |           | 14.544,00 | EUR      |         |          |
|            | 63     | N    |      | 1.10.10    |               |          |         | Normalposition    | en aus STLI     | B 7 9  | StLB-Bau   | ı <u>56</u> ,          | ,000  | 1.744,00           | <u>11.200,00</u>                  | =         |           | 14.544,00 | EUR      |         |          |
| <u>)</u> . | P      | N    | N    | 1.10.10. 🤇 | 30 150,000    | m2       | 150,000 | Oberboden abtrag  | ien, lagern d 2 | :0cm   |            | _ (                    | ),160 | _ 4,80             | 32,00                             | -         | <u> </u>  | 5.520,00  | EUR      |         | 4C       |
| Α.         | P      | N    | N    | 1.10.10. 6 | 60 40,000     | m3       | 40,000  | Boden Fundamen    | te lösen,lagerr | n      |            | _ (                    | ),800 | _ 25,60            | <u> </u>                          | -         | _ 185,60  | 7,424,00  | EUR      |         | 206      |
|            | Р      | N    | N    | 1.10.10. 7 | 70 20,000     | m2       | 20,000  | Verblendung Inner | nwand VHSV      | 20 - 1 | 1,6 - NF M | Glia                   |       | -                  | =                                 | -         | <u> </u>  | 1.600,00  | EUR      |         | 84       |
| *          |        |      |      |            |               |          |         |                   |                 |        |            |                        |       |                    |                                   |           |           |           |          |         |          |
|            |        |      |      |            |               |          |         | Summe             |                 |        |            | _56,                   | ,000  | 1.744,00           | 11.200,00                         | -         |           | 14.544,UL | <b>)</b> |         | <u> </u> |
|            |        |      |      |            |               | _        | _       |                   |                 | _      |            | _                      | _     |                    |                                   |           |           |           | _        | _       |          |
|            | KAS    |      | K    | ostenart   | Bezeichnung   | Menge    | Einh K4 | AS Kost/Einh      | K/E in KAW      | F/L    | KLF NF     | Wert                   | Ber   | merkung K <i>i</i> | AS-Info Info:                     | NU-LV     |           |           |          |         |          |
|            | 60     | 9    | Stur | iden       | Stunden       | 8,000    | н       | 30,00 EUR         | <u> </u>        | L      | 50 _       | 4,8                    | 0     |                    |                                   |           |           |           |          |         |          |
|            | 620    | N    | Mate | erial      | Material      |          |         |                   |                 | F      |            |                        |       |                    |                                   |           |           |           |          |         |          |
|            | 641    | Ģ    | Gerá | ite (KA)   | Geräte (Bez.) | 8,000    |         | 200,00 EUR        | _ 200,00        | L      | 50 _       | 32,0                   | 0     |                    |                                   |           |           |           |          |         |          |
|            | 642    | T    | Fran | isport     | Transport     |          |         |                   |                 | F      |            |                        |       |                    |                                   |           |           |           |          |         |          |
|            | 65.NU  | 11 F | Frem | ndl. 1     | Fremdl. 1     |          |         | •                 |                 | F      |            |                        |       |                    |                                   |           |           |           |          |         |          |
|            | [65.NU | 12 F | Frem | ndl. 2     | Fremdl. 2     |          |         | •                 |                 | F      |            |                        |       |                    |                                   |           |           |           |          |         |          |
|            | 66     | 6    | Gem  | ieinkosten | Gemeinkostei  | n        |         | L                 |                 | F      |            |                        |       |                    |                                   |           |           |           |          |         |          |
|            |        |      |      |            |               |          |         |                   |                 |        |            |                        |       |                    |                                   |           |           |           |          |         |          |
| <u> </u>   |        |      |      |            |               |          |         |                   |                 |        |            |                        |       |                    |                                   |           |           |           |          |         |          |

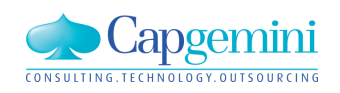

#### www.de.capgemini.com/KUBUS

### Kubus – GAEB-Export

| GAEB 2000<br>GAEB-DA-XML                                                          | Version 3.2 | Exportverzeichnis: |                                                                                                    |  |
|-----------------------------------------------------------------------------------|-------------|--------------------|----------------------------------------------------------------------------------------------------|--|
| Exportkategorien:<br>X52 - Kalkulationsansätze                                    |             |                    | Erichte ME neu<br>⊡ Bilder Dörenther Klippen Juni 2007<br>⊡ Clarity                                      |  |
| X81 - Leistungsbeschreibung<br>X82 - Kostenanschlag<br>X83 - Angebotsaufforderung |             |                    | Entwicklungsrichtlinien<br>Entwicklungsrichtlinien<br>Entwicklungsrichtlinien<br>Entwicklungsrichtlinien |  |
|                                                                                   |             |                    | GAEB_Analyser_V311     GAEB31     Gapgemini-Templates-Word     Gapgemini-Templates-Word                  |  |
|                                                                                   |             |                    | ⊞ Granken<br>⊡ Installation_neues Studio<br>⊡ Kubus-Export                                               |  |
|                                                                                   |             | Dateiname:         | in DM                                                                                                    |  |
|                                                                                   |             | J2008-00 I-Kaikula | JON-KMI                                                                                                  |  |

### Beim Export wird die Kalkulation auf Hauptkostenarten verdichtet

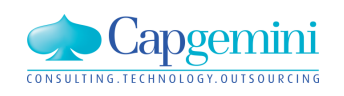

### X52 XML Datei

<?xml version="1.0" encoding="UTF-8" ?> <!-- GXML Toolbox V3.2 R20130614; http://www.gaeb-toolbox.de/</pre> --> - <GAEB xmlns="http://www.gaeb.de/GAEB\_DA\_XML/DA52/3.2"> - <GAEBInfo> <Version>3.2</Version> <VersDate>2012-01</VersDate> <Date>2013-11-07</Date> <Time>19:58:00</Time> <ProgSystem>KUBUS Version 7.4-Entw / GXML Toolbox V3.2 R20130614</ProgSystem> <progName>Kubus-GAEB DA XML [7.4.0.0]/[2013.45.3.0] GT-K 2013.10.03</progName> </GAEBInfo> <PrjInfo> <NamePrj>GAEB0002</NamePrj> <LblPrj>Musterprojekt für Leistungsverzeichnisse nach GAEB</LblPrj> <Cur>EUR</Cur> <CurLbl>Euro</CurLbl> </PrjInfo> - <Award> <DP>52</DP> - <AwardInfo> <Cat>OpenCall</Cat> <Cur>EUR</Cur> <CurLbl>Euro</CurLbl> <OpenDate>2008-07-25</OpenDate> <OpenTime>13:32:25</OpenTime> <EvalEnd>2008-08-20</EvalEnd> <SubmLoc>Zi. 5 in der OFD Gaebhausen</SubmLoc> <CnstStart>2008-11-15</CnstStart> <CnstEnd>2008-12-15</CnstEnd> <AcceptType>Förmliche Abnahme</AcceptType> <WarrDur>2</WarrDur> <WarrUnit>Years</WarrUnit> </AwardInfo> - <0WN>

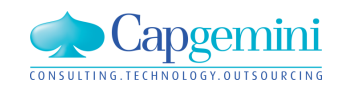

www.de.capgemini.com/KUBUS

### X52 XML Datei – mit Kostenansatz

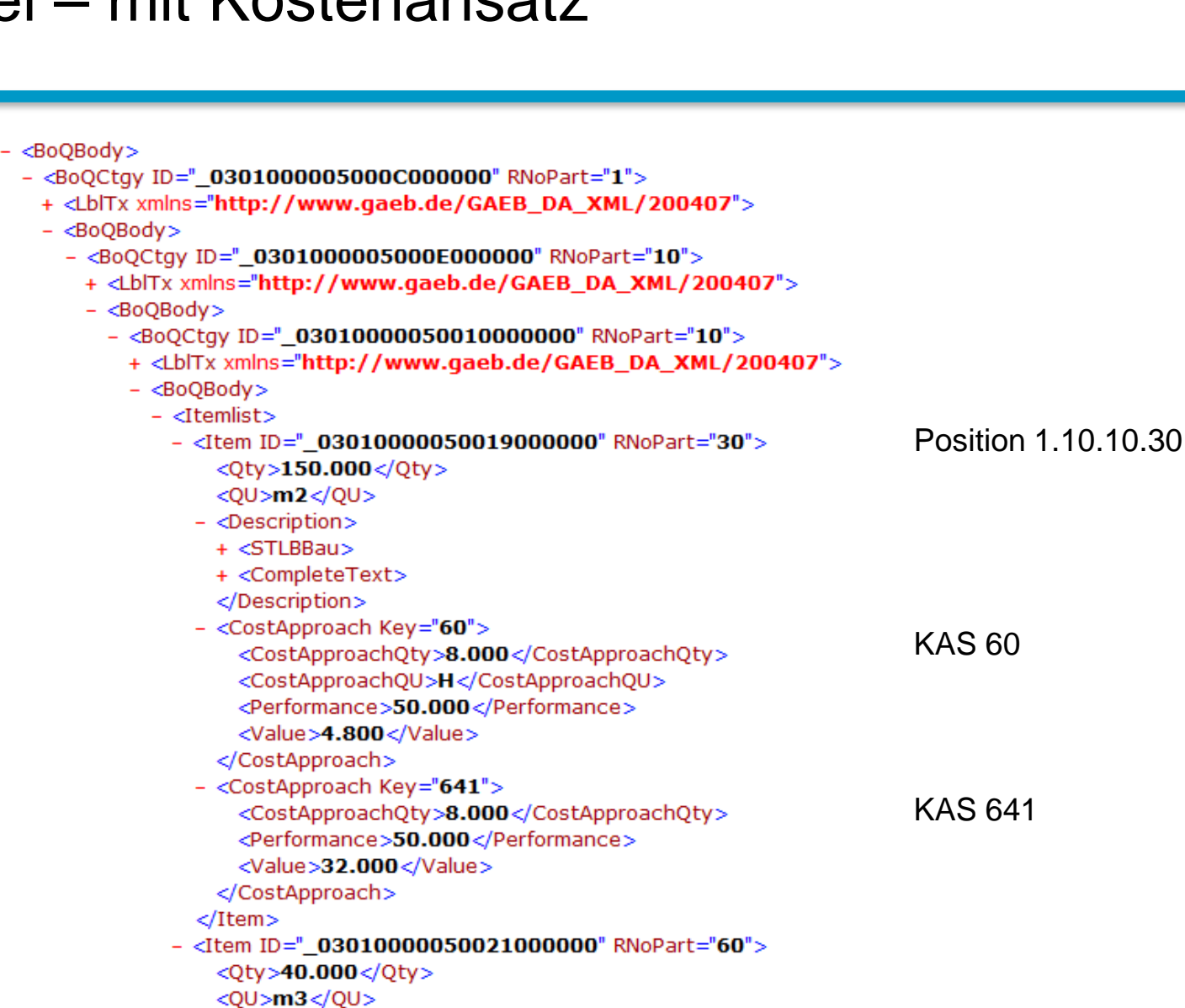

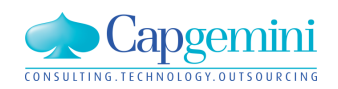

### Kubus – Reimport mit GAEB Import

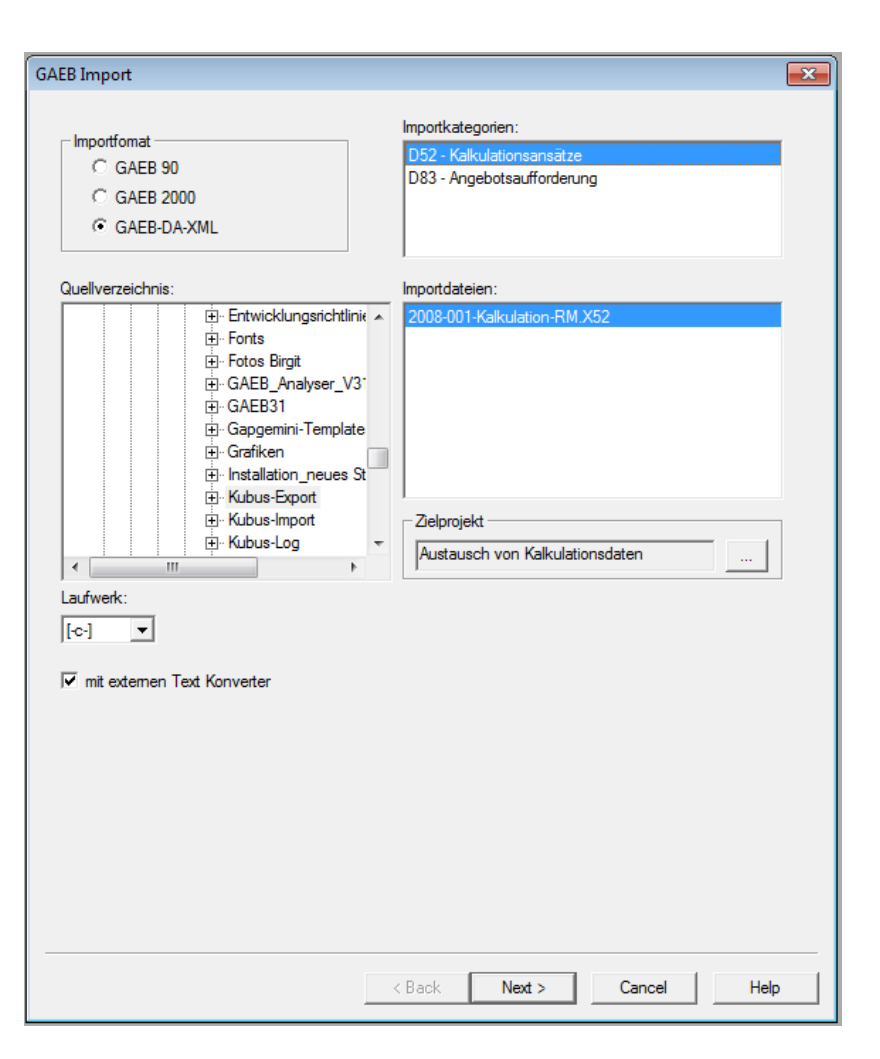

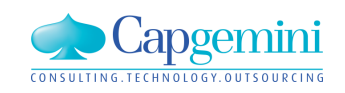

#### www.de.capgemini.com/KUBUS

## Kubus – Strukturansicht mit Original und Reimport

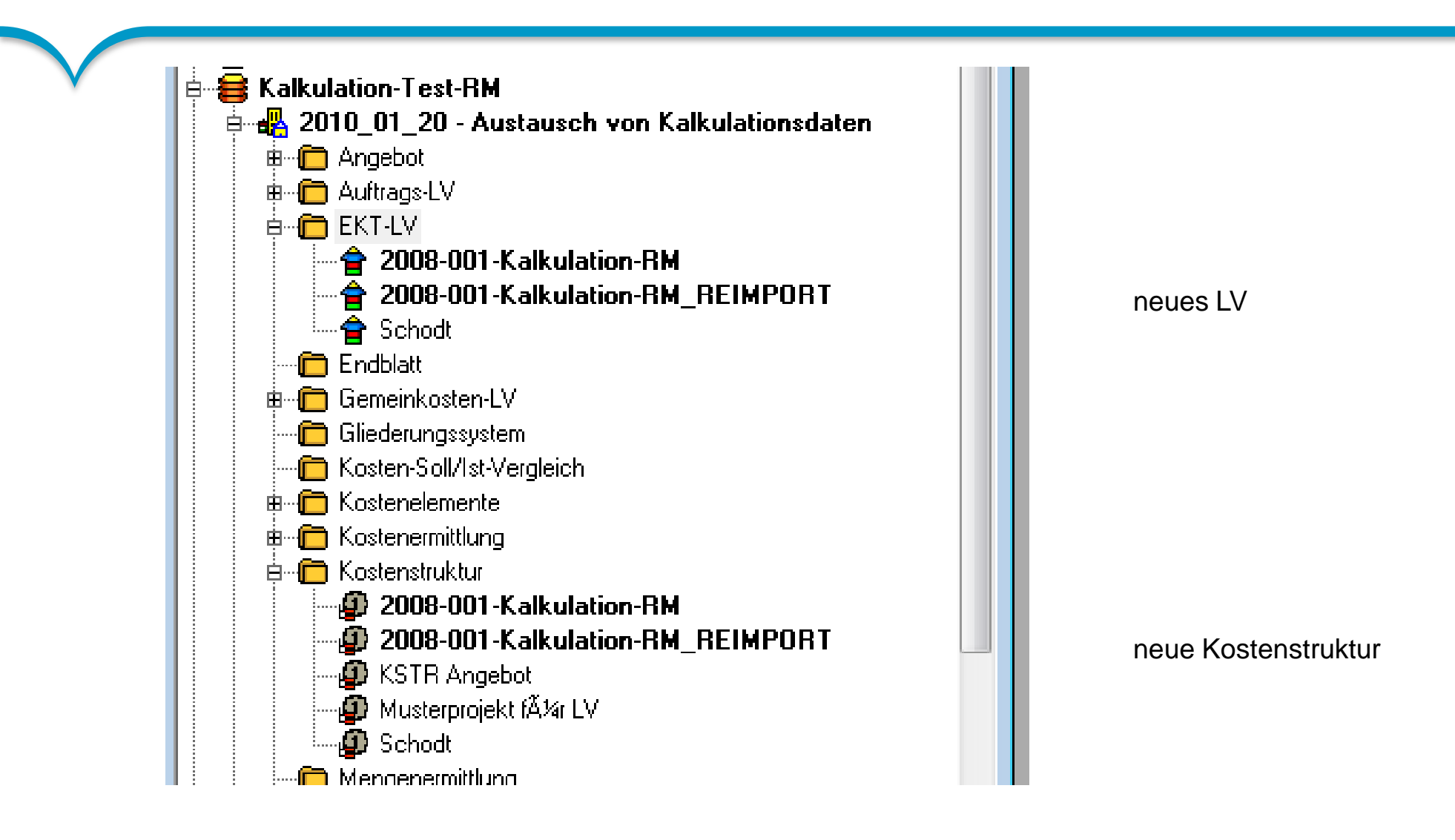

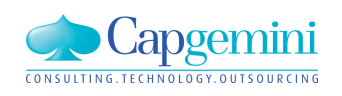

#### www.de.capgemini.com/KUBUS

# Kubus – EKT-LV und Kalkulation mit KAS des Reimports

| <b>2</b> 2 | 010_0 | 1_2 | 0 - 6 | EKT-LV - 200  | )8-001-Kal                | kulatio  | on-RM_RE | IMPORT - K   | AW[EUR] - T    | [abelle      |       |       |             |          |               |               |     |         |        |     |              |           |            |
|------------|-------|-----|-------|---------------|---------------------------|----------|----------|--------------|----------------|--------------|-------|-------|-------------|----------|---------------|---------------|-----|---------|--------|-----|--------------|-----------|------------|
|            | Stufe | P1  | P2    | 0Z            | LV-Menge                  | Einh V   | /V-Menge |              | Kurztext       |              | Stun  | iden  | Eigene Gerä | Sub-Leis | t EKT Summe   | GKT           | VTW | EP fest | EP     | AAF | EP incl. AAF | GP        | АБи        |
|            | G1    | Ν   |       | 1             |                           |          |          | Hauptgebä    | ude GAEB '     | 1            | 1.74  | 4,00  | _           | -        |               | 14.544,00     | EUR |         |        | 1   | -            | 16.092,8  | 0 <u>_</u> |
|            | G2    | N   |       | 1.10          |                           |          | 1        | Bereich 1.1  | 0 mit Textu    | Imbruchin    | 1.74  | 4,00  | -           | -        |               | 14.544,00     | EUR |         |        | 1   | -            | 16.092,8  | 0 <u>_</u> |
|            | 63    | N   |       | 1.10.10       |                           |          | 1        | Normalposi   | tionen aus     | STLB / St    | 1.74  | 4,00  | -           | -        |               | 14.544,00     | EUR |         |        | 1   | -            | 16.092,80 | 0 <u>_</u> |
| <b>)</b> . | Р     | Ν   | Ν     | 1.10.10. 30   | 150,000                   | m2       | 150,000  | Oberboden al | btragen, lager | m d 20cm     | -     | 4,80  | -           | -        | 36,80         | 5.520,00      | EUR |         | 40,96  | 1   | 40,96        | 6.144,0   | 0_         |
| Α.         | Р     | Ν   | Ν     | 1.10.10. 60   | 40,000                    | m3       | 40,000   | Boden Funda  | mente lösen,l  | agern        | - 2   | 25,60 | -           | -        | _ 185,60      | 7.424,00      | EUR |         | 206,72 | 1   | _ 206,72     | 8.268,8   | 0_         |
| B          | Ρ     | Ν   | Ν     | 1.10.10. 70   | 20,000                    | m2       | 20,000   | Verblendung  | Innenwand V    | HSV 20 - 1,6 | =     |       | =           | -        | _ 80,00       | 1.600,00      | EUR |         | 84,00  | 1   | _ 84,00      | 1.680,0   | 0_         |
| *          |       |     |       |               |                           |          |          |              |                |              |       |       |             |          |               |               |     |         |        |     |              |           |            |
|            | [     |     |       |               |                           |          |          | Summe        |                |              | 1.74  | 4,00  | -           | -        |               | 14.544,00     |     |         |        |     | -            | 16.092,8  | 0 <u>-</u> |
| ╘          |       | _   | _     |               |                           |          |          |              |                |              |       |       |             |          |               |               |     |         |        |     |              |           |            |
|            | KAS   | s   |       | Kostenart     | Bezei                     | chnung   | ) Meng   | je Einh KAS  | Kost/Einh      | K/E in KAW   | / F/L | KLF   | NF Wert     | Bem      | erkung KAS-Ir | fo Info: NU-l | LV  |         |        |     |              |           |            |
| •          | 60    |     | Stun  | den           | Stunden                   |          | 8,0      | 00 H         | 30,00 EUR      | _ 30,0       | 0 L   | 50    |             | 4,80     |               |               |     |         |        |     |              |           |            |
|            | 64    | -   | Gerä  | te/Transp.    | Geräte/T                  | ransp.   |          |              |                | _            | F     |       | _           |          | -             |               |     |         |        |     |              |           |            |
|            | 641.1 |     | Eiger | ne Gerätekos  | te Eigene G               | eräteko  | ostei    |              |                |              | F     |       |             |          |               |               |     |         |        |     |              |           |            |
|            | 641   |     | Gerä  | te (KA)       | Geräte (K                 | A)       | 8,0      | 00           | 200,00 EUR     | _ 200,0      | OL    | 50    | 32          | 2,00     |               |               |     |         |        |     |              |           |            |
|            | 65    | 1   | Nach  | nunternehmer  | Nachunte                  | ernehme  | er       |              |                |              | F     |       |             |          |               |               |     |         |        |     |              |           |            |
|            | 659.1 | 1   | Sub-l | Leistung Fren | nd <mark>Sub-Leist</mark> | tung Fre | emdi     |              |                |              | F     |       |             |          |               |               |     |         |        |     |              |           |            |
|            | 65.NL | U1  | Frem  | dl. 1         | Fremdl. 1                 |          |          |              |                |              | F     |       |             |          |               |               |     |         |        |     |              |           |            |
|            |       |     |       |               |                           |          |          |              |                |              |       |       |             |          |               |               |     |         |        |     |              |           |            |

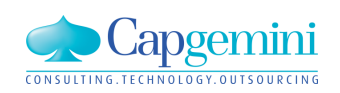

#### www.de.capgemini.com/KUBUS

## X31 – Mengenermittlung– Schema – Informationen ME

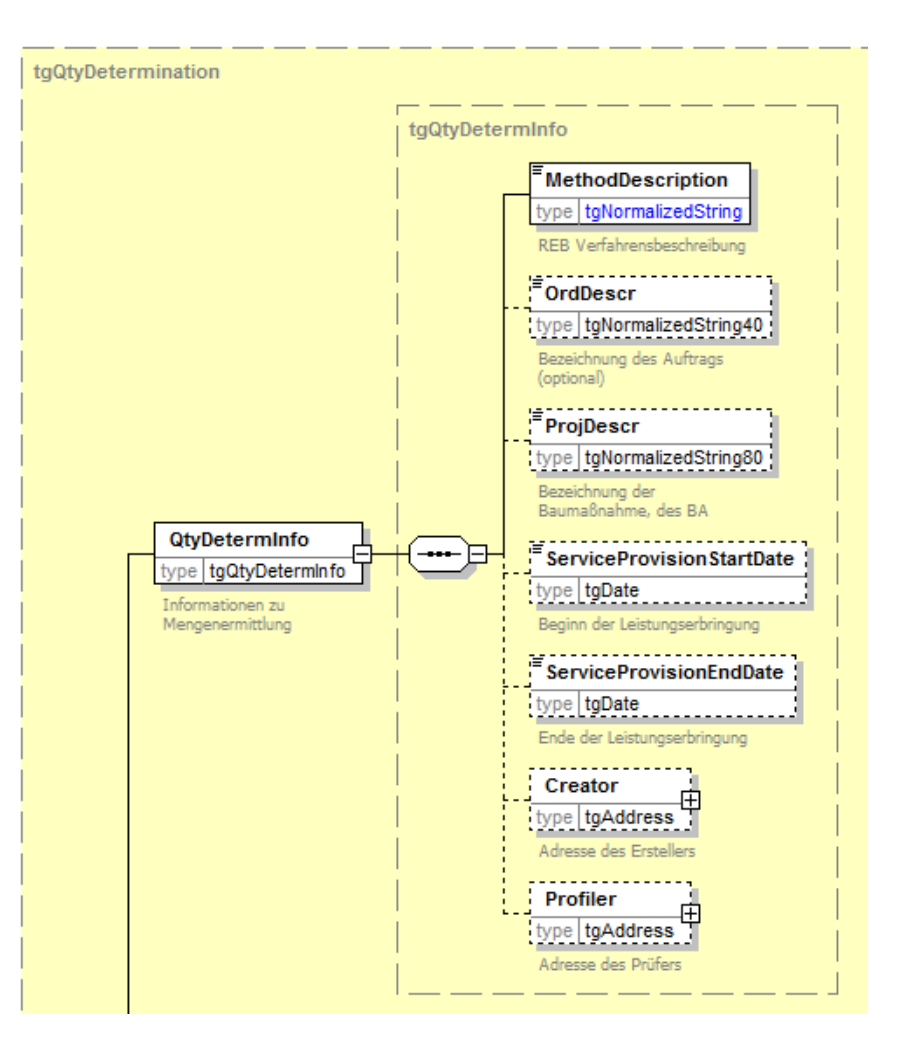

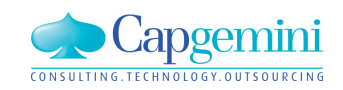

#### www.de.capgemini.com/KUBUS

## X31 – Mengenermittlung– Schema

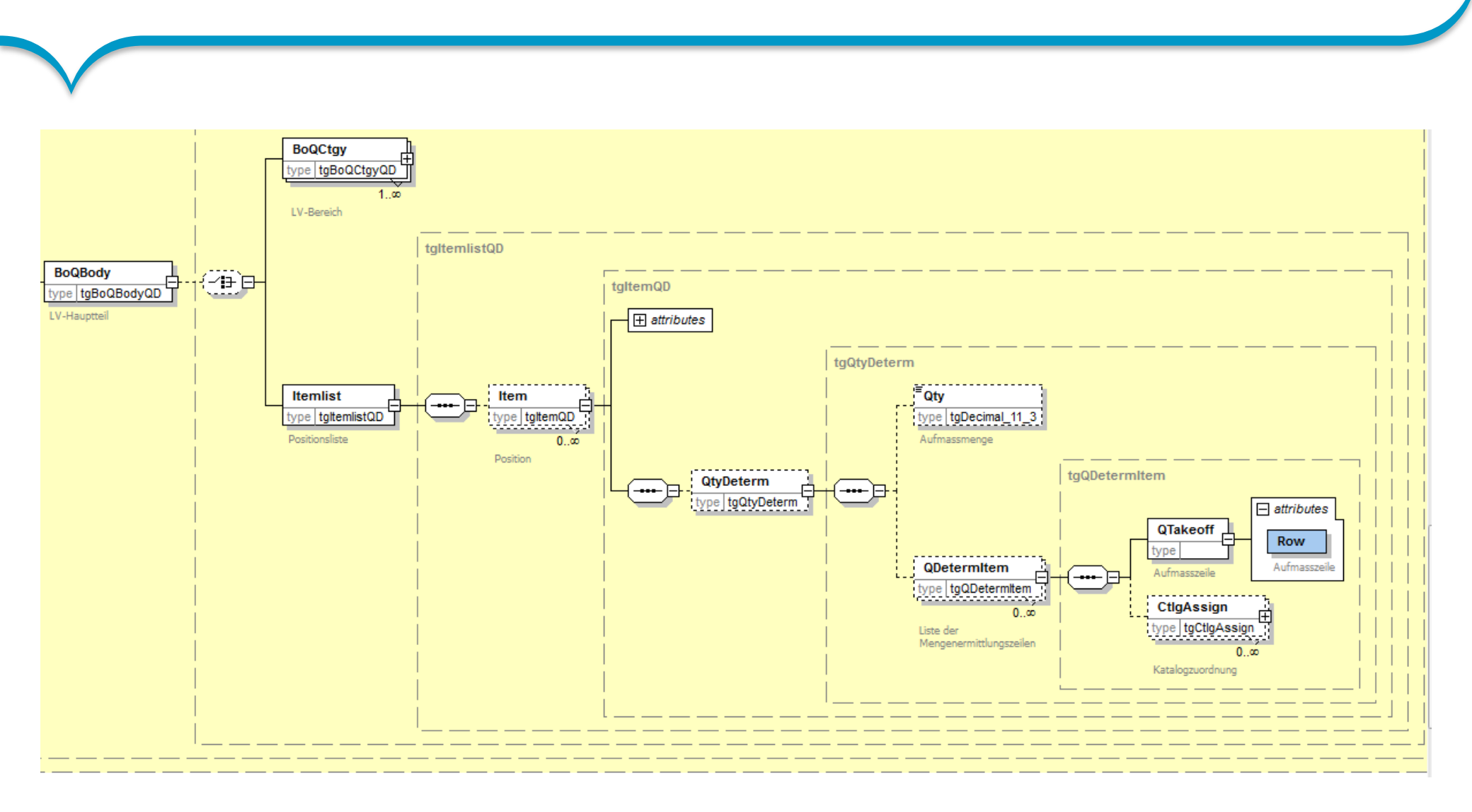

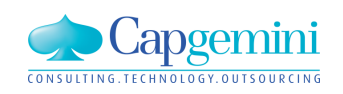

#### www.de.capgemini.com/KUBUS

### Kubus – Mengenermittlung

|   |           |            |              |                           | _             |                             |             |         | _   |                         |   |        |    |                   | [  |
|---|-----------|------------|--------------|---------------------------|---------------|-----------------------------|-------------|---------|-----|-------------------------|---|--------|----|-------------------|----|
|   | LA Chife  | LA M.      | 1            | Der                       |               |                             | 1           | 1.17    |     |                         | = |        |    | LA Faktor LE      |    |
|   |           |            | C            |                           |               | nnung<br>vit                |             | LV      |     |                         | - |        |    | LA-Paktor LE      |    |
|   | 61<br>CO  | 01 01      | 42           | 3AMTERI<br>11 U           | UJE           | COLI Destand                |             |         |     |                         | + |        |    |                   | =  |
|   | 62<br>CD  | 01.01      | 42           | D                         | Dau           | uon bestand                 |             |         |     |                         | + |        |    |                   |    |
| _ | u3<br>1 A |            | 1 0          |                           | rieir<br>viek | hung AN Loiprick            | ALIETS      | / DC01  | 071 | ~                       | + |        |    |                   |    |
| - |           |            |              | ustelleneir               | nich<br>vich  | tung AN, einincr            | AUELN       | / BG01  | 071 | $\overline{\mathbf{v}}$ | + |        |    |                   | =  |
| - |           |            | 2 64         |                           | non           | lung AN, Yom                | AUELY       | / DG01  | 071 | - 0                     | + |        |    |                   | =  |
| _ |           |            | 3 Ge<br>4 Ke | sheniniyuni<br>Soʻt Aufbi | yen<br>       | 11 1/1 2                    | AUEL        | / DG01  | 071 | $\overline{\mathbf{v}}$ | + |        |    |                   | =  |
|   |           |            |              |                           |               |                             |             |         |     |                         |   |        |    |                   |    |
|   |           |            |              |                           |               |                             |             |         |     |                         | _ |        |    |                   |    |
| * |           |            |              |                           |               |                             |             |         |     |                         |   |        |    |                   |    |
|   |           |            |              |                           |               |                             |             |         |     |                         |   |        |    |                   |    |
|   | DA        | LA-Nr.     |              | LA-Pos.                   | V             | ĸ                           | Erläute     | rung    |     |                         | • | Faktor | FN | 1.Wert            | RZ |
|   | 11 01.0   | 4.01.40001 | 1.           | 1. 10                     |               | 2%                          |             |         |     |                         |   |        | 00 | 0,020             |    |
|   | 11 01.0   | 1.01.10002 | 1.           | 1. 20                     |               | * 4211 - Um                 | bau GSH     | H Besta | and |                         |   |        |    |                   |    |
|   | 11 01.0   | 1.01.10002 | 1.           | 1. 20                     |               | * 01. Bausteller            | neinricht   | ung     |     |                         |   |        |    |                   |    |
|   | 11 01.0   | 1.01.10002 | 1.           | 1. 20                     |               | * 21.05.12 - 31             | .05.12 =    | : 11 Ta | ge  |                         |   |        |    |                   |    |
|   | 11 01.0   | 1.01.10002 | 1.           | 1. 20                     |               | * (Juni 2012 = 3            | 30 Tage     |         |     |                         |   |        |    |                   |    |
|   | 11 01.0   | 1.01.10002 | 1.           | 1. 20                     |               | * [siehe Anlage             |             |         |     |                         |   |        |    |                   |    |
|   | 11 01.0   | 1.01.10002 | 1.           | 1. 20                     |               | [                           |             |         |     |                         |   |        | 91 | 3904,77+10649,38= |    |
|   | 11 01.0   | 2.01.20002 | 1.           | 1. 20                     |               | * <mark>4220 - Sa</mark> ti | ellit 1. B/ | 4       |     |                         |   |        |    |                   |    |
|   | 11 01.0   | 2.01.20002 | 1.           | 1. 20                     |               | * 01. Bausteller            | neinricht   | ung     |     |                         |   |        |    |                   |    |
|   | 1 4 Mar - |            | ·            |                           | T             |                             |             |         |     |                         |   |        |    |                   |    |

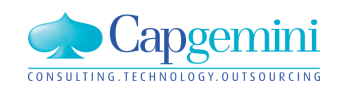

### www.de.capgemini.com/KUBUS

## GAEB Export über Menü Export->ME Export->REB

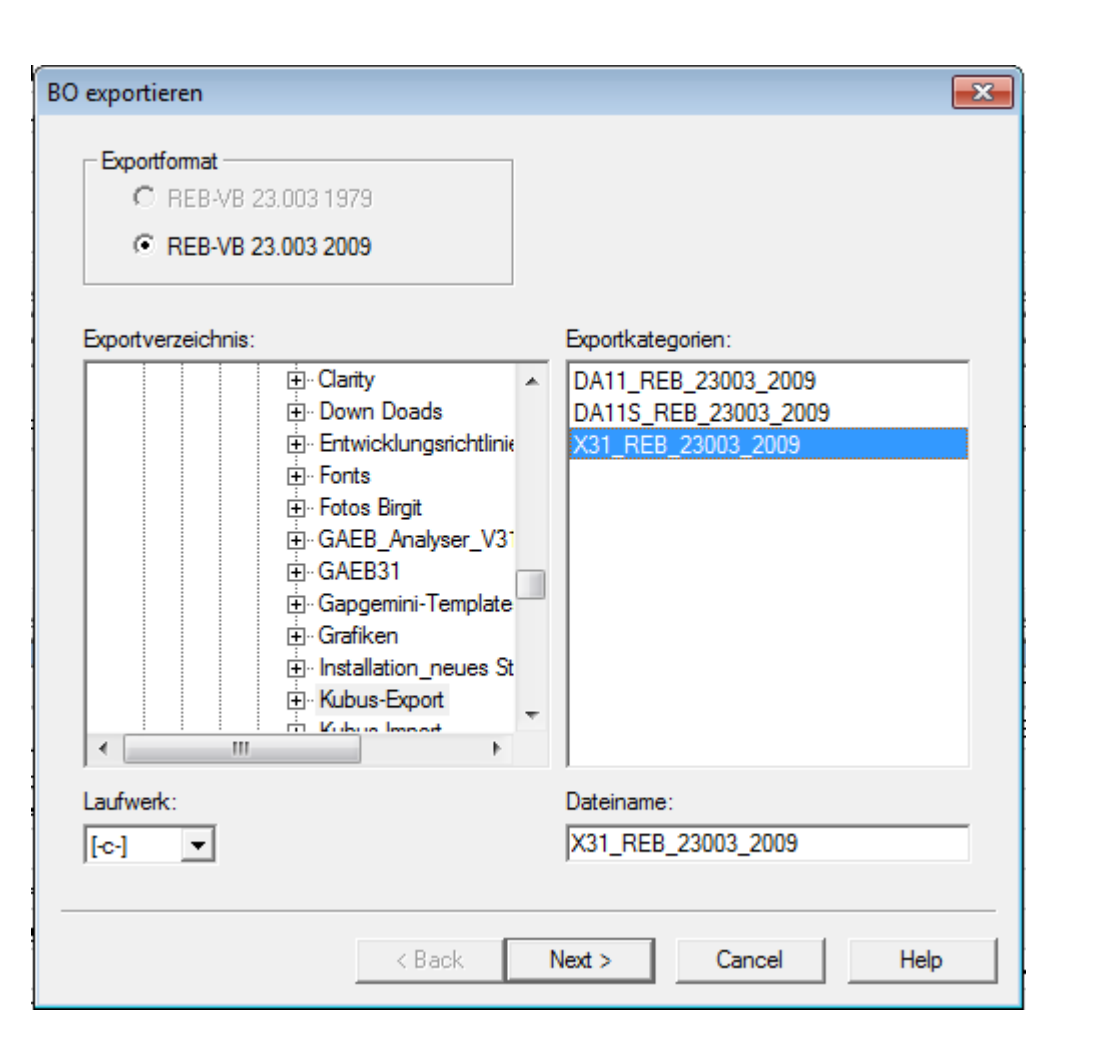

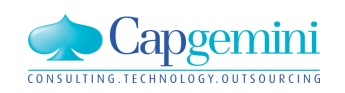

#### www.de.capgemini.com/KUBUS

## X31 XML Datei mit Mengenansatz

<?xml version="1.0" encoding="UTF-8" ?> <!-- GXML Toolbox V3.2 R20130614; http://www.gaeb-toolbox.de/</pre> --> <GAEB xmlns="http://www.gaeb.de/GAEB\_DA\_XML/DA31/3.2"> + <GAEBInfo> - <OtyDeterm> - <QtyDetermInfo> <MethodDescription>REB23003-2009</MethodDescription> <OrdDescr>Terminal 2 Betriebsges. mbH & Co oHG H023600 / VE33020</OrdDescr> <ProjDescr>BG01071</ProjDescr> </QtyDetermInfo> <DP>31</DP> - <BoQ ID="\_0C0100004A0101000000"> + <BoQBkdn> + <BoQBkdn> + <BoQBkdn> + <BoQBkdn> + <BoQBkdn> + <BoQBkdn> - <BoQBody> - <BoQCtgy ID="\_F1" RNoPart="01"> - <BoQBody> - <BoQCtgy ID="\_F2" RNoPart="01"> - <BoQBody> Position 01.01.0020 - <Itemlist> - <Item ID="\_F3" RNoPart="0020"> - <QtyDeterm> - <ODetermItem> <QTakeoff Row="\*4211 - Umbau GSH Bestand 13A0" /> </QDetermItem> - <QDetermItem> <QTakeoff Row="\*01. Baustelleneinrichtung 13A5" /> </QDetermItem> - <QDetermItem> <QTakeoff Row="\*21.05.12 - 31.05.12 = 11 Tage 13A6" /> ME Aufmasszeilen </ODetermItem> - <QDetermItem> <QTakeoff Row="\*Juni 2012 = 30 Tage 13A7" /> </QDetermItem> - <QDetermItem> <QTakeoff Row="\*siehe Anlage 13A8" /> </QDetermItem> - <QDetermItem> <QTakeoff Row="1000913904.77+10649.38= 13A9" /> </QDetermItem> </QtyDeterm> </Item>

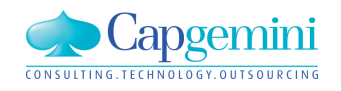

www.de.capgemini.com/KUBUS

# GAEB Import über Menü Import->ME Import->REB in LA

| Dateien importieren                                                                                                    | <b>X</b>                                                                 |
|----------------------------------------------------------------------------------------------------|--------------------------------------------------------------------------|
| Importformat                                                                                                    | Importkategorien:<br>X31_REB_23003_2009                                  |
| GAEB31     Garafiken     Grafiken     Grafiken     Grafiken     Grafiken     Grafiken     Grafiken     Grafiken     Grafiken     Grafiken     Grafiken     Grafiken     Grafiken     Grafiken     Grafiken     Grafiken     Grafiken     Stallation_neues St     Stallation_neues St     Stallation_neues St     Stallation_neues St     Stallation_neues St | X31_REB_23003_2009.X31                                                   |
| Laufwerk:<br>[-c-]                                                                                                    | Zeiprojekt       Flughafen München Satellit          Next >       Cancel |

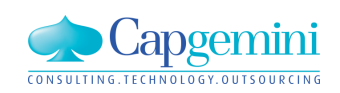

#### www.de.capgemini.com/KUBUS

### Kubus – Reimport in neue LA

|        |                                                                                                    |                                                                                             |                                                                                                    |                                                                                                 |                                                                                              |           |               | Le       | eistung         |        |     |
|--------|----------------------------------------------------------------------------------------------------|---------------------------------------------------------------------------------------------|----------------------------------------------------------------------------------------------------|-------------------------------------------------------------------------------------------------|----------------------------------------------------------------------------------------------|-----------|---------------|----------|-----------------|--------|-----|
|        | LA-Stufe                                                                                                    | LA-Nr                                                                                       | Be                                                                                                    | ezeichnung                                                                                      | LV                                                                                           | LA-M LE   |               |          | LA-Faktor LE    |        |     |
|        | G3                                                                                                    | 01.05.01                                                                                    | 01. Baustelle                                                                                            | eneinrichtung - kei                                                                             |                                                                                              |           |               |          |                 |        |     |
|        | LA                                                                                                    | 01.05.01.00002                                                                              | LA                                                                                                    |                                                                                                 | AUF-LV BG01071                                                                               | ×         |               |          |                 |        | =   |
| *      |                                                                                                    |                                                                                             |                                                                                                    |                                                                                                 |                                                                                              |           |               |          |                 |        |     |
|        | -                                                                                                    |                                                                                             |                                                                                                    |                                                                                                 |                                                                                              |           |               |          |                 |        |     |
|        |                                                                                                    |                                                                                             |                                                                                                    |                                                                                                 |                                                                                              |           |               |          |                 |        |     |
|        |                                                                                                    |                                                                                             |                                                                                                    |                                                                                                 |                                                                                              |           |               | _        |                 |        | _   |
|        |                                                                                                    |                                                                                             |                                                                                                    |                                                                                                 |                                                                                              |           |               |          |                 |        |     |
|        |                                                                                                    |                                                                                             |                                                                                                    |                                                                                                 |                                                                                              |           |               |          |                 |        |     |
|        | Stufe                                                                                                    | LA-Pos                                                                                      | I P2                                                                                                    | Kurztevt                                                                                        | PAVM 1                                                                                       | там Ге    | inh           |          | FR incl AAE     |        |     |
|        | Jorano                                                                                                    | LOT 1 00. [1] [1]                                                                           |                                                                                                    | INDICION                                                                                        | 1 1 1 1 1                                                                                    | 1000 I E  |               |          |                 |        |     |
|        |                                                                                                    | 1                                                                                           |                                                                                                    |                                                                                                 |                                                                                              |           |               |          |                 |        |     |
| ▶      | P 1                                                                                                    | . 1. 20 N                                                                                   | N Baustel                                                                                                | leneinrichtung AN, vo                                                                           | orhalten _14.                                                                                | 554,150 P | 'au           |          |                 | 1,00 E | EU  |
| ►<br>* | P 1.                                                                                                    | . 1. 20 N                                                                                   | N Baustel                                                                                                | leneinrichtung AN, vo                                                                           | orhalten _14.                                                                                | 554,150 P | 'au           |          |                 | 1,00 E | U   |
| *      | P [1                                                                                                    | . 1. 20 N                                                                                   | N Baustel                                                                                                | leneinrichtung AN, vo                                                                           | orhalten 14.                                                                                 | 554,150 P | 'au           |          |                 | 1,00 E | :U  |
| *      | P [1                                                                                                    | . 1. 20 N                                                                                   | N Baustel                                                                                                | leneinrichtung AN, vo                                                                           | orhalten 14.                                                                                 | 554,150 P | 'au           |          |                 | 1,00 E | :0  |
|        |                                                                                                    | . 1. 20 N                                                                                   | N Baustel                                                                                                | leneinrichtung AN, vo                                                                           | prhalten _14.                                                                                | 554,150 F | 'au<br>Faktor | FN       | 1 Wert          | 1,00 E | 2 2 |
| *      | P 1                                                                                                    | . 1. 20 N                                                                                   | N Baustel                                                                                                | leneinrichtung AN, vo                                                                           | Erläuterung                                                                                  | 554,150 F | 'au<br>Faktor | FN 00 2  | 1.Wert          | 1,00 E | 2 2 |
|        | P 1                                                                                                    | . 1. 20 N<br>LA-Nr.<br>01.01.10010                                                          | N Baustel                                                                                                | V K                                                                                             | Erläuterung                                                                                  | 554,150 F | Faktor        | FN<br>00 | 1.Wert<br>2,000 | 1,00 E | 2 2 |
| *      | P 1 DA DA 11 01.0 11 01.0                                                                                                    | . 1. 20 N<br>LA-Nr.<br>01.01.10010<br>05.01.00002                                           | N Baustel<br>LA-Pos.<br>1. 1. 20<br>1. 1. 20<br>1. 1. 20                                                 | V K                                                                                             | Erläuterung<br>bau GSH Bestand                                                               | 554,150 F | Faktor        | FN<br>00 | 1.Wert<br>2,000 | 1,00 E | 2 2 |
|        | P 1 DA DA 11 01.0 11 01.0 11 01.0 11 01.0                                                                                                    | . 1. 20 N<br>LA-Nr.<br>11.01.10010<br>05.01.00002<br>05.01.00002                            | N Baustel<br>LA-Pos.<br>1. 1. 20<br>1. 1. 20<br>1. 1. 20<br>1. 1. 20                                     | V K<br>* 4211 - Umt<br>* 01. Bausteller                                                         | Erläuterung<br>bau GSH Bestand<br>neinrichtung                                               | 554,150 F | Faktor        | FN<br>00 | 1.Wert<br>2,000 | 1,00 E | 2 2 |
| *      | P 1 DA DA 11 01.0 11 01.0 11 0 | . 1. 20 N<br>LA-Nr.<br>)1.01.10010<br>)5.01.00002<br>)5.01.00002<br>)5.01.00002             | N Baustel<br>LA-Pos.<br>1. 1. 20<br>1. 1. 20<br>1. 1. 20<br>1. 1. 20<br>1. 1. 20                         | V K<br>* 4211 - Umt<br>* 01. Bausteller<br>* 21.05.12 - 31                                      | Erläuterung<br>bau GSH Bestand<br>heinrichtung<br>.05.12 = 11 Tage                           | 554,150 F | Faktor        | FN<br>00 | 1.Wert<br>2,000 | 1,00 E | 2 2 |
|        | P 1<br>DA 7<br>11 01.0<br>11 01.0<br>11 01.0<br>11 01.0<br>11 01.0                                                                                                    | . 1. 20 N<br>LA-Nr.<br>01.01.10010<br>05.01.00002<br>05.01.00002<br>05.01.00002             | N Baustel<br>LA-Pos.<br>1. 1. 20<br>1. 1. 20<br>1. 1. 20<br>1. 1. 20<br>1. 1. 20<br>1. 1. 20             | V K<br>* 4211 - Umt<br>* 01. Bausteller<br>* 21.05.12 - 31<br>* Juni 2012 = 3                   | Erläuterung<br>bau GSH Bestand<br>heinrichtung<br>.05.12 = 11 Tage<br>10 Tage                | 554,150 F | Faktor        | FN 00    | 1.Wert<br>2,000 | 1,00 E | 2 2 |
|        | P 1<br>DA<br>11 01.0<br>11 01.0<br>11 01.0<br>11 01.0<br>11 01.0<br>11 01.0                                                                                                    | LA-Nr.<br>LA-Nr.<br>01.01.10010<br>05.01.00002<br>05.01.00002<br>05.01.00002<br>05.01.00002 | N Baustel<br>LA-Pos.<br>1. 1. 20<br>1. 1. 20<br>1. 1. 20<br>1. 1. 20<br>1. 1. 20<br>1. 1. 20<br>1. 1. 20 | V K<br>* 4211 - Umt<br>* 01. Bausteller<br>* 21.05.12 - 31<br>* Juni 2012 = 3<br>* siehe Anlage | Erläuterung<br>Erläuterung<br>bau GSH Bestand<br>heinrichtung<br>.05.12 = 11 Tage<br>10 Tage | 554,150 F | Faktor        | FN 00 3  | 1.Wert<br>2,000 | 1,00 E | 2 2 |

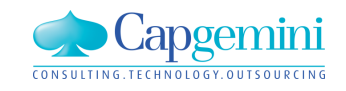

### www.de.capgemini.com/KUBUS

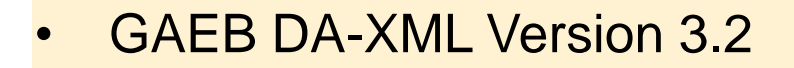

- GAEB X52 Austausch von Kalkulationsdaten STLB-Bau mit Kostenansätzen
- GAEB X31 LV mit Mengenermittlung
- Mittagspause
- Übernahme Terminplan von MS-Project und aus Excel
- Zeitschiene:
  - Zeitbezogene Auswertungen von Mengen, Kosten und Erlösen im Endblatt
  - LV: Prüfung auf vollständige zeitliche Verteilung

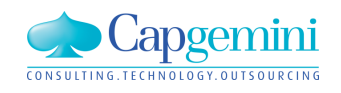

Microsoft Project - Kundentag.mpp

Eile Edit View Insert Format Tools Project Report Team Window Help 🖸

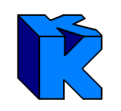

# MS-Project mit Vorgängen und Kalenderinformationen

| Kalenderinformationen                                       | i 🗋 💕 I            | 🚽 🖨 🗋       | ₩ <b>₩</b>   | a 🖺 🝼 🔊 <del>-</del> | (* - 8                  | , e ž 🕺          | i 🗈 🐷 🕯          | 🔒 🕵   No Grou  | ip           | - 🔍 🔍 💞 🖺                | i 🕜 🖕 🤞 🔶  | 🕈 🗕 🗄 🖞 Show - 🛛 Arial |
|-------------------------------------------------------------|--------------------|-------------|--------------|----------------------|-------------------------|------------------|------------------|----------------|--------------|--------------------------|------------|------------------------|
|                                                             | Choo               | se Team Pro | oject 🕴 🚰 Ge | t Work Items 👘       | Publish 🏼               | Refresh 🛛        | Links and A      | ttachments 🐂   | Open in Wel  | b Access 🥃               |            |                        |
|                                                             |                    |             | Bausteller   | einrichtung          |                         |                  |                  |                |              |                          |            |                        |
|                                                             | *******            | 0           | Task Nar     | ie                   | Duration                | Start            | Finish           | Task Calendar  | Outline      | 11 Nov '13               | 18 Nov '13 | 25 Nov '13             |
|                                                             |                    | 1 🛱         | 🗆 Baus       | elleneinrichtung     | 13 days                 | Mon 11.11.13     | Wed 27.11.1      | 3 Kalender NRW | 1            | -                        |            |                        |
|                                                             | Calendar           | 2 🛱         | j Bá         | ume fällen           | 3 days                  | Mon 11.11.13     | Wed 13.11.1      | 3 Kalender NRW | 2            |                          |            |                        |
|                                                             |                    | 3 🖾         | j Ba         | uzaun                | 2 days                  | Thu 14.11.13     | Fri 15.11.1      | 3 Kalender NRW | 2            |                          |            |                        |
| •                                                           | Carth              | 4 <u>√</u>  | j ⊟ It       | rmdrehkran           | 8 days                  | Mon 18.11.13     | Wed 27.11.1      | 3 Kalender NRW | 2            |                          |            |                        |
|                                                             | Chart              | 6 🕄         | 1            | Kran vorhalten       | 2 days<br>5 days        | Thu 21.11.13     | Wed 27.11.1      | 3 Standard     | 3            |                          |            |                        |
|                                                             | 0-0                |             |              |                      |                         |                  |                  | -              | -            |                          |            |                        |
| wird im XML-Format gespeichert                              | 出                  |             |              | Change Work          | ing Time                |                  |                  |                |              |                          | ×          |                        |
|                                                             | Network<br>Diagram |             |              | Eor calendar         | Kalende                 | ar NDW           |                  | -              |              | Create New Cales         | dar        |                        |
|                                                             | _                  |             |              |                      | Kalend                  |                  |                  |                |              | Create <u>N</u> ew Calen |            |                        |
|                                                             |                    |             |              | Calendar 'Kal        | ender NRW'              | is a base calend | ar.              |                |              |                          |            |                        |
|                                                             | Task Usage         |             |              | Legend:              |                         | Click on a       | a day to see its | working times: |              |                          |            |                        |
|                                                             |                    |             |              | Work                 | ing                     | MT               | October 2013     | 3<br>          | Working time | es for 28 October 2013   |            |                        |
| Save As                                                     |                    |             | x            |                      | orking                  | 1                | 2 3 4            | 5 6            | • 08:00 to   | o 12:00<br>o 17:00       |            |                        |
|                                                             |                    |             |              |                      |                         | 7 8              | 9 10 11          | 12 13          | • 15.00 a    | 0 17.00                  |            |                        |
| () () ⊂ // Kundentag_2013 ► MS_Project_2007 • 4 Search MS_F | Project_200        | 07          | 2            | 31 Edite             | a working<br>s          | 14 15            | 16 17 18         | 19 20          |              |                          |            |                        |
|                                                             |                    |             |              | On this cale         | ndar:                   | 04 00            |                  | 00 07          | Based on:    |                          |            |                        |
| File name: Kundentag.xml                                    |                    |             | -            | 31 Exce              | ption day               | 21 22            | 23 24 25         | 26 27          | Default w    | vork week on calendar 'ł | Kalender   |                        |
| Courses to an VMI Format (X una D                           |                    |             |              |                      | lafault work            | 28 29            | 30 31            |                | INFOV.       |                          |            |                        |
| Save as type: ANIL Format ( XIII)                           |                    |             |              | 31 week              |                         |                  |                  | -              |              |                          |            |                        |
|                                                             |                    |             |              |                      |                         |                  |                  |                |              |                          |            |                        |
|                                                             |                    |             |              | E                    | xceptions               |                  | Work Wee         | ks             |              |                          |            |                        |
| Save Save                                                   |                    | Cancel      |              | Nan                  | ne                      |                  |                  | Start          | Finish       |                          | tails      |                        |
|                                                             |                    |             |              | 1 Neu                | ijahr                   |                  |                  | 01.01.2013     | 01.01.20     | 22                       |            |                        |
|                                                             | Usage              |             |              | 2 Mai                | feiertag<br>der Deutsch | en Finheit       |                  | 01.05.2013     | 01.05.20     | 22                       | elete      |                        |
|                                                             |                    |             |              | 4 1. V               | Veihnachtsta            | ig<br>Ig         |                  | 25.12.2013     | 25.12.20     | 22                       |            |                        |
|                                                             | More               |             |              |                      |                         |                  |                  |                |              |                          |            |                        |

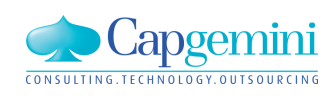

### www.de.capgemini.com/KUBUS

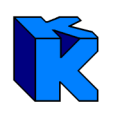

### In Kubus wird

- das BO Terminplan markiert
- der XML-Import aufgerufen
- die zu importierenden Datei und Vorlage ausgewählt
- optional kann Datei und Vorlage überprüft werden
- der Next-Button gedrückt

| aten Bearbeiten Ansicht Funktionen                                                                                                    | System Fenster Hilfe                                                                                                    |                                                                                                    |
|----------------------------------------------------------------------------------------------------|----------------------------------------------------------------------------------------------------|----------------------------------------------------------------------------------------------------|
| D 🖿 🖬 🕼 🔯 🗶 🖝 🖬 🖏                                                                                                    | i? &!?*** ## 8●                                                                                                    | ▲ ⊷ ↔ ⊗ ⊙ ⊙   ♀   ● ● ●   ! 백 백                                                                                                    |
|                                                                                                    | Image: Image: | Image: Second second second |
| Kosten-Soll/Ist-Vergleich     Kostenstruktur     Mengenermittung     Mittellohnverzeichnis     Nachunternehmer-LV     Projektkalender     Rechnungsbuch     Rezeptverzeichnis     Stunden-Soll/Ist-Vergleich     Stundenstruktur     Terminplan     Vyouwerte-LV | Kurberrageors     Terminplan     ExcelKubus_Tasks_only     ExcelKubus_Tosks_only     E Kubus_Tosks_only     E Kubus_Tasks_only     E Kubus_Ts_and_all_ProjectCalendars     Project_Tasks_only     Project_Ts_and_all_ProjectCalendars                                                                                                    |                                                                                                    |
| KUBUS     LeereDB - BR     Leimbach     MG_KSIV-Prr     Moschko_2     Moschko_2     Moschko_2     Moschkus_Mt     Müller     Osthus     Performance     Projektkalender                                                                                          | ann mit der gewählten Vorlage importiert werden.                                                                                                    | Modifizieren, Löschen usw.       Import spezielles B0       B0 Name       < Back                                                                                                    |

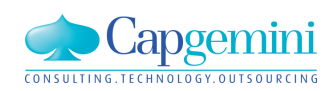

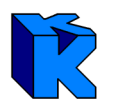

- der BO-Name eingetragen
- der Finish-Button gedrückt

| - 🤁 KUBUS                              | XML-Tag          | Schlüssel | Abgleich      | Wert | Beschreiby  |
|----------------------------------------|------------------|-----------|---------------|------|-------------|
| 🖻 🗝 🔁 Datenbank                        | Kubus            |           | zusammenfüh   |      | KUBUS       |
|                                        | Db               |           | zusammenfüh   |      | Datenbanl   |
| BO-Name                                | Project          |           | zusammenfüh   |      | Projekt     |
| 😑 🕞 Alle Projektka                     | TimeSchedule     |           | zusammenfüh   |      | Terminplar  |
| 🖻 👉 Projektka                          | Name             |           |               | TP1  | BO-Name     |
|                                        | ProjectCalendars |           |               |      | Alle Projek |
|                                        | ProjectCalendar  |           | überschreiber |      | Projektkali |
|                                        | WeekDays         |           |               |      | Wochenta    |
| E                                      | WeekDay          |           |               |      | Wochenta_   |
|                                        | WorkingTimes     |           |               |      | Arbeitszeit |
|                                        | WorkingTime      |           |               |      | Arbeitszeit |
|                                        | Exceptions       |           |               |      | Ausnahme    |
|                                        | Exception        |           |               |      | Ausnahme    |
|                                        | TimePeriod       |           |               |      | Zeitraum    |
| <u>⊨</u>                               | WorkingTimes     |           |               |      | Arbeitszeit |
| - III                                  | •                |           |               |      |             |
| Bezeichnung und Tooltip-Info austausch | en               |           |               |      |             |
| 2                                      |                  |           |               |      |             |

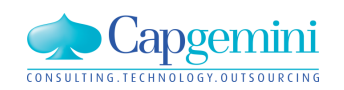

Es erscheint das Import-/Exportprotokoll

In Kubus werden drei neue BOs angelegt.

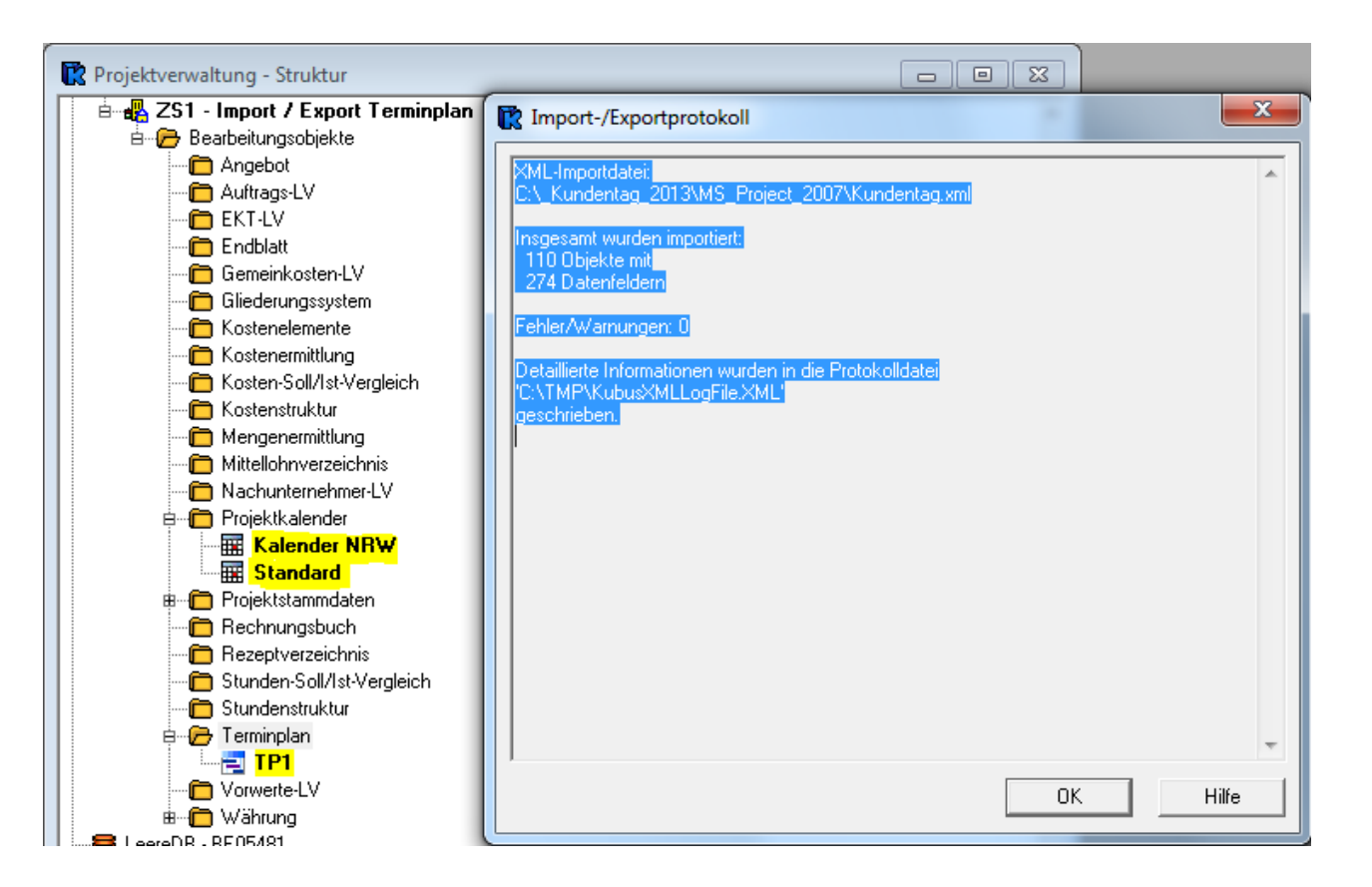

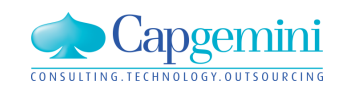

#### www.de.capgemini.com/KUBUS

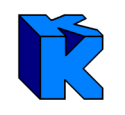

### Terminplan in Kubus mit automatischer Kalenderzuordnung

|   | ZS1 - TP | - TP1 | - Tabelle |                                                                                                    |                                                                               |                                          |       |                          |                                 |                       |         |                 |                |                 |                |         | 8        |
|---|----------|-------|-----------|----------------------------------------------------------------------------------------------------|-------------------------------------------------------------------------------|------------------------------------------|-------|--------------------------|---------------------------------|-----------------------|---------|-----------------|----------------|-----------------|----------------|---------|----------|
|   | Kennz. E | Ebene | Schlüssel | Bezeichnung                                                                                                    | Start                                                                         | Ende                                     | Dauer | Einheit                  | Kalender                        | Dauer [KT] Dauer [AT] | AStd    | frühester Start | frühestes Ende | spätester Start | spätestes Ende | Quelle  | Vorgang: |
|   |          | 1     | 1         | Baustelleneinrichtung                                                                                              | 11.11.2013                                                                    | 28.11.2013                               |       | AT                       | Kalender NRW                    | <u> </u>              | -       | 11.11.2013      | 28.11.2013     | 11.11.2013      | 28.11.2013     | Project |          |
|   |          | 2     | 1.1       | Bäume fällen                                                                                                    | 11.11.2013                                                                    | 13.11.2013                               | 3,00  | AT                       | Kalender NRW                    | _ 3_ 3                | 24,00   | 11.11.2013      | 13.11.2013     | 11.11.2013      | 13.11.2013     | Project |          |
|   |          | 2     | 1.2       | Bauzaun                                                                                                    | 14.11.2013                                                                    | 15.11.2013                               | 2,00  | AT                       | Kalender NRW                    | _ 2_ 2                | 2_16,00 | 14.11.2013      | 15.11.2013     | 14.11.2013      | 15.11.2013     | Project |          |
|   |          | 2     | 1.3       | Turmdrehkran                                                                                                    | 18.11.2013                                                                    | 28.11.2013                               |       | AT                       | Standard                        | <u> </u>              | -       | 18.11.2013      | 28.11.2013     | 18.11.2013      | 28.11.2013     | Project |          |
|   |          | 3     | 1.3.1     | Kran aufbauen                                                                                                    | 18.11.2013                                                                    | 20.11.2013                               | 3,00  | AT                       | Standard                        | 33                    | 24,00   | 18.11.2013      | 20.11.2013     | 18.11.2013      | 20.11.2013     | Project |          |
|   |          | 3     | 1.3.2     | Kran vorhalten                                                                                                    | 22.11.2013                                                                    | 28.11.2013                               | 5,00  | AT                       | Standard                        | _ 7_ 5                | i_40,00 | 22.11.2013      | 28.11.2013     | 22.11.2013      | 28.11.2013     | Project |          |
| * |          |       |           |                                                                                                    |                                                                               |                                          |       |                          |                                 |                       |         |                 |                |                 |                |         |          |
|   |          |       |           | Bezeichnung TPT<br>zuletzt g<br>Bearbeiter mgreife<br>maximales Zeitinterv<br>von 01.01.2013<br>Starttermin 01.01. | angelegt am:2<br>gespeichert am:2<br>en<br>vall (aus PSD)<br>bis 31.*<br>2013 | 9.10.2013<br>9.10.2013, 11:49<br>12.2014 | F     | vordnu<br>P-Kld<br>P-Kld | ngen<br>Standard<br>Kalender NF | 3W                    |         |                 |                |                 |                |         |          |
| • |          |       |           | Vorbelegung: Kalende<br>Anmerkungen                                                                                | er Standard                                                                   | •                                        |       | eferena                  | zen <u> </u>                    |                       |         |                 |                |                 |                |         | ▶        |

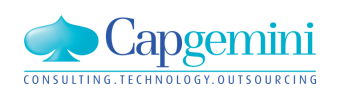

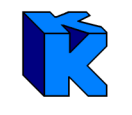

### Projektkalender in Kubus mit entsprechenden Kalenderinformationen

| <b>▲</b> Ok                                                                                                    | tober 2013                                                                                                    | 3                                                                                                    | November 2013Dezember 2013Januar 2014                                                                                              |
|----------------------------------------------------------------------------------------------------|----------------------------------------------------------------------------------------------------|----------------------------------------------------------------------------------------------------|----------------------------------------------------------------------------------------------------|
| Mo         Di           40         30         1           41         7         8           42         14         15           43         21         22           44         28         29 | Mi         Do         Fr           2         3         4           9         10         11           16         17         18           23         24         25           30         31 | Sa         So           5         6           12         13           19         20           26         27 | Mo       Di       Mi       Do       Fr       Sa       So       Mo       Di       Mi       Do       Fr       Sa       So         44 |
|                                                                                                    |                                                                                                    |                                                                                                    | Fettschrift: Freizeiten                                                                                                    |
| ag, 29. Oktober :                                                                                                    | 2013 Zeitra                                                                                                    | aum / Arbeits                                                                                               | szeiten Wiederkehrende Freizeit                                                                                                    |
| Viederkehrende H                                                                                                    | reizeit                                                                                                    |                                                                                                    |                                                                                                    |
| Wochentag                                                                                                    |                                                                                                    | TT.MM                                                                                                    | Bemerkung                                                                                                    |
|                                                                                                    | 1                                                                                                    | 01.01.                                                                                                    | Neujahr                                                                                                    |
| Montag                                                                                                    | · · ·                                                                                                    |                                                                                                    |                                                                                                    |
| Montag<br>Dienstag                                                                                                    | 2                                                                                                    | 01.05.                                                                                                    | Maifeiertag                                                                                                    |
| <ul> <li>Montag</li> <li>Dienstag</li> <li>Mittwoch</li> </ul>                                                                                                    | 2                                                                                                    | 01.05.<br>03.10.                                                                                            | Maifeiertag Tag der Deutschen Einheit                                                                                              |
| Montag<br>Dienstag<br>Mittwoch<br>Donnerstag                                                                                                    | 2 3 4                                                                                                    | 01.05.<br>03.10.<br>25.12.                                                                                  | Maifeiertag Tag der Deutschen Einheit 1. Weihnachtstag                                                                             |
| ☐ Montag<br>☐ Dienstag<br>☐ Mittwoch<br>☐ Donnerstag<br>☐ Freitag                                                                                                    | 2<br>3<br>4<br>\$                                                                                                    | 01.05.<br>03.10.<br>25.12.                                                                                  | Maifeiertag<br>Tag der Deutschen Einheit<br>1. Weihnachtstag                                                                       |

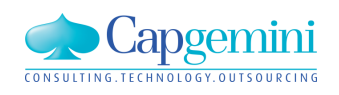
# 

### Kalenderinformationen werden in Kubus ergänzt

| ZS1 - P-Kld - Kalender NF                                                                                                    | RW - Ka                                                | lender                                          |                                                                                                    |    |
|----------------------------------------------------------------------------------------------------|--------------------------------------------------------|-------------------------------------------------|----------------------------------------------------------------------------------------------------|----|
| • Oktob                                                                                                    | er 201                                                 | 3                                               | November 2013 Dezember 2013 Januar 2014                                                                                                    |    |
| Mo         Di         Mi           40         30         1         2           41         7         8         9           42         14         15         16           43         21         22         23           44         28         29         30 | Do Fi<br>3 4<br>10 1<br>17 18<br>24 2<br>31<br>3 Zeitr | r Sa So<br>5 6<br>1 12 13<br>3 19 20<br>5 26 27 | Mo       Di       Mi       Do       Fr       Sa       So         44       4       5       6       7       8       9       10       48       9       10       10       10       10       1       12       3       4       5         44       4       5       6       7       8       9       10       11       12       13       14       15       16       17       50       9       10       11       12       13       14       15       16       17       50       9       10       11       12       13       14       15       16       17       18       19       20       21       22       23       24       51       16       17       18       19       20       21       22       23       24       25       26       27       28       29       5       27       28       29       30       31       1       2       23       24       25       26       27       28       29       30       31       1       2       2       24       25       26       27       28       29       30       31       1 <th>en</th> | en |
| Wochentag                                                                                                    |                                                        | TT.MM                                           | Bemerkung                                                                                                    |    |
|                                                                                                    | 1                                                      | 01.01.                                          | Neujahr                                                                                                    |    |
| Dienstag                                                                                                    | 2                                                      | 01.05.                                          | Maifeiertag                                                                                                    |    |
| Mittwoch                                                                                                    | 3                                                      | 03.10.                                          | Tag der Deutschen Einheit                                                                                                    |    |
| Donnerstag                                                                                                    | 4                                                      | 25.12.                                          | 1. Weihnachtstag                                                                                                    |    |
| Freitag                                                                                                    | . 🌮                                                    | 26.12.                                          | 2. Weihnachtstag                                                                                                    |    |
| Samstag                                                                                                    | <b>\$</b>                                              | 01.11.                                          | Allerheiligen                                                                                                    |    |
| M Sonntag                                                                                                    | 7                                                      |                                                 |                                                                                                    |    |
|                                                                                                    |                                                        |                                                 |                                                                                                    |    |

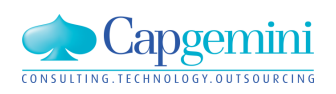

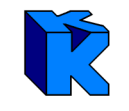

### Vorgangsinformationen werden in Kubus geändert (Ende = 05.12.2013)

| = ZS | 1 - TP - T | P1 - Tak | elle      |                       |            |            |       |         |              |            |            |       |                 |      |
|------|------------|----------|-----------|-----------------------|------------|------------|-------|---------|--------------|------------|------------|-------|-----------------|------|
|      | Kennz.     | Ebene    | Schlüssel | Bezeichnung           | Start      | Ende       | Dauer | Einheit | Kalender     | Dauer [KT] | Dauer [AT] | AStd  | frühester Start | früh |
|      |            | 1        | 1         | Baustelleneinrichtung | 11.11.2013 | 05.12.2013 |       | AT      | Kalender NRW | <u> </u>   | =          |       | 11.11.2013      |      |
|      |            | 2        | 1.1       | Bäume fällen          | 11.11.2013 | 13.11.2013 | 3,00  | AT      | Kalender NRW | <u> </u>   | 3_         | 24,00 | 11.11.2013      |      |
|      |            | 2        | 1.2       | Bauzaun               | 14.11.2013 | 15.11.2013 | 2,00  | AT      | Kalender NRW | _ 2        | 2          | 16,00 | 14.11.2013      |      |
|      |            | 2        | 1.3       | Turmdrehkran          | 18.11.2013 | 05.12.2013 |       | AT      | Standard     | <u> </u>   | =          |       | 18.11.2013      |      |
|      |            | 3        | 1.3.1     | Kran aufbauen         | 18.11.2013 | 20.11.2013 | 3,00  | AT      | Standard     | <u> </u>   | 3_         | 24,00 | 18.11.2013      |      |
| 1    |            | 3        | 1.3.2     | Kran vorhalten        | 22.11.2013 | 05.12.2013 | 10,00 | AT      | Standard     | _ 14       | 10         | 80,00 | 22.11.2013      |      |
| *    |            |          |           |                       |            |            |       |         |              |            |            |       |                 |      |

Kalender und Terminplan speichern

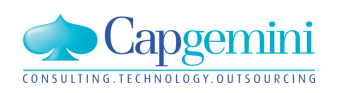

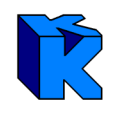

### XML-Export wird aufgerufen und die entsprechende Vorlage gewählt

| E        | ZS1 - T            | P - TP1 | - Tabelle |                       |            |            |         |         |              |                                                                                                    |
|----------|--------------------|---------|-----------|-----------------------|------------|------------|---------|---------|--------------|----------------------------------------------------------------------------------------------------|
|          | Kennz.             | Ebene   | Schlüssel | Bezeichnung           | Start      | Ende       | Dauer B | Einheit | Kalender     | Dauer [KT] Dauer [AT] AStd frühester Start frühestes Ende spätester Start spätestes Ende Quelle Vorgangs-ID Kalende                                                                                                    |
|          |                    | 1       | 1         | Baustelleneinrichtung | 11.11.2013 | 05.12.2013 |         | AT      | Kalender NRW |                                                                                                    |
|          |                    | 2       | 1.1       | Bäume fällen          | 11.11.2013 | 13.11.2013 | 3,00    | AT      | Kalender NRW | XML-Export: Vorlagenauswahl                                                                                                    |
|          |                    | 2       | 1.2       | Bauzaun               | 14.11.2013 | 15.11.2013 | 2,00    | AT      | Kalender NRW |                                                                                                    |
|          |                    | 2       | 1.3       | Turmdrehkran          | 18.11.2013 | 05.12.2013 |         | AT      | Standard     | Vorlagen: Beschreibung:                                                                                                    |
|          |                    | 3       | 1.3.1     | Kran aufbauen         | 18.11.2013 | 20.11.2013 | 3,00    | AT      | Standard     | English version see below                                                                                                    |
|          |                    | 3       | 1.3.2     | Kran vorhalten        | 22.11.2013 | 05.12.2013 | 10,00   | AT      | Kalender NRW | B                                                                                                    |
| *        | schko              |         |           |                       |            |            |         |         |              | <ul> <li>Kubus_Tasks_only</li> <li>Kubus_TS_and_all_ProjectCalendars</li> <li>Project_To_setCalendar_only</li> <li>Project_TS_and_all_ProjectCalendars</li> <li>Project_TS_and_all_ProjectCalendars</li> <li>Version: 2.0</li> </ul> |
| Мо<br>Мо | ischko<br>ischko_2 | 2       |           |                       |            |            |         |         |              |                                                                                                    |

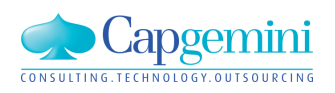

Pfad und Name der XML-Exportdatei wird eingetragen und der Export beendet

| XML-Export: Option<br>Vorlage:<br>Kategorie: | Project_TS_and_all_ProjectCalendars         Terminplan         Optionen         Image: Contract of the second second | Import-/Exportprotokoll           Selektiert wurden insgesamt:           73 Objekte mit           239 Datenfeldern           Nach Anwendung der in der Vorlage hinterlegten Transformationsvorschrift (Mapping)           wurden 312 Knoten in die XML-Datei geschrieben.           XML-Exportdatei           C:\_Kundentag_2013\Austausch\Kubus_Export_TP1.xml           Fehler/Wamungen: 0           Detaillierte Informationen wurden in die Protokolldatei           C:\TMP\KubusXMLLogFile.XML'           geschrieben. |
|----------------------------------------------|----------------------------------------------------------------------------------------------------|----------------------------------------------------------------------------------------------------|
| XML-Exportdatei:<br>(*.XML)                  | C:\_Kundentag_2013\Austausch\Kubus_Export_TP1xml                                                                                                    | Senden OK Hilfe                                                                                                    |

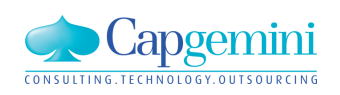

### In MS-Project wird die XML-Export-Datei geöffnet und in das bestehende Projekt integriert

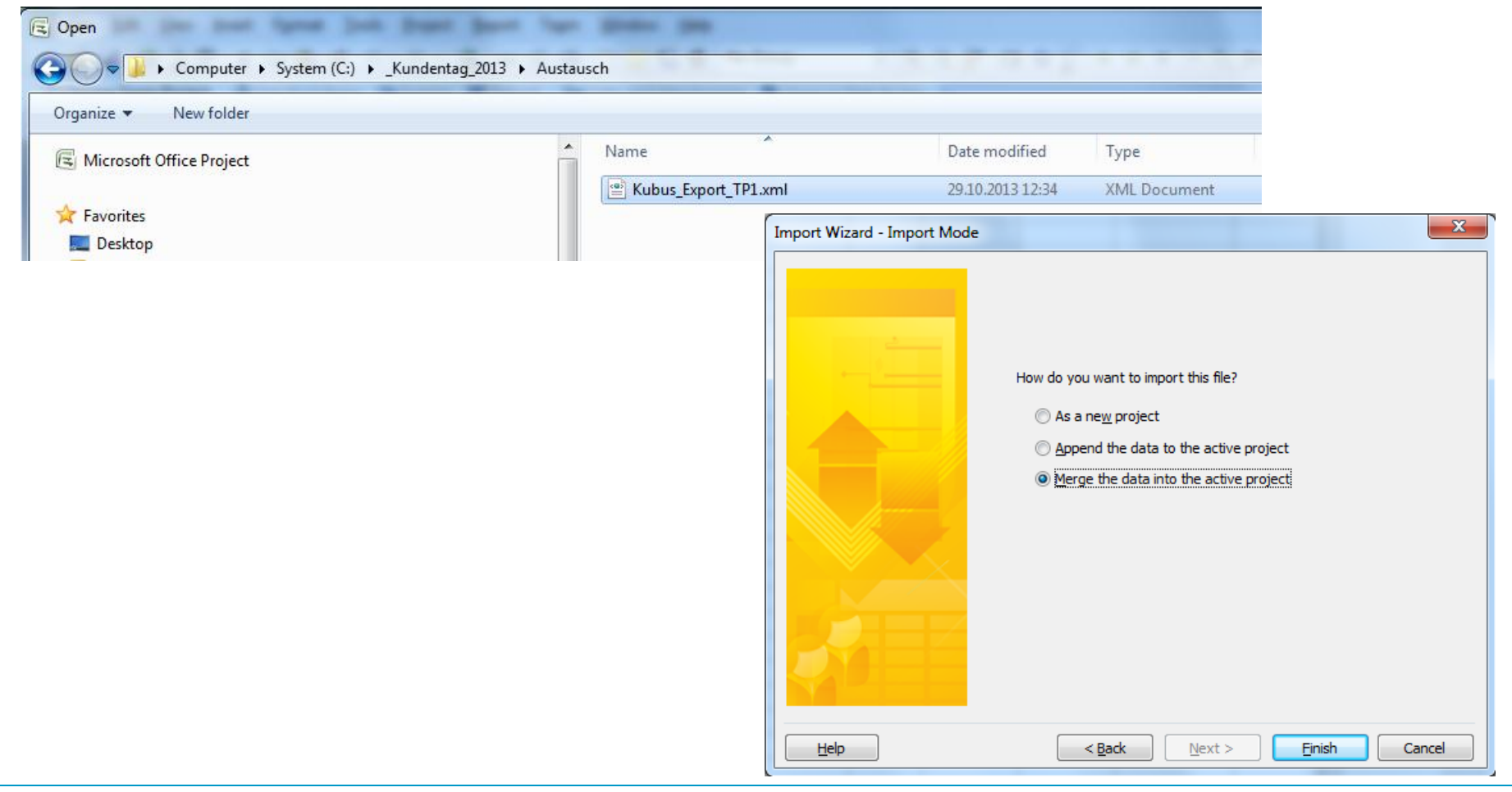

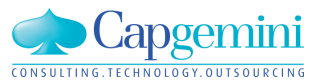

MS-Project:

| Microso        | oft Proje    | ct - Kun     | dentag_A.mpp                  |                 |                             |            |               |              |              | -            |         |      |            |           |                  | _        | -         | -       |    | _   | _              |           | _     |        | -            |     |
|----------------|--------------|--------------|-------------------------------|-----------------|-----------------------------|------------|---------------|--------------|--------------|--------------|---------|------|------------|-----------|------------------|----------|-----------|---------|----|-----|----------------|-----------|-------|--------|--------------|-----|
| 🔁 <u>F</u> ile | <u>E</u> dit | <u>V</u> iew | <u>I</u> nsert F <u>o</u> rma | t <u>T</u> ools | <u>P</u> roject <u>R</u>    | eport      | Te <u>a</u> m | <u>W</u> ind | ow <u>H</u>  | <u>l</u> elp |         |      |            |           |                  |          |           |         |    |     |                |           |       |        |              |     |
| i 🗅 💕 I        |              | i 🛕 🍣        | ۵ 👗 🖌 ۱                       | II) -           | (* - 1 😣                    | 69 (       | žá 🕺          |              |              | <u>s</u>   1 | No Gro  | oup  | •          | •         | 9. 🦻             |          | •         | 44      | +  | - 3 | ± <u>s</u> Sho | ow •      | Arial |        |              | -   |
| 🗄 🏹 Choo       | se Team      | Project      | 🛛 🖬 Get Work                  | Items 📫 P       | Publish 📔                   | Refres     | h   🖟         | Links a      | nd Atta      | chmer        | nts 🖣   | Оре  | n in Web A | Access    | Ŧ                |          |           |         |    |     |                |           |       |        |              |     |
| -              |              |              |                               |                 |                             |            |               |              |              |              |         |      |            |           |                  |          |           |         |    |     |                |           |       |        |              |     |
| ******         |              | 0            | Task Name                     |                 | Duration                    | Sta        | art           | Finis        | h            | Task (       | Calenda | ar   | Outline    | 11<br>S M | Nov '13          | FIS      | 18<br>S M | Nov '13 | FS | 2   | 5 Nov '        | 13<br>T F | 55    | 02 Dec | '13<br>/ T F | ISI |
|                | 1            | 2            | - Baustellene                 | inrichtung      | 19 days                     | Mon 11     | 1.11.13       | Thu 05.      | 12.13        | Kaler        | nder N  | RW   | 1          |           |                  |          | <b>U</b>  |         |    |     |                | 1.1.      |       |        |              |     |
| Calendar       | 2            | <b></b>      | Bäume fä                      | llen            | 3 days                      | Mon 11     | 1.11.13       | Wed 13.      | 11.13        | Kale         | ender N | IRW  | 2          |           |                  |          |           |         |    |     |                |           |       |        |              |     |
|                | 3            | - B          | Bauzaun                       |                 | 2 days                      | Thu 14     | 4.11.13       | Fri 15.      | 11.13        | Kale         | ender N | IRW  | 2          |           |                  | _        |           |         |    |     |                |           |       |        |              |     |
|                | 4            | 4            | Turmdre                       | ehkran          | 14 days                     | Mon 18     | 3.11.13       | Thu 05.      | 12.13        |              | Stand   | ard  | 2          |           |                  |          |           |         |    |     |                |           |       |        |              |     |
| Gantt          | 5            |              | Kran a                        | aufbauen        | 3 days                      | Mon 18     | 8.11.13       | Wed 20.      | 11.13        |              | Stand   | lard | 3          |           |                  |          |           |         | J. |     |                |           |       |        |              |     |
|                | 6            | <u> </u>     | Kran                          | /orhalten       | 10 days                     | Fri 22     | 2.11.13       | Thu 05.      | .12.13       |              | Stand   | lard | 3          |           |                  |          |           |         |    |     |                |           |       |        |              |     |
| <b>-</b> 6     |              |              | 1                             | Change Wo       | orking Time                 |            |               |              |              |              |         |      |            | 10000     |                  |          |           |         |    |     |                |           |       |        |              |     |
| Network        |              |              |                               |                 |                             |            |               |              |              |              |         | 1    |            | _         |                  |          |           | _       |    |     |                |           |       |        |              |     |
| Diagram        |              |              |                               | For calenda     | ar: Kaler                   | nder NRV   | N             |              |              |              | •       |      |            |           | reate <u>N</u> e | w Caler  | ndar      |         |    |     |                |           |       |        |              |     |
|                |              |              |                               | Calendar 'k     | Kalender NR\                | W' is a ba | ase cale      | ndar.        |              |              |         |      |            |           |                  |          |           | - 11    |    |     |                |           |       |        |              |     |
| Task Llases    |              |              |                               | Legend:         |                             |            | Click or      | n a dav tr   | n see its    | workin       | na time |      |            |           |                  |          |           | - 11    |    |     |                |           |       |        |              |     |
| Task Usage     |              | _            |                               | (mmm)           |                             |            | Click of      | Decem        | ober 201     | 3            | ig unc. |      | 26 Decembe | er 2013   | is nonw          | orking   |           | - 11    |    |     |                |           |       |        |              |     |
|                |              |              |                               | Wo              | orking                      |            | MI            | r w          | Th F         | s            | S       | î i  | 20 Decembe | CI 2013   | 13 11011         | unding.  |           | - 11    |    |     |                |           |       |        |              |     |
| Tracking       |              |              |                               | No              | nworking                    |            |               |              |              |              | 1       |      |            |           |                  |          |           | - 11    |    |     |                |           |       |        |              |     |
| Gantt          |              |              |                               |                 | ited working                |            | 2 3           | 3 4          | 5 6          | 7            | 8       |      |            |           |                  |          |           |         |    |     |                |           |       |        |              |     |
|                |              |              |                               | 31 ho           | urs                         |            | 9 10          | 0 11         | 12 13        | 14           | 15      |      |            |           |                  |          |           |         |    |     |                |           |       |        |              |     |
| lullis.        |              |              |                               | On this ca      | alendar:                    |            |               |              |              |              |         | E    | Based on:  |           |                  |          |           |         |    |     |                |           |       |        |              |     |
| Resource       |              |              |                               | 34 Ex           | ception day                 |            | 16 1          | 7 18         | 19 20        | 21           | 22      |      | Exception  | n '2. W   | eihnacht         | stag' on | calenda   | ar      |    |     |                |           |       |        |              |     |
| Graph          |              |              |                               |                 |                             |            | 23 24         | 4 25         | <u>26</u> 27 | 28           | 29      |      | 'Kalender  | r NRW'.   |                  |          |           |         |    |     |                |           |       |        |              |     |
| -              |              |              |                               | 31 No we        | ndefault wor<br>ek          | rk         | 30 3          | 1            |              |              |         | -    |            |           |                  |          |           |         |    |     |                |           |       |        |              |     |
| Resource       |              |              |                               | L               |                             |            |               |              |              |              |         |      |            |           |                  |          |           |         |    |     |                |           |       |        |              |     |
| Sheet          |              |              |                               |                 | Exceptions                  |            |               | Wo           | ork Weel     | ks           | 1       |      |            |           |                  |          |           |         |    |     |                |           |       |        |              |     |
| -              |              |              |                               | N               | ame                         |            |               |              |              | Star         | rt      |      | Finish     |           |                  | De       | tails     |         |    |     |                |           |       |        |              |     |
| Resource       |              |              |                               | 1 N             | eujahr                      |            |               |              |              | 01.          | 01.201  | 3    | 31.12.20   | 014       |                  |          |           | 5       |    |     |                |           |       |        |              |     |
| Usage          |              |              |                               | 2 M             | laifeiertag<br>ag der Deuts | chen Fir   | nheit         |              |              | 01.          | 01.201  | 3    | 31.12.20   | 014       |                  |          | elete     |         |    |     |                |           |       |        |              |     |
|                |              |              |                               | 4 A             | llerheiligen                | SCIEN EI   | III CIU       |              |              | 01.          | 01.201  | 3    | 31.12.20   | 014       |                  |          |           |         |    |     |                |           |       |        |              |     |
|                |              | -            |                               | 5 1             | . Weihnacht                 | stag       |               |              |              | 01.0         | 01.201  | 3    | 31.12.20   | 014       |                  |          |           |         |    |     |                |           |       |        |              |     |
| More           |              |              |                               | 6 2             | . Weihnacht                 | stag       |               |              |              | 01.0         | 01.201  | 3    | 31.12.20   | 014       |                  |          |           |         |    |     |                |           |       |        |              |     |
| views          |              |              |                               |                 |                             |            |               |              |              |              |         |      |            |           |                  |          |           |         |    |     |                |           |       |        |              |     |

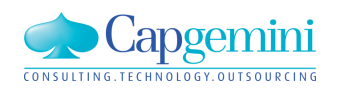

#### www.de.capgemini.com/KUBUS

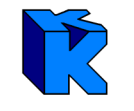

### Terminplan wird in MS-Project verändert und ergänzt, anschließend als XML gespeichert

| 🗟 Microsof     | t Projec     | t - Kundentag_A.mpp                                  |                  |                     |                           |                  |         |      |             |                |           |    | _                         | -          | _    | -     |               |       |
|----------------|--------------|------------------------------------------------------|------------------|---------------------|---------------------------|------------------|---------|------|-------------|----------------|-----------|----|---------------------------|------------|------|-------|---------------|-------|
| 🔚 <u>F</u> ile | <u>E</u> dit | <u>V</u> iew <u>I</u> nsert F <u>o</u> rmat <u>T</u> | ools <u>P</u> ro | ject <u>R</u> eport | Te <u>a</u> m <u>W</u> in | dow <u>H</u> elp |         |      |             |                |           |    |                           |            |      |       |               |       |
| i 🗅 📴 🕻        | 🏟            | 🕰 🍣 👗 🗎 🛍 🗳                                          | <b>17 -</b> (1   | - 😫 🖘               | ž 🕺 🗈                     | 🔜 🔁 🥵   No       | Group   |      | - 🔍 🔍 🦻     | - 12           | 🔞 🖕 i 🧇   | 4  | 🕈 🗕 🗄 Show                | - Arial    |      | -     | 8.            | -   1 |
| Choos          | e Team       | Project 🕴 🞽 Get Work Item                            | ns 💼 Pub         | lish 🔚 Refre        | sh 🕴 📴 Links              | and Attachments  | 🗣 Open  | in W | eb Access 🖕 |                |           |    |                           |            |      |       |               |       |
|                |              | 3                                                    |                  |                     |                           |                  |         |      |             |                |           |    |                           |            |      |       |               |       |
| ******         |              | Task Name                                            | Duration         | Start               | Finish                    | Task Calendar    | Outline | Ţ    | 11 Nov '13  | 1<br>S   S   N | 8 Nov '13 | SS | 25 Nov '13<br>M T W T F S | 02 Dec '13 | TESS | 09 De | с'13<br>W Т I | FS    |
|                | 1            | Baustelleneinrichtung                                | 23 days          | Mon 11.11.13        | Wed 11.12.13              | Kalender NRW     | 1       |      | -           |                |           |    |                           |            |      |       |               |       |
| Calendar       | 2            | Bäume fällen                                         | 3 days           | Mon 11.11.13        | Wed 13.11.13              | Kalender NRW     | 2       | :    |             |                |           |    |                           |            |      |       |               |       |
|                | 3            | Bauzaun                                              | 2 days           | Thu 14.11.13        | Fri 15.11.13              | Kalender NRW     | 2       | :    |             |                |           |    |                           |            |      |       |               |       |
|                | 4            | Turmdrehkran                                         | 18 days          | Mon 18.11.13        | Wed 11.12.13              | Standard         | 2       |      |             |                |           |    |                           |            |      |       | -             |       |
| Gantt          | 5            | Kran aufbauen                                        | 3 days           | Mon 18.11.13        | Wed 20.11.13              | Standard         | 3       | i    |             | Ì              |           |    |                           |            |      |       |               |       |
| Chart          | 6            | Kran vorhalten                                       | 12 days          | Fri 22.11.13        | Mon 09.12.13              | Kalender NRW     | 3       |      |             |                | 1         |    |                           |            |      | 5     |               |       |
| <b>978</b>     | 7            | Kran abbauen                                         | 2 days           | Tue 10.12.13        | Wed 11.12.13              | Kalender NRW     | 3       | j    |             |                |           |    |                           |            |      | i 🍋   |               |       |
|                |              |                                                      |                  |                     |                           |                  |         | 1    |             |                |           |    |                           |            |      |       |               |       |

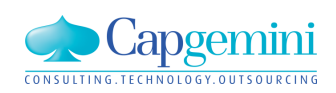

In Kubus wird der XML-Import erneut aufgerufen

Bei den Vorgängen/Task wird jedoch "zusammenführen" ausgewählt

| XML-Import: Eigenschaften                |                            |           |             |      | ×           |
|------------------------------------------|----------------------------|-----------|-------------|------|-------------|
| Vorlage/Kategorie: Project_TS_and_all_Pr | ojectCalendars / Terminpla | an        |             |      |             |
| ia⊷ 🤂 Projektka 🔺                        | XML-Tag                    | Schlüssel | Abgleich    | Wert | Beschreib 🔺 |
|                                          | Exceptions                 |           |             |      | Ausnahme    |
|                                          | Exception                  |           |             |      | Ausnahme    |
|                                          | TimePeriod                 |           |             |      | Zeitraum    |
| 🖻 🕞 Ausn                                 | WorkingTimes               |           |             |      | Arbeitszeit |
| É                                        | WorkingTime                |           |             |      | Arbeitszeit |
|                                          | WorkWeeks                  |           |             |      | Arbeitswoo  |
|                                          | WorkWeek                   |           |             |      | Arbeitswoo  |
| 🗄 🖓 🔂 🔂                                  | TimePeriod                 |           |             |      | Zeitraum    |
|                                          | WeekDays                   |           |             |      | Wochenta    |
|                                          | WeekDay                    |           |             |      | Wochenta    |
| E                                        | WorkingTimes               |           |             |      | Arbeitszeit |
|                                          | WorkingTime                |           |             |      | Arbeitszeit |
|                                          | Tasks                      |           | zusammenfüh |      | Vorgänge    |
|                                          | 🥒 Task                     |           | zusammenfüh |      | Vorgang     |
| Bezeichnung und Tooltip-Info austausche  | •                          |           |             |      | <b>&gt;</b> |
|                                          | < Back                     | Finish    | Can         | cel  | Help        |

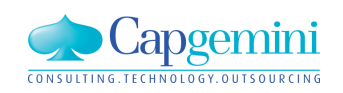

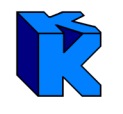

### Kubus:

| R Projektverwaltung - Struktur |          |              |           |           |                       | X          |            |        |         |              |            |                |          |
|--------------------------------|----------|--------------|-----------|-----------|-----------------------|------------|------------|--------|---------|--------------|------------|----------------|----------|
| E ZS1 - Import / Export T      | erminpla | an           |           |           |                       | ~          |            |        |         |              |            |                |          |
| 😑 🕞 Bearbeitungsobjekte        |          |              |           |           |                       |            |            |        |         |              |            |                |          |
|                                |          |              |           |           |                       |            |            |        |         |              |            |                |          |
|                                |          | ZS1 - TP - T | TP1 - Tał | oelle     |                       |            |            |        |         |              |            |                |          |
| Endblatt                       |          | Kennz        | Ebene     | Schlüssel | Bezeichnung           | Start      | Ende       | Dauer  | Finheit | Kalender     | Dauer (KT1 | Dauer (AT1     | AStd f   |
| 🔚 🔂 🔂 🔂 🔂 🚾                    |          |              | 1         | 1         | Baustelleneinrichtung | 11 11 2013 | 11 12 2013 | 2 3001 | AT      | Kalender NBW | 21         | b dater [ 11 ] | 1        |
| 🔚 🔂 🔂 🔚 🔚 🔚                    |          | _            | 2         |           |                       | 11.11.2010 | 10.11.0010 | 2.00   | <br>    |              |            |                | 24.00 1: |
| Kostenelemente                 |          | _            | 2         | 1.1       | Baume rallen          | 11.11.2013 | 13.11.2013 | 3,00   | AT      | Kalender NRW |            | . 3.           | 24,00 1  |
| Kostenermittlung               |          | _            | 2         | 1.2       | Bauzaun               | 14.11.2013 | 15.11.2013 | 2,00   | AI      | Kalender NHW | 2          | . 2.           | 16,001   |
| Kosten-Soll/Ist-Verg           | lleich   |              | 2         | 1.3       | Turmdrehkran          | 18.11.2013 | 11.12.2013 |        | AT      | Standard     | _ 24       | =              | 11       |
|                                |          |              | 3         | 1.3.1     | Kran aufbauen         | 18.11.2013 | 20.11.2013 | 3,00   | AT      | Standard     | 3,         | . 3            | 24,00[1  |
| Mittellohnverzeichn            |          | •            | 3         | 1.3.2     | Kran vorhalten        | 22.11.2013 | 09.12.2013 | 12,00  | AT      | Kalender NRW | _ 18       | 12             | 96,00 2: |
| 🗖 Nachunternehmer-L            | .v       |              | 3         | 1.3.3     | Kran abbauen          | 10.12.2013 | 11.12.2013 | 2,00   | AT      | Kalender NRW | _ 2        | . 2            | 16,00 1  |
| 🖨 🛅 Projektkalender            | *        | e            |           |           |                       |            |            | -      |         |              |            |                |          |
| 🔚 🔚 Kalender NR'               | w 🛛 🗖    |              |           |           |                       |            |            |        |         |              |            |                |          |
| 📰 Standard                     |          |              |           |           |                       |            |            |        |         |              |            |                |          |
| 🗄 💼 Projektstammdaten          |          |              |           |           |                       |            |            |        |         |              |            |                |          |
| Rechnungsbuch                  |          |              |           |           |                       |            |            |        |         |              |            |                |          |
| Stunden-Soll/Ist.Ve            | raleid   |              |           |           |                       |            |            |        |         |              |            |                |          |
|                                | rgicit   |              |           |           |                       |            |            |        |         |              |            |                |          |
| E 🕞 Terminplan                 |          |              |           |           |                       |            |            |        |         |              |            |                |          |
| - 🔁 TP1                        | •        |              |           |           |                       |            |            |        |         |              |            |                |          |
| Vorwerte-LV                    |          |              |           |           |                       |            |            |        |         |              |            |                |          |
| 📗 💼 🗂 Währung                  |          |              |           |           |                       |            |            |        |         |              |            |                |          |

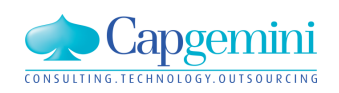

#### www.de.capgemini.com/KUBUS

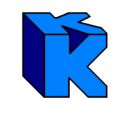

### Excel-Vorlage befindet sich im Kubus-Verzeichnis unter XML-Vorlagen \ Terminplan

| 😋 🔵 🗢 📗 🕨 Computer 🕨 System (C:) 🕨 Programr  | ne ▶ Kubus73A ▶ XML-Vorlagen ▶ Terminplan |                  |                                  |       |
|----------------------------------------------|-------------------------------------------|------------------|----------------------------------|-------|
| File Edit View Tools Help                    |                                           |                  |                                  |       |
| Organize 👻 Include in library 👻 Share with 👻 | Burn New folder                           |                  |                                  |       |
| Kubus73A                                     | Name                                      | Date modified    | Туре                             | Size  |
| Additional docs                              | E_(Time_schedule)_Kubus_ProjectCalend     | 08.04.2013 09:30 | XML Document                     | 24 KB |
|                                              | E_(Time_schedule)_Kubus_Tasks_only.XML    | 08.04.2013 09:30 | XML Document                     | 23 KB |
| Excel Addin Export Str                       | E_(Time_schedule)_Kubus_TS_and_all_Pr     | 08.04.2013 09:30 | XML Document                     | 33 KB |
| Excel Addin ExportLV                         | E_(Time_schedule)_Project_ProjectCalen    | 08.04.2013 09:30 | XML Document                     | 19 KB |
| into_German                                  | E_(Time_schedule)_Project_Tasks_only.X    | 08.04.2013 09:30 | XML Document                     | 10 KB |
| M XML-Vorlagen                               | E_(Time_schedule)_Project_TS_and_all_Pr   | 08.04.2013 09:30 | XML Document                     | 25 KB |
| Jiederungssystem                             | ExcelKubus_Tasks_only.xlsx                | 05.04.2013 10:32 | Microsoft Office Excel Worksheet | 14 KB |
| Projektkalender                              | I (Time schedule) ExcelKubus Tasks onl    | 08.04.2013 09:31 | XML Document                     | 4 KB  |
| J Terminplan                                 | I (Time schedule) Kubus ProjectCalend     | 08.04.2013 09:31 | XML Document                     | 11 KB |
| 🎍 PerfLogs                                   | I (Time schedule) Kubus Tasks only.XML    | 08.04.2013 09:31 | XML Document                     | 9 KB  |
| 🎍 sdm                                        | I (Time schedule) Kubus TS and all Pro-   | 08.04.2013.09:31 | XML Document                     | 17 KB |
| 🚯 Skype                                      | I (Time schedule) Project ProjectCalend   | 08 04 2013 00:31 | XML Document                     | 15 KB |
| 🔒 Robot_Daten                                | I (Time schedule) Project_ProjectCalend   | 00.04.2013 03.31 | VML Document                     | 2 V D |
| 📕 SAP                                        | I_(Time_schedule)_Project_Tasks_only.XML  | 00.04.2013 09:51 | XML Document                     | 0 ND  |
| 🌗 Sonstiges                                  | I_(TIME_SChedule)_Project_TS_and_all_Pr   | 08.04.2013 09:31 | XIVIL Document                   | 19 KB |

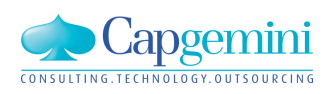

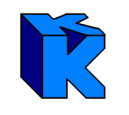

### Excel-Vorlage öffnen, Vorgänge eingeben/kopieren und/auch als XML-Datei speichern

|    |             | ₩ - ) =        |                | -              | 1  | ExcelKubus_Tasl | ks_only.xls | sx [Sch | reibgeschüt               | zt] - Microsoft                                            | Excel                                                | -              | -                      | -       |                                    |
|----|-------------|----------------|----------------|----------------|----|-----------------|-------------|---------|---------------------------|------------------------------------------------------------|------------------------------------------------------|----------------|------------------------|---------|------------------------------------|
|    | Start       | Einfügen       | Seitenlayou    | t Forme        | In | Daten Übe       | erprüfen    | An      | sicht En                  | twicklertools                                              | Add-Ins                                              | Team           |                        |         |                                    |
| Zw | Einfügen    | Calibri<br>F K |                | • A A<br>• A • |    | Ausrichtung     | -<br>       | Stand   | ard   % 000  % 000  % 000 | Bedingte For<br>Als Tabelle fo<br>Zellenformat<br>Formatvo | rmatierung 👻<br>ormatieren 👻<br>vorlagen 👻<br>rlagen | Einfü<br>Lösch | gen *<br>nen *<br>at * | Σ -<br> | Sortieren<br>und Filtern<br>Bearbe |
|    | A5          |                | f <sub>x</sub> |                |    |                 |             |         |                           |                                                            |                                                      | ^              |                        |         |                                    |
|    | А           |                | В              | С              |    | D               | E           |         | F                         | G                                                          | Н                                                    | I.             | J                      |         | К                                  |
| 1  | Description | 🔽 ws           | SB Code 🛛 🔽    | Task-ID        |    | Level 🔄 💽       | Start       |         | End                       |                                                            |                                                      |                |                        |         |                                    |
| 2  | Task 1      | WS             | B-Code-1       | ID-1           |    | 1               | 01.03       | 2013    | 31.03.20                  | 013                                                        |                                                      |                |                        |         |                                    |
| 3  | Task 2      | WS             | B-Code-2       | ID-2           |    | 1               | 01.04       | 2013    | 30.04.20                  | 013                                                        |                                                      |                |                        |         |                                    |
| 4  | Task 3      | WS             | B-Code-3       | ID-3           |    | 1               | 01.05       | 2013    | 31.05.20                  | 013                                                        |                                                      |                |                        |         |                                    |
| 5  |             |                |                |                |    |                 |             |         |                           |                                                            |                                                      |                |                        |         |                                    |

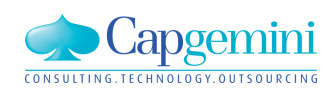

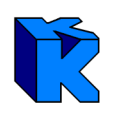

### In Kubus

- Terminplan mit Kalenderzuordnung anlegen
- XML-Import aufrufen
- XML-Datei und Excel-Vorlage auswählen

- XML-Import abschließen

| ZS1 -         | TP - TP aus Excel - Grunddaten<br>ung TP aus Excel<br>angelegt am:05.11.2013<br>zuletzt gespeichert am:05.11.2013.11:00                                                                                                    | Zu<br>P.<br>P. | iordni<br><mark>Kld</mark><br>Kld | ungen<br>Kalender NR <sup>1</sup><br>Standard               | w                  |             |             |           |
|---------------|----------------------------------------------------------------------------------------------------|----------------|-----------------------------------|-------------------------------------------------------------|--------------------|-------------|-------------|-----------|
| KML-I         | mport: Vorlagenauswahl                                                                                                    |                |                                   |                                                             |                    |             |             | <u> </u>  |
| zu in<br>C:\  | nportierende Datei:<br>_Kundentag_2013\Excel\TP1.xml                                                                                                    |                |                                   |                                                             |                    | P           | rüfen       |           |
| C Vorla       | agen:                                                                                                    |                |                                   | Beschreibung:                                               |                    |             |             | _         |
| » в<br>v<br>д | Hundentag_2013                                                                                                    |                |                                   | English version se<br>Deutsche Version<br>- Objekte: nur Vo | rgänge<br>MS Evcel |             | :           |           |
|               | XML-Import: Eigenschaften                                                                                                    | -              |                                   |                                                             |                    |             |             | ×         |
|               | Vorlage/Kategorie: ExcelKubus_Tasks_o                                                                                                    | nly / '        | Termir                            | nplan                                                       |                    |             |             |           |
|               |                                                                                                    |                |                                   | XML-Tag                                                     | Schlüssel          | Abgleich    | Wert        | Beschreib |
|               | B…() Datenbank<br>È…() Projekt                                                                                                    |                | КиБі                              | sı                                                          |                    | zusammenfüh |             | KUBUS     |
|               | 🗄 💋 Terminplan                                                                                                    |                | DЬ                                |                                                             |                    | zusammenfüh |             | Datenban  |
|               | 🖻 📴 BO-Name                                                                                                    |                | Proje                             | ect                                                         |                    | zusammenfüh |             | Projekt   |
|               | ia di General di General di Gene |                | Time                              | Schedule                                                    |                    | zusammenfüh |             | Terminpla |
|               | ······                                                                                                    | J              | Nam                               | e                                                           | M                  |             | TP aus Exce | BO-Name   |
|               |                                                                                                    |                | Task                              | s                                                           |                    | zusammenfüh |             | Vorgänge  |
|               |                                                                                                    |                | Task                              | (                                                           |                    | zusammenfüh |             | Vorgang   |

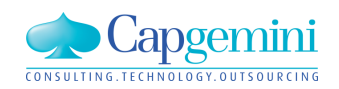

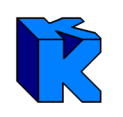

In Excel sind keine Kalenderzuordnungen vorhanden

Terminplan zeigt keine Termininformationen

Funktion "Kalender austauschen" aufrufen

Kalender wählen und Haken setzen

Terminplan mit Termininformationen

| K | (ennz.          | Ebene                                 | Schlüsse                                     | Bezeichnun                                                          | ng Start Ende                                                   | Dauer E                       | inheit <mark>Kalen</mark>           | der Dauer [KT]                     | Dauer [AT]                                    | AStd frühe                            | ster Start frühestes                                     | Ende spätester                     | Start späteste               | es Ende                            | Quelle    |
|---|-----------------|---------------------------------------|----------------------------------------------|---------------------------------------------------------------------|-----------------------------------------------------------------|-------------------------------|-------------------------------------|------------------------------------|-----------------------------------------------|---------------------------------------|----------------------------------------------------------|------------------------------------|------------------------------|------------------------------------|-----------|
|   |                 | 1                                     | WSB-Code                                     | -1 Task 1                                                           |                                                                 |                               | AT                                  |                                    |                                               | -                                     |                                                          |                                    |                              | l                                  | ExcelKubu |
|   |                 | 1                                     | WSB-Code                                     | -2 Task 2                                                           |                                                                 |                               | AT                                  |                                    |                                               | -                                     |                                                          |                                    |                              | 1                                  | ExcelKubu |
|   |                 | 1                                     | WSB-Code                                     | -3 Task 3                                                           |                                                                 |                               | AT                                  |                                    |                                               | -                                     |                                                          |                                    |                              | 1                                  | ExcelKubu |
|   | K               | Kalende<br>alende<br>Kalend<br>Standa | der austa<br>a<br>e <mark>r NRW</mark><br>rd | uschen                                                              |                                                                 |                               |                                     | OK<br>Abbrechen<br>Hilfe           |                                               |                                       |                                                          |                                    |                              |                                    |           |
|   |                 | م<br>E                                | usgewähl<br>Ebene 1, d                       | en Kalender<br>ie keinen Kal                                        | auch den V<br>ender besitz                                      | orgänge<br>en, zuoro          | n der<br>Inen                       |                                    |                                               |                                       |                                                          |                                    |                              |                                    |           |
|   | ZS              | 1 - T                                 | P - TP au                                    | s Excel - Ta                                                        | belle                                                           |                               | <u>.</u>                            | [ <u> </u>                         | -                                             |                                       |                                                          | D IV T                             | D (1.73                      | 1011                               | 2 · · · · |
|   | = ZS            | 1 - Ti<br>(ennz.                      | P - TP au<br>Ebene                           | s Excel - Ta<br>Schlüssel                                           | belle<br>Bezeichnu                                              | ng                            | Start                               | Ende                               | Dau                                           | er Einheit                            | Kalender                                                 | Dauer [KT]                         | Dauer [AT]                   | AStd                               | früheste  |
|   | =<br>ZS<br>K    | 1 - Ti<br>Cennz.<br>E                 | P - TP au<br>Ebene<br>1 V                    | s Excel - Ta<br>Schlüssel<br>/SB-Code-1                             | belle<br>Bezeichnu<br>Task 1                                    | ng<br>01.03                   | Start<br>3.2013                     | Ende<br>31.03.                     | Dau<br>2013_21,(                              | er Einheit<br>)0 AT                   | Kalender<br>Kalender NRW                                 | Dauer [KT]                         | Dauer [AT]<br>21             | AStd<br>168,00                     | früheste  |
|   | = ZS<br> K      | 1 - Ti<br>(ennz.<br>E                 | P - TP au<br>Ebene<br>1 V<br>1 V             | s Excel - Ta<br>Schlüssel<br>/SB-Code-1<br>/SB-Code-2               | belle<br>Bezeichnu<br>Task 1<br>Task 2                          | ng<br>01.03<br>01.04          | Start<br>3.2013<br>4.2013           | Ende<br>31.03.<br>30.04.           | Dau<br>2013 21,0<br>2013 22,0                 | er Einheit<br>00 AT<br>00 AT          | Kalender<br>Kalender NRW<br>Kalender NRW                 | Dauer [KT]                         | Dauer [AT]<br>21<br>22       | AStd<br>168,00<br>176,00           | früheste  |
|   | = ZS<br> K      | 1 - Ti<br>(ennz.<br>E<br>S            | P - TP au<br>Ebene<br>1 V<br>1 V<br>1 V      | s Excel - Ta<br>Schlüssel<br>/SB-Code-1<br>/SB-Code-2<br>/SB-Code-3 | belle<br>Bezeichnu<br>Task 1<br>Task 2<br>Task 3                | ng<br>01.0<br>01.0            | Start<br>3.2013<br>4.2013<br>5.2013 | Ende<br>31.03.<br>30.04.<br>31.05. | Dau<br>2013 21,0<br>2013 22,0<br>2013 22,0    | er Einheit<br>00 AT<br>00 AT<br>00 AT | Kalender<br>Kalender NRW<br>Kalender NRW<br>Kalender NRW | Dauer [KT]                         | Dauer [AT]<br>21<br>22<br>22 | AStd<br>168,00<br>176,00<br>176,00 | frühest   |
|   | = ZS<br> K<br>▶ | 1 - Ti<br>Kennz.<br>E<br>S            | P - TP au<br>Ebene<br>1 V<br>1 V             | s Excel - Ta<br>Schlüssel<br>/SB-Code-1<br>/SB-Code-2<br>/SB-Code-3 | i <mark>belle</mark><br>Bezeichnu<br>Task 1<br>Task 2<br>Task 3 | ng<br>01.03<br>01.04<br>01.09 | Start<br>3.2013<br>4.2013<br>5.2013 | Ende<br>31.03.<br>30.04.<br>31.05. | Dau<br>2013 _21,(<br>2013 _22,(<br>2013 _22,( | er Einheit<br>00 AT<br>00 AT<br>00 AT | Kalender<br>Kalender NRW<br>Kalender NRW<br>Kalender NRW | Dauer [KT]<br>- 31<br>- 30<br>- 31 | Dauer [AT]<br>21<br>22<br>22 | AStd<br>168,00<br>176,00<br>176,00 | frühes    |

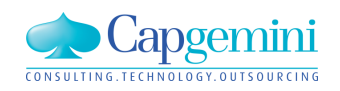

#### www.de.capgemini.com/KUBUS

### Kubus 7.2:

- 1. Zeitliche Auswertung der Mengen, Kosten und Erlöse für EKT-, GMK- und Auftrags-LV.
- 2. Zeitliche Auswertung der Erlöse im Angebot.

### Kubus 7.3:

Zeitliche Auswertung der Mengen, Kosten und Erlöse auch für das Endblatt. Dadurch können mehrere EKT- und GMK-LVs zusammen zeitlich ausgewertet werden.

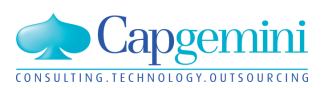

### Zeitbezogene Auswertungen im EKT- und GMK-LV

Im EKT- und GMK-LV stehen folgende Auswertungsansichten zur Verfügung:

- Kosten / Erlöse pro Zeiteinheit
- KAS-Auswertung nach Zeiten
- Vorwerte-Auswertung nach Zeiten

| nsi | cht Funktionen System Fenster Hilfe                                                                                         |           | _                                        |                                                                                                    |
|-----|----------------------------------------------------------------------------------------------------|-----------|------------------------------------------|----------------------------------------------------------------------------------------------------|
|     | Tabelle - Kalkulation mit KAS<br>KAS-Summen + NF - KAS-Auswertung nach Zeiten<br>Vorwerte - Vorwerte-Auswertung nach Zeiten |           | \ <b>\. # I\$ D D   0</b>   <b>0 0 0</b> |                                                                                                    |
|     | Standardansichten                                                                                                    |           |                                          |                                                                                                    |
|     | Auswertungsansichten                                                                                                    | ×         |                                          | Aktives Gliederungssystem                                                                                                    |
|     | Ansicht speichern                                                                                                    | Umsch+F12 |                                          | LV-Position<br>Gruppen und LV                                                                                                    |
|     | Ansichtenverwaltung<br>Konfigurationsmodus                                                                                  | Umsch+F11 |                                          | Vorwerte<br>Währungsanteile                                                                                                    |
|     | Statuszeile<br>Symbolleiste<br>BO-Leiste<br>Lockingleiste                                                                   |           |                                          | Schwerpunktpositionen<br>KAS-Summen Vorwert<br>Währungsanteile Vorwert<br>Kosten / Erlöse pro Zeiteinheit<br>KAS-Auswertung nach Zeiten |
|     | Absatzformatierung                                                                                                    |           |                                          | Vorwerte-Auswertung nach Zeiten                                                                                                    |

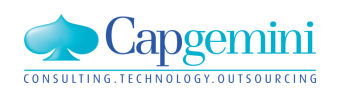

### Kleines einfaches Beispiel:

### Terminplan mit je einem Vorgang für das EKT-LV1, EKT-LV2 und GMK-LV

| ۲. | 🔁 ZS2 - TP - TP für EKT- und GMK-LV - Tabelle |       |           |                  |            |            |       |         |              |            |            |        |          |
|----|-----------------------------------------------|-------|-----------|------------------|------------|------------|-------|---------|--------------|------------|------------|--------|----------|
|    | Kennz.                                        | Ebene | Schlüssel | Bezeichnung      | Start      | Ende       | Dauer | Einheit | Kalender     | Dauer [KT] | Dauer [AT] | AStd   | früheste |
|    |                                               | 1     | VG1       | VG1 für EKT-LV 1 | 04.11.2013 | 15.11.2013 | 10,00 | AT      | Kalender NRW | <u> </u>   | 2_ 10_     | 80,00  | ſ        |
|    |                                               | 1     | VG2       | VG2 für EKT-LV 2 | 11.11.2013 | 22.11.2013 | 10,00 | AT      | Kalender NRW | <u> </u>   | 2_ 10_     | 80,00  |          |
|    |                                               | 1     | VG3       | VG3 für GMK-LV   | 04.11.2013 | 22.11.2013 | 15,00 | AT      | Kalender NRW | _ 19       | 9_ 15_     | 120,00 |          |
| *  |                                               |       |           |                  |            |            |       |         |              |            |            |        |          |
|    |                                               |       |           |                  |            |            |       |         |              |            |            |        |          |

### EKT- bzw. GMK-LV mit Terminplan und Vorgangszuordnung – Beispiel: EKT-LV1

| 1 | 🔒 ZS2 - EKT-LV - EKT-LV1 - KAW[EUR] - Tabelle |       |    |    |        |           |      |           |           |          |        |           |        |               |           |          |                  |           |                  |            |            |          |
|---|-----------------------------------------------|-------|----|----|--------|-----------|------|-----------|-----------|----------|--------|-----------|--------|---------------|-----------|----------|------------------|-----------|------------------|------------|------------|----------|
|   |                                               |       |    |    |        |           |      |           |           |          |        |           |        | TP für EKT- u | nd GMK-LV |          |                  |           |                  |            |            |          |
|   |                                               | Stufe | P1 | P2 | 0Z     | LV-Menge  | Einh | W-Menge   | Abs.Menge | Kurztext | VW-LV1 | VW-Faktor | VW-M/D | Stunden       | Lohn      | Gehälter | RHB-Stoffe       | Schlüssel | Bezeichnung      | Start      | Ende       | EKT Summ |
|   | (                                             | i1    | N  |    | 01     |           |      |           |           | G01      | r      |           |        | 1.000,000     | 25.000,00 |          | <u>65.000,00</u> |           |                  |            |            |          |
|   | ▶ F                                           | )     | N  | N  | 01.001 | 1.000,000 | m3   | 1.000,000 | I         | Pos. 1   | 01.001 | 1,0000    | М      | 1,000         | _ 25,00   | -        | _ 65,00          | VG1       | VG1 für EKT-LV 1 | 04.11.2013 | 15.11.2013 | _ 90,0   |
|   | *                                             |       |    |    |        |           |      |           |           |          |        |           |        |               |           |          |                  |           |                  |            |            |          |
|   |                                               |       |    |    |        |           |      |           |           | Summe    |        |           |        | 1.000,000     | 25.000,00 |          | <u>65.000,00</u> |           |                  |            |            |          |
|   |                                               |       |    |    |        |           |      |           |           |          |        |           |        |               |           |          |                  |           |                  |            |            |          |

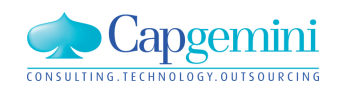

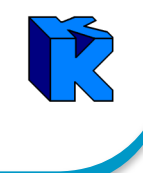

Beispiel:

## EKT-LV1

- Kosten / Erlöse pro Zeiteinheit

| Auswertung nach Zeiteinneiten                       |  |  |  |  |  |  |  |  |
|-----------------------------------------------------|--|--|--|--|--|--|--|--|
| maximales Zeitintervall (aus PSD)                   |  |  |  |  |  |  |  |  |
| von: 01.01.2013 bis: 31.12.2014                     |  |  |  |  |  |  |  |  |
| Starttermin 01.11.2013                              |  |  |  |  |  |  |  |  |
| Auswertungszeitraum                                 |  |  |  |  |  |  |  |  |
| von: 01.11.2013 bis: 22.11.2013                     |  |  |  |  |  |  |  |  |
| Auswertungseinheit:<br>C Woche<br>C Monat<br>C Jahr |  |  |  |  |  |  |  |  |
| Auswertungskriterien und angezeigte Werte           |  |  |  |  |  |  |  |  |
| LV-Struktur (Kosten und Erlöse)                     |  |  |  |  |  |  |  |  |
| T KAS                                               |  |  |  |  |  |  |  |  |
| 🗖 Kosten-Kategorie                                  |  |  |  |  |  |  |  |  |
| 🗖 Vorgänge                                          |  |  |  |  |  |  |  |  |
| Vorwerte                                            |  |  |  |  |  |  |  |  |
| Auswahl Vorwerte-LVs:                               |  |  |  |  |  |  |  |  |
| Auswertungsmenge: C LV/VA-Menge<br>C Rest-Menge     |  |  |  |  |  |  |  |  |
| OK Abbrechen Hilfe                                  |  |  |  |  |  |  |  |  |

| Zeit       | Kosten    | Erlöse [VTW]  | Erlöse [KAW] |
|------------|-----------|---------------|--------------|
| 01.11.2013 |           |               |              |
| 02.11.2013 |           |               |              |
| 03.11.2013 |           |               |              |
| 04.11.2013 | 9.000,00  | 9.000,00 EUR  | 9.000,00     |
| 05.11.2013 | 9.000,00  | 9.000,00 EUR  | 9.000,00     |
| 06.11.2013 | 9.000,00  | 9.000,00 EUR  | 9.000,00     |
| 07.11.2013 | 9.000,00  | 9.000,00 EUR  | 9.000,00     |
| 08.11.2013 | 9.000,00  | 9.000,00 EUR  | 9.000,00     |
| 09.11.2013 |           |               |              |
| 10.11.2013 |           |               |              |
| 11.11.2013 | 9.000,00  | 9.000,00 EUR  | 9.000,00     |
| 12.11.2013 | 9.000,00  | 9.000,00 EUR  | 9.000,00     |
| 13.11.2013 | 9.000,00  | 9.000,00 EUR  | 9.000,00     |
| 14.11.2013 | 9.000,00  | 9.000,00 EUR  | 9.000,00     |
| 15.11.2013 | 9.000,00  | 9.000,00 EUR  | 9.000,00     |
| 16.11.2013 |           |               |              |
| 17.11.2013 |           |               |              |
| 18.11.2013 |           |               |              |
| 19.11.2013 |           |               |              |
| 20.11.2013 |           |               |              |
| 21.11.2013 |           |               |              |
| 22.11.2013 |           |               |              |
| Summe      | 90.000,00 | 90.000,00 EUR | 90.000,00    |

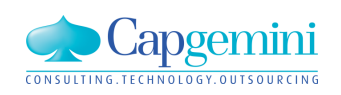

#### www.de.capgemini.com/KUBUS

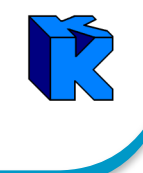

Beispiel:

EKT-LV2

- Kosten / Erlöse pro Zeiteinheit

| Auswertung nach Zeiteinneiten                                                                  |          |
|------------------------------------------------------------------------------------------------|----------|
| maximales Zeitintervall (aus PSD)<br>von: 01.01.2013 bis: 31.12.2014<br>Starttermin 01.11.2013 |          |
| Auswertungszeitraum                                                                            |          |
| von: 01.11.2013 bis: 22.11.2013                                                                |          |
| Auswertungseinheit: <mark>• Tag</mark><br>C Woche<br>C Monat<br>C Jahr                         |          |
| - Auswertungskriterien und angezeigte Werte                                                    |          |
|                                                                                                |          |
| LV-Struktur (Kosten und Eriose)                                                                | <u> </u> |
| 🗖 KAS                                                                                          | -        |
| Kosten-Kategorie                                                                               | -        |
| 🗖 Vorgänge                                                                                     | -        |
| ,                                                                                              |          |
| Auswahl Vorwerte-LVs:                                                                          |          |
| Auswertungsmenge: C LV/VA-Menge<br>C Rest-Menge                                                |          |
| ✓ zeitliche Auswertungen berechnen                                                             |          |
| OK Abbrechen Hilfe                                                                             |          |

| 🔒 Z | 2S2 - EKT-LV - EKT | -LV2 - KAW[EUR] - I | Kosten / Erlöse pro | ×            |
|-----|--------------------|---------------------|---------------------|--------------|
|     | Zeit               | Kosten              | Erlöse [VTW]        | Erlöse [KAW] |
|     | 01.11.2013         |                     |                     |              |
|     | 02.11.2013         |                     |                     |              |
|     | 03.11.2013         |                     |                     |              |
|     | 04.11.2013         |                     |                     |              |
|     | 05.11.2013         |                     |                     |              |
|     | 06.11.2013         |                     |                     |              |
|     | 07.11.2013         |                     |                     |              |
|     | 08.11.2013         |                     |                     |              |
|     | 09.11.2013         |                     |                     |              |
|     | 10.11.2013         |                     |                     |              |
|     | 11.11.2013         | 9.000,00            | 9.000,00 EUR        | 9.000,00     |
|     | 12.11.2013         | 9.000,00            | 9.000,00 EUR        | 9.000,00     |
|     | 13.11.2013         | 9.000,00            | 9.000,00 EUR        | 9.000,00     |
|     | 14.11.2013         | 9.000,00            | 9.000,00 EUR        | 9.000,00     |
|     | 15.11.2013         | 9.000,00            | 9.000,00 EUR        | 9.000,00     |
|     | 16.11.2013         |                     |                     |              |
|     | 17.11.2013         |                     |                     |              |
|     | 18.11.2013         | 9.000,00            | 9.000,00 EUR        | 9.000,00     |
|     | 19.11.2013         | 9.000,00            | 9.000,00 EUR        | 9.000,00     |
|     | 20.11.2013         | 9.000,00            | 9.000,00 EUR        | 9.000,00     |
|     | 21.11.2013         | 9.000,00            | 9.000,00 EUR        | 9.000,00     |
|     | 22.11.2013         | 9.000,00            | 9.000,00 EUR        | 9.000,00     |
|     | Summe              | 90.000,00           | 90.000,00 EUR       | 90.000,00    |

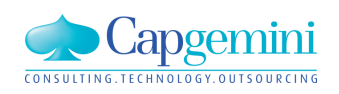

#### www.de.capgemini.com/KUBUS

### Zeitbezogenen Auswertungen im Endblatt

Im Endblatt stehen folgende Auswertungsansichten zur Verfügung:

- Kosten / Erlöse pro Zeiteinheit

- KAS-Auswertung nach Zeiten

- Vorwerte-Auswertung nach Zeiten

| Ans    | icht Funktionen System Fenster Hilfe          |                                  |                                                               |
|--------|-----------------------------------------------|----------------------------------|---------------------------------------------------------------|
|        | KAS-Summen + NF - Kosten / Erlöse pro Zeitein | ▲ ħ # Ď Ď Ď   ₽   <b>  ● ● ●</b> |                                                               |
|        | Standardansichten                             |                                  |                                                               |
|        | Auswertungsansichten                          | ۱.                               | Zusammensetzung Angebotssumme                                 |
|        | Ansicht speichern                             | Umsch+F12                        | KAS-Summen + NF                                               |
|        | Ansicht speichern unter                       |                                  | Währungsanteile                                               |
|        | Ansichtenverwaltung                           |                                  | Vorwerteauswertung                                            |
|        | Konfigurationsmodus                           | Umsch+F11                        | KAS-Summen Vorwert                                            |
| J      | Statuszeile                                   |                                  | Kosten / Erlöse pro Zeiteinheit                               |
| •<br>• | Symbolleiste                                  |                                  | KAS-Auswertung nach Zeiten<br>Vorwerte-Auswertung nach Zeiten |
| -      | DO 1 11                                       |                                  |                                                               |

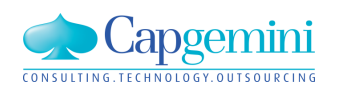

#### Im Endblatt können nur LVs mit dem selben TP oder ohne TP zugeordnet werden 🗄 😫 Kundentag\_2013 🗄 🚜 ZS2 - Zeitbezogene Auswertung im Endblatt 🖻 🕞 Bearbeitungsobjekte ZS2 - EB - EB : KAW[EUR] - Grunddaten - -23 💼 Angebot - 🛅 Auftrags-LV Bezeichnung: EB Zuordnungen 🖶 🥟 EKT-LV Zuordnungen: 😭 EKT-LV1 angelegt am: 05,11,2013 🚖 EKT-LV2 zuletzt gespeichert am: 05.11.2013, 12:55 🚖 EKT-LV3 ohne TP 🚖 EKT-LV4 mit TP1 X E Bearbeitungsobjekt zuordnen 🗄 🕞 Endblatt THE EKTIVER OF TO THE IN 🗄 🕞 Gemeinkosten-LV 📶 GMK-LV - 🛅 Gliederungssystem - 🛅 Kostenelemente - 🛅 Kostenermittlung 🛅 Kosten-Soll/Ist-Vergleich

Deshalb wird das "EKT-LV4 mit TP1" nicht mehr angeboten.

E------ Kostenstruktur

| Rostenstruktur Erri Ev Rostenermittiung Gemeinkosten-LV          |                                                |
|------------------------------------------------------------------|------------------------------------------------|
| Verfügbare<br>Bearbeitungsobjekte:                               | Ausgewählte<br>Bearbeitungsobjekte:            |
| EKT-LV1<br>EKT-LV2<br>EKT-LV3 ohne TP<br>EKT-LV4 mit TP1         |                                                |
| E Bearbeitungsobjekt zuordnen                                    |                                                |
| Kostenstruktur EKT-LV Kostenemittlung Gemeinkoster               | HLV ]                                          |
| Verfügbare<br>Bearbeitungsobjekte:<br>EKT-LV2<br>EKT-LV3 ohne TP | Ausgewählte<br>Bearbeitungsobjekte:<br>EKT-LV1 |

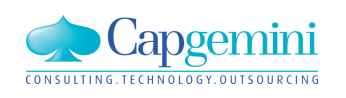

## Dem Endblatt wurde das EKT-LV1 und EKT-LV2 zugeordnet

| 5, ZS2 - EB - EB : KAW[                                               | [EUR] - Grunddaten                                                                                                    |
|-----------------------------------------------------------------------|----------------------------------------------------------------------------------------------------|
| Bezeichnung: EB<br>zuletzt ges<br>Bearbeiter: mgreife<br>Anmerkungen: | angelegt am: 05.11.2013<br>speichert am: 05.11.2013, 12:55<br>en                                                                                                    |
| 1                                                                     | Image: Comparison of the second second sec |
|                                                                       | maximales Zeitintervall (aus PSD)von:01.01.2013bis:31.12.2014Starttermin01.11.2013duswertungszeitraumvon:01.11.2013bis:22.11.2013                                                                                                    |
|                                                                       | Auswertungseinheit:                                                                                                    |

| Zeit       | Kosten     | Erlöse [VTW]   | Erlöse [KAW] |
|------------|------------|----------------|--------------|
| 01.11.2013 |            |                |              |
| 02.11.2013 |            |                |              |
| 03.11.2013 |            |                |              |
| 04.11.2013 | 9.000,00   | 9.000,00 EUR   | 9.000,       |
| 05.11.2013 | 9.000,00   | 9.000,00 EUR   | 9.000,       |
| 06.11.2013 | 9.000,00   | 9.000,00 EUR   | 9.000,/      |
| 07.11.2013 | 9.000,00   | 9.000,00 EUR   | 9.000,       |
| 08.11.2013 | 9.000,00   | 9.000,00 EUR   | 9.000,0      |
| 09.11.2013 |            |                |              |
| 10.11.2013 |            |                |              |
| 11.11.2013 | 18.000,00  | 18.000,00 EUR  | 18.000,      |
| 12.11.2013 | 18.000,00  | 18.000,00 EUR  | 18.000,      |
| 13.11.2013 | 18.000,00  | 18.000,00 EUR  | 18.000,      |
| 14.11.2013 | 18.000,00  | 18.000,00 EUR  | 18.000,      |
| 15.11.2013 | 18.000,00  | 18.000,00 EUR  | 18.000,      |
| 16.11.2013 |            |                |              |
| 17.11.2013 |            |                |              |
| 18.11.2013 | 9.000,00   | 9.000,00 EUR   | 9.000,0      |
| 19.11.2013 | 9.000,00   | 9.000,00 EUR   | 9.000,       |
| 20.11.2013 | 9.000,00   | 9.000,00 EUR   | 9.000,       |
| 21.11.2013 | 9.000,00   | 9.000,00 EUR   | 9.000,       |
| 22.11.2013 | 9.000,00   | 9.000,00 EUR   | 9.000,       |
| Summe      | 180.000,00 | 180.000,00 EUR | 180.000,0    |

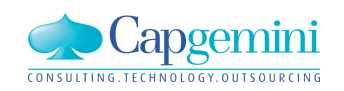

#### www.de.capgemini.com/KUBUS

### Endblatt - "KAS-Summen + NF" und "KAS-Auswertung nach Zeiten"

#### E ZS2 - EB - EB : KAW[EUR] - KAS-Auswertung nach Zeiten

|   |       |            |             |           |      |           |            |        |                        |           | _ |            |           |      |                |           |
|---|-------|------------|-------------|-----------|------|-----------|------------|--------|------------------------|-----------|---|------------|-----------|------|----------------|-----------|
|   | KAS   | Kostenart  | Bezeichnung | Menge     | Einh | Kost/Einh | Kosten     | Res.NF | Kosten incl. res. NF D | Differenz |   | Zeit       | KAS-Menge | Einh | Personalbedarf | Kosten    |
|   | 60    | Lohn       | Lohn        |           | Std  |           |            |        |                        |           |   | 01.11.2013 |           |      |                |           |
| ▶ | 600   | Lohn 600   | Lohn 600    | 2.000,000 | Std  | 25,00     | 50.000,00  |        | 50.000,00              |           |   | 02.11.2013 |           |      |                |           |
|   | Summe | Lohn       | Lohn        | 2.000,000 | Std  |           | 50.000,00  |        | 50.000,00              |           |   | 03.11.2013 |           |      |                |           |
|   | 62    | RHB-Stoffe | RHB-Stoffe  |           |      |           |            |        |                        |           |   | 04.11.2013 | 100,000   | Std  | 12,500         | 2.500,00  |
|   | 620   | Beton      | Beton       | 2.000,000 | lm3  | 65,00     | 130.000,00 |        | 130.000,00             |           |   | 05.11.2013 | 100,000   | Std  | 12,500         | 2.500,00  |
|   | Summe | RHB-Stoffe | RHB-Stoffe  |           |      |           | 130.000,00 |        | 130.000,00             |           |   | 06.11.2013 | 100,000   | Std  | 12,500         | 2.500,00  |
|   | LV    |            |             |           |      |           | 180.000,00 |        | 180.000,00             |           |   | 07.11.2013 | 100,000   | Std  | 12,500         | 2.500,00  |
|   |       |            |             |           |      |           |            |        | · · · · · ·            |           |   | 08.11.2013 | 100,000   | Std  | 12,500         | 2.500,00  |
|   |       |            |             |           |      |           |            |        |                        |           |   | 09.11.2013 |           |      |                |           |
|   |       |            |             |           |      |           |            |        |                        |           |   | 10.11.2013 |           |      |                |           |
|   |       |            |             |           |      |           |            |        |                        |           |   | 11.11.2013 | 200,000   | Std  | 25,000         | 5.000,00  |
|   |       |            |             |           |      |           |            |        |                        |           |   | 12.11.2013 | 200,000   | Std  | 25,000         | 5.000,00  |
|   |       |            |             |           |      |           |            |        |                        |           |   | 13.11.2013 | 200,000   | Std  | 25,000         | 5.000,00  |
|   |       |            |             |           |      |           |            |        |                        |           |   | 14.11.2013 | 200,000   | Std  | 25,000         | 5.000,00  |
|   |       |            |             |           |      |           |            |        |                        |           |   | 15.11.2013 | 200,000   | Std  | 25,000         | 5.000,00  |
|   |       |            |             |           |      |           |            |        |                        |           |   | 16.11.2013 |           |      |                |           |
|   |       |            |             |           |      |           |            |        |                        |           |   | 17.11.2013 |           |      |                |           |
|   |       |            |             |           |      |           |            |        |                        |           |   | 18.11.2013 | 100,000   | Std  | 12,500         | 2.500,00  |
|   |       |            |             |           |      |           |            |        |                        |           |   | 19.11.2013 | 100,000   | Std  | 12,500         | 2.500,00  |
|   |       |            |             |           |      |           |            |        |                        |           |   | 20.11.2013 | 100,000   | Std  | 12,500         | 2.500,00  |
|   |       |            |             |           |      |           |            |        |                        |           |   | 21.11.2013 | 100,000   | Std  | 12,500         | 2.500,00  |
|   |       |            |             |           |      |           |            |        |                        |           |   | 22.11.2013 | 100,000   | Std  | 12,500         | 2.500,00  |
|   |       |            |             |           |      |           |            |        |                        |           |   | Summe      | 2.000,000 | Std  |                | 50.000,00 |
|   |       |            |             |           |      |           |            |        |                        |           |   | -          |           |      |                |           |

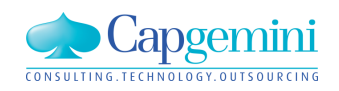

#### www.de.capgemini.com/KUBUS

Copyright © Capgemini 2013. All Rights Reserved

### Endblatt - "Vorwerteauswertung" und "Vorwerte-Auswertung nach Zeiten"

| ZS2 - EB - EB : KAW[EUR] - Vorwerte-Auswertung nach Zeiten                     |            |           |      |            |
|--------------------------------------------------------------------------------|------------|-----------|------|------------|
|                                                                                |            |           |      |            |
| W-LV Vorwert Kurztext Menge Einh Stunden Lohn Gehälter RHB-Stoffe Summe        | Zeit       | Menge     | Einh | Kosten     |
| VW-LV1 01.001 Betonieren 2.000,000 m3 2.000,00 50.000,00 130.000,00 180.000,00 | 01.11.2013 |           |      |            |
|                                                                                | 02.11.2013 |           |      |            |
|                                                                                | 03.11.2013 |           |      |            |
|                                                                                | 04.11.2013 | 100,000   | m3   | 9.000,00   |
|                                                                                | 05.11.2013 | 100,000   | m3   | 9.000,00   |
|                                                                                | 06.11.2013 | 100,000   | m3   | 9.000,00   |
|                                                                                | 07.11.2013 | 100,000   | m3   | 9.000,00   |
|                                                                                | 08.11.2013 | 100,000   | m3   | 9.000,00   |
|                                                                                | 09.11.2013 |           |      |            |
|                                                                                | 10.11.2013 |           |      |            |
|                                                                                | 11.11.2013 | 200,000   | m3   | 18.000,00  |
|                                                                                | 12.11.2013 | 200,000   | m3   | 18.000,00  |
|                                                                                | 13.11.2013 | 200,000   | m3   | 18.000,00  |
|                                                                                | 14.11.2013 | 200,000   | m3   | 18.000,00  |
|                                                                                | 15.11.2013 | 200,000   | m3   | 18.000,00  |
|                                                                                | 16.11.2013 |           |      |            |
|                                                                                | 17.11.2013 |           |      |            |
|                                                                                | 18.11.2013 | 100,000   | m3   | 9.000,00   |
|                                                                                | 19.11.2013 | 100,000   | m3   | 9.000,00   |
|                                                                                | 20.11.2013 | 100,000   | m3   | 9.000,00   |
|                                                                                | 21.11.2013 | 100.000   | m3   | 9.000.00   |
|                                                                                | 22.11.2013 | 100.000   | m3   | 9.000.00   |
|                                                                                | Summe      | 2.000.000 | m3   | 180.000 00 |

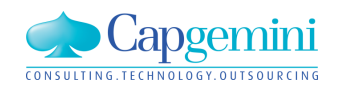

### Dem Endblatt wurde das EKT-LV1, EKT-LV2 und GMK-LV zugeordnet

| <b>E</b> , ZS2 - EB - E | B : KAW[EUR] - Grunddaten                                                                                                    |
|-------------------------|----------------------------------------------------------------------------------------------------|
| Bezeich <u>n</u> ung:   | EB     Zuordhungen       angelegt am:     05.11.2013       zuletzt gespeichert am:     05.11.2013, 12:55                                                                                                    |
| Bearbeiter:             | Imgreifen                                                                                                    |
| Anmerkungen             |                                                                                                    |
|                         | Auswertung nach Zeiteinheiten         maximales Zeitintervall (aus PSD)         von:       01.01.2013         bis:       31.12.2014         Starttermin       01.11.2013         Auswertungszeitraum       bis:         von:       01.11.2013         bis:       22.11.2013         Auswertungszeitraum       c         Von:       01.11.2013         bis:       22.11.2013 |

| 😰 ZS2 - EB - EB : KAW | /[EUR] - Kosten / Erl | öse pro Zeiteinheit | - • ×        |
|-----------------------|-----------------------|---------------------|--------------|
| Zeit                  | Kosten                | Erlöse [VTW]        | Erlöse [KAW] |
| 01.11.2013            |                       |                     |              |
| 02.11.2013            |                       |                     |              |
| 03.11.2013            |                       |                     |              |
| 04.11.2013            | 9.500,00              | 9.000,00 EUR        | 9.000,00     |
| 05.11.2013            | 9.500,00              | 9.000,00 EUR        | 9.000,00     |
| 06.11.2013            | 9.500,00              | 9.000,00 EUR        | 9.000,00     |
| 07.11.2013            | 9.500,00              | 9.000,00 EUR        | 9.000,00     |
| 08.11.2013            | 9.500,00              | 9.000,00 EUR        | 9.000,00     |
| 09.11.2013            |                       |                     |              |
| 10.11.2013            |                       |                     |              |
| 11.11.2013            | 18.500,00             | 18.000,00 EUR       | 18.000,00    |
| 12.11.2013            | 18.500,00             | 18.000,00 EUR       | 18.000,00    |
| 13.11.2013            | 18.500,00             | 18.000,00 EUR       | 18.000,00    |
| 14.11.2013            | 18.500,00             | 18.000,00 EUR       | 18.000,00    |
| 15.11.2013            | 18.500,00             | 18.000,00 EUR       | 18.000,00    |
| 16.11.2013            |                       |                     |              |
| 17.11.2013            |                       |                     |              |
| 18.11.2013            | 9.500,00              | 9.000,00 EUR        | 9.000,00     |
| 19.11.2013            | 9.500,00              | 9.000,00 EUR        | 9.000,00     |
| 20.11.2013            | 9.500,00              | 9.000,00 EUR        | 9.000,00     |
| 21.11.2013            | 9.500,00              | 9.000,00 EUR        | 9.000,00     |
| 22.11.2013            | 9.500,00              | 9.000,00 EUR        | 9.000,00     |
| Summe                 | 187.500,00            | 180.000,00 EUR      | 180.000,00   |

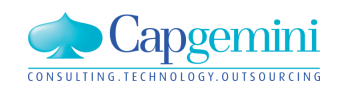

#### www.de.capgemini.com/KUBUS

### Endblatt - EKT-LVs mit und ohne Terminplan

| E Bearbeitungsobjekt zuordnen                                                                                                    |                                                                                                    |     | ×                                                                                                    |
|----------------------------------------------------------------------------------------------------|----------------------------------------------------------------------------------------------------|-----|----------------------------------------------------------------------------------------------------|
| Kostenstruktur EKT-LV Kostenemittlu                                                                                                    | ng   Gemeinkosten-LV                                                                                                    |     |                                                                                                    |
| Verfügbare<br>Bearbeitungsobjekte:                                                                                                    | Ausgewählte<br>Bearbeitungsobjekte:<br>EKT-LV1<br>EKT-LV2<br>EKT-LV3 ohne TP                                                                                                   |     |                                                                                                    |
| KUBUS - Zeitbezogene Auswert<br>Daten Bearbeiten Ansicht Fu                                                                                                    | ung im Endblatt - ZS2<br>inktionen System Fenster Hilfe                                                                                                    | ,   |                                                                                                    |
| i 🗉 🗁 🖶 🗊   🔃 🗙                                                                                                    | BO zuordnen F4                                                                                                    |     | KUBUS                                                                                                    |
| Projektvenwaltung - Strukter<br><b>Kundentag_2013</b><br><b>Kundentag_2013</b><br><b>Strukter</b><br><b>Strukter</b> | Zuordnungsbearbeitung       >         Berechnung für       Strg + F2         Dokumente anbinden       >         Textverarbeitung       >         Umlagebereiche zusammenfassen |     | Folgenden LVs wurde kein Terminplan zugeordnet:<br>EKT-LV: EKT-LV3 ohne TP<br>Dadurch sind ggf. nicht alle Werte zeitlich verteilt. |
| Provide Contraction Contraction Contracti                                                                                                    | Auswahl LV's für KAS-Summen und NF<br>GMK-Stufen auswählen<br>EKT-Stufen auswählen<br>Auswertung nach Zeiteinheiten                                                            | , V | OK Help                                                                                                    |

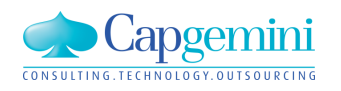

#### www.de.capgemini.com/KUBUS

### Endblatt - EKT-LVs mit und ohne Terminplan

Unterschiedlic Summen da nicht überall eine zeitliche Verteilun zugeordn wurde!

|   | KAS   | Kostenart  | Bezeichnung | Menge     | Einh | Kost/Einh | Kosten     | Res.NF Kosten incl. res. NF | Differenz | Zeit    | KAS-Menge   | Einh  | Personalbedarf |
|---|-------|------------|-------------|-----------|------|-----------|------------|-----------------------------|-----------|---------|-------------|-------|----------------|
|   | 60    | Lohn       | Lohn        |           | Std  |           |            |                             |           | 01.11.2 | 013         |       |                |
| ► | 600   | Lohn 600   | Lohn 600    | 3.000,000 | Std  | 25,00     | 75.000,00  | 75.000,00                   |           | 02.11.2 | 013         |       |                |
|   | Summe | Lohn       | Lohn        | 3.000,000 | Std  |           | 75.000,00  | 75.000,00                   |           | 03.11.2 | 013         |       |                |
|   | 62    | RHB-Stoffe | RHB-Stoffe  |           |      |           |            |                             |           | 04.11.2 | 013 100,000 | ) Std | 12,500         |
|   | 620   | Beton      | Beton       | 3.000,000 | m3   | 65,00     | 195.000,00 | 195.000,00                  |           | 05.11.2 | 013 100,000 | ) Std | 12,500         |
|   | Summe | RHB-Stoffe | RHB-Stoffe  |           |      |           | 195.000,00 | 195.000,00                  |           | 06.11.2 | 013 100,000 | ) Std | 12,500         |
|   | LV    |            |             |           |      |           | 270.000,00 | 270.000,00                  |           | 07.11.2 | 013 100,000 | ) Std | 12,500         |
|   |       |            |             |           |      |           |            |                             |           | 08.11.2 | 013 100,000 | ) Std | 12,500         |
|   |       |            |             |           |      |           |            |                             |           | 09.11.2 | 013         |       |                |
|   |       |            |             |           |      |           |            |                             |           | 10.11.2 | 013         |       |                |
|   |       |            |             |           |      |           |            |                             |           | 11.11.2 | 013 200,000 | ) Std | 25,000         |
|   |       |            |             |           |      |           |            |                             |           | 12.11.2 | 013 200,000 | ) Std | 25,000         |
|   |       |            |             |           |      |           |            |                             |           | 13.11.2 | 013 200,000 | ) Std | 25,000         |
|   |       |            |             |           |      |           |            |                             |           | 14.11.2 | 013 200,000 | ) Std | 25,000         |
|   |       |            |             |           |      |           |            |                             |           | 15.11.2 | 013 200,000 | ) Std | 25,000         |
|   |       |            |             |           |      |           |            |                             |           | 16.11.2 | 013         |       |                |
|   |       |            |             |           |      |           |            |                             |           | 17.11.2 | 013         |       |                |
|   |       |            |             |           |      |           |            |                             |           | 18.11.2 | 013 100,000 | ) Std | 12,500         |
|   |       |            |             |           |      |           |            |                             |           | 19.11.2 | 013 100,000 | ) Std | 12,500         |
|   |       |            |             |           |      |           |            |                             |           | 20.11.2 | 013 100,000 | ) Std | 12,500         |
|   |       |            |             |           |      |           |            |                             |           | 21.11.2 | 013 100,000 | ) Std | 12,500         |
|   |       |            |             |           |      |           |            |                             |           |         |             |       |                |

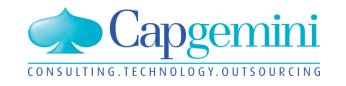

www.de.capgemini.com/KUBUS

Copyright © Capgemini 2013. All Rights Reserved

ж 

## Agenda

- Begrüßung
- Betriebssysteme und Datenbanken
- Vorstellung Kubus 7.3
- Kubus mit Lean Management
- Kundenbeitrag: Kubus im Joint Venture: CAG (Citrix Access Gateway) für externe Mitarbeiter
- Bericht vom BVBS: GAEB DA-XML 3.2 und REB 23.003 Ausgabe 2012
- Ausblick auf Kubus 7.4
- Weiteres / Diskussion

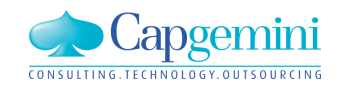

2013\_11\_12 Kubus\_Kundeninfo\_1.0.pptx

100

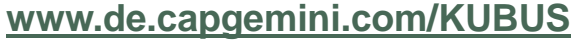

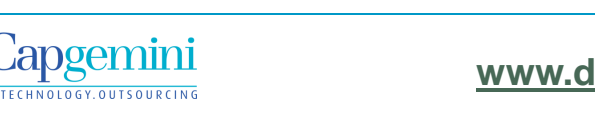

## Lean Management Höhere Kundenzufriedenheit durch KPI-Steuerung

### Lean Management

**Lean** ist eine komplexe Methodik zur kontinuierlichen Verbesserung von Arbeitsabläufen mit dem Ziel, die Wertschöpfung für den Kunden zu erhöhen. Innerhalb des ALS nimmt das KUBUS-Team Anfang 2013 am Pilotprojekt der Lean-Einführung in Deutschland teil, seit dem Durchführung

von Daily Stand-Up Meetings d-STUM KUBUS-Team

•eines Weekly Operation Meetings **WOM** für Führungspersonen

•eines Monthly Information Meetings MIM für alle MitarbeiterInnen

•Ausarbeitung von Lösungen zu identifizierten Problemen A3-Thinking

•Erfassen und Auswerten von Standard Business KPIs

• für KUBUS-Problem-Tickets (EARS) zusätzliche KPIs über einen A3

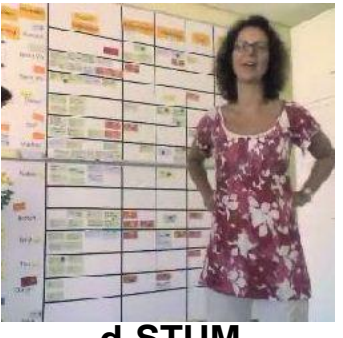

d-STUM 6. September 2013

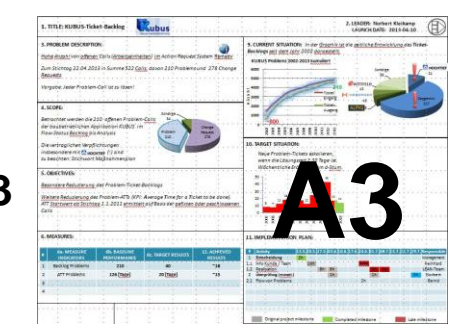

## Lean Management Höhere Kundenzufriedenheit durch KPI-Steuerung

Standard Business KPIs für Application Maintenance (AM)

Folgende KPIs werden je Applikation ermittelt und im WOM erörtert:

BKL Backlog

Anzahl der noch nicht gelösten Tickets

**ABA** Average Backlog Age

**AET** Average Effort to complete a Ticket (Gesamtaufwand\* / Anzahl)

Durchschnittliches Alter eines Tickets im Backlog

Durchschnittlicher Aufwand um ein Ticket zu lösen

**ATT** Average Time for a Ticket to be done

Durchschnittliche Zeit\* um ein Ticket zu lösen

\* Zeiteinheiten in Tagen

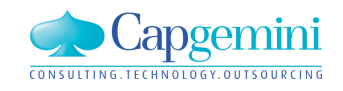

## Lean Management Höhere Kundenzufriedenheit durch KPI-Steuerung

KUBUS KPIs zum Ticket Backlog von Problems

**Backlog** aktuell 19 Tickets <= 40: Bezüglich des Backlogs werden alle neuen KUBUS-Problems ab 1.7.2012 bewertet

**ATT** aktuell 15 Tage <= 20: (Tickets noch offen oder gefixed)

Ticketneuzugang seit 1.7.2013: 65, in dieser Zeitspanne von ~92 [AT\*] bereits 54 gefixed

AT = Arbeitstag, 5 AT pro Woche, letzte Auswertung 6.11.2013

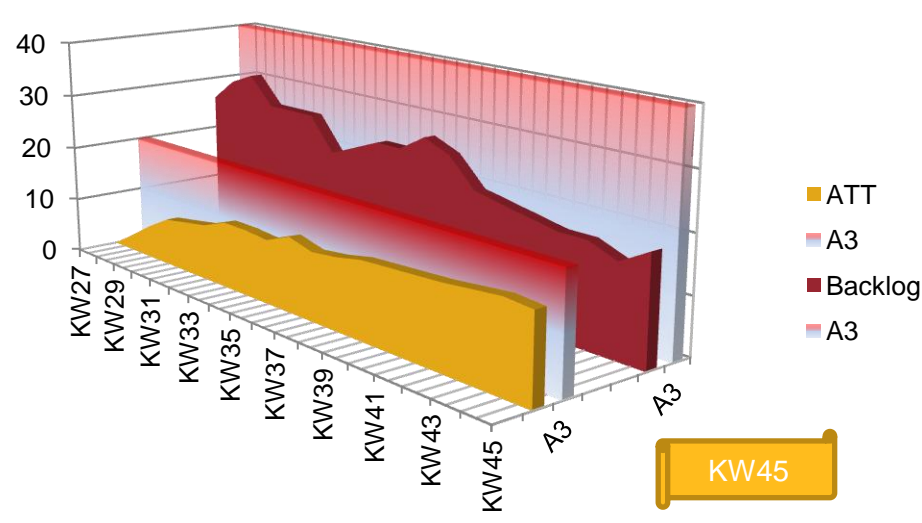

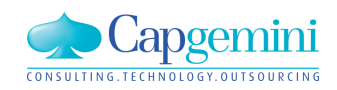

## Agenda

- Begrüßung
- Betriebssysteme und Datenbanken
- Vorstellung Kubus 7.3
- Kubus mit Lean Management
- Kundenbeitrag: Kubus im Joint Venture: CAG (Citrix Access Gateway) f
  ür externe Mitarbeiter
- Bericht vom BVBS: GAEB DA-XML 3.2 und REB 23.003 Ausgabe 2012
- Ausblick auf Kubus 7.4
- Weiteres / Diskussion

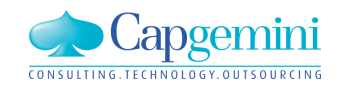

## Agenda

- Begrüßung
- Betriebssysteme und Datenbanken
- Vorstellung Kubus 7.3
- Kubus mit Lean Management
- Kundenbeitrag: Kubus im Joint Venture: CAG (Citrix Access Gateway) für externe Mitarbeiter
- Bericht vom BVBS: GAEB DA-XML 3.2 und REB 23.003 Ausgabe 2012
- Ausblick auf Kubus 7.4
- Weiteres / Diskussion

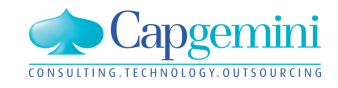

## REB-VB 23.003 Ausgabe 2012 bekanntgegeben

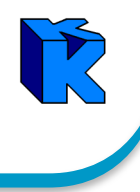

| <ul> <li>Bundesministerium<br/>für Verkehr, Bau<br/>und Stadtentwicklung</li> <li>Seite 2 von 3</li> <li>nung (Sammlung REB), Stand: Juli 2009" überarbeitet. Die neue<br/>"Sammlung REB", Stand: September 2013, wird hiermit bekannt ge-<br/>geben. Sie ist in allen geeigneten Fällen der Abrechnung von Bauver-<br/>trägen im Bereich der Bundesfernstraßen zugrunde zu legen.</li> <li>(2) Fortgeschrieben wurden <ul> <li>die "Allgemeinen Bedingungen für die Anwendung der REB-<br/>Verfahrensbeschreibungen (REB-Allgemein), Ausgabe 2012"<br/>(Anlage 1),</li> <li>die REB-Verfahrensbeschreibung (REB-VB) 22.013 "Raum-<br/>inhalte und Oberflächen aus Prismen, Ausgabe 2012" (Anla-<br/>ge 2) und</li> <li>die REB-VB 23.003 "Allgemeine Mengenberechnung, Ausgabe<br/>2012" (Anlage 3).</li> </ul> </li> <li>Die REB-VB 23.003 "Allgemeine Mengenberechnung, Ausgabe<br/>2012, Formelkatalog Straßenbau" (Anlage 4) wurde neu erstellt und i<br/>die "Sammlung REB" aufgenommen. Alle neuen REB-VB wurden<br/>mit den Verbänden der Bauwirtschaft und dem Bundesverband<br/>Bausoftware e. V. (BVBS) abgestimmt. Zum vorliegenden Arbeitser-</li> </ul> | (3) Das REB-Prüfprogramm für die REB-VB 22.013, Ausgabe 2012,<br>wurde mit Rundschreiben (siehe Bezug 2.) für die Bundesfernstraßen<br>eingeführt.<br>Für die REB-VB 23.003, Ausgabe 2012, stehen derzeit noch keine<br>Erstberechnungs- bzw. Prüfprogramme zur Verfügung. Bis zu deren<br>Verfügbarkeit sollte für Bauverträge die REB-VB 23.003, Ausgabe<br>2009, vereinbart werden. Mit dem BVBS besteht Übereinstimmung,<br>dass im Interesse einer anwenderfreundlichen und effizienten Abrech-<br>nung von Baumaßnahmen die Entwicklung neuer Programmsysteme<br>forciert wird. |
|----------------------------------------------------------------------------------------------------|----------------------------------------------------------------------------------------------------|
| Bausoftware e. V. (BVBS) abgestimmt. Zum vorliegenden Arbeitser-<br>gebnis wurde Ihnen die Möglichkeit zur Stellungnahme eingeräumt<br>(siehe Bezug 3. und 4.).                                                                                                    |                                                                                                    |

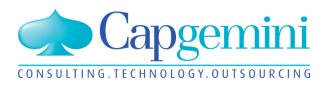

勿

## Agenda

- Begrüßung
- Betriebssysteme und Datenbanken
- Vorstellung Kubus 7.3
- Kubus mit Lean Management
- Kundenbeitrag: Kubus im Joint Venture: CAG (Citrix Access Gateway) für externe Mitarbeiter
- Bericht vom BVBS: GAEB DA-XML 3.2 und REB 23.003 Ausgabe 2012
- Ausblick auf Kubus 7.4
- Weiteres / Diskussion

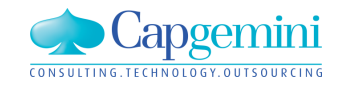

## Neues TextControl – GAEB TextControl

### Ziel

- Neues TextControl für Kurz-/Langtexte, Infotexte, Textbausteine
- Beseitigung bestehender Probleme und Einschränkungen
  - Allgemeine Fehler beim Arbeiten mit Tabellen und Grafiken
  - Das Scrollen mit dem Mausrad funktioniert nur eingeschränkt
  - Umständliche Textformatierung (z.B. Ausrichtung, Einrückungen)
  - Menüführung
- Erweiterung der Funktionalität
  - Rechtschreibprüfung
  - Suchen/Ersetzen in Texten
  - Import/Export von Dateien

| 😰 Kubus - AUF-LV - AUF-LV - Allgemein - KAW[DEM] - (Kurz-)/Langtext | • 💌   |
|---------------------------------------------------------------------|-------|
| F₭型₽ ๒€%∽♀ #↓ A請 {} -                                               |       |
| Kurztext                                                            |       |
| FKUÐ ≞≣%ю∝ #↓ ⊠≣▼ А請 Ξ▼≣▼ {}▼                                       |       |
| Langtext                                                            | A III |
|                                                                     | -     |

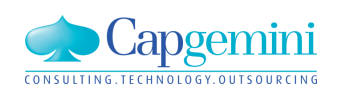

www.de.capgemini.com/KUBUS

### **Aktuelles TextControl**

## Neues TextControl – GAEB TextControl

### **Neues TextControl**

| 🛃 Ка        | ibus  | - Al | UF-I | .V - AUF-LV - | Allgeme | ein - KAW[DEM | ] - Tabelle  |              |              |              |                                                                                                    |                                       |           |          |           |           |       |          |
|-------------|-------|------|------|---------------|---------|---------------|--------------|--------------|--------------|--------------|----------------------------------------------------------------------------------------------------|---------------------------------------|-----------|----------|-----------|-----------|-------|----------|
|             | Stufe | P1   | P2   | 0Z            | Einh    | Zuschlagspos. | Zuschl.%     | VW-0Z(Angebo | VW-LV(Angebo | (VW-Faktor(/ | VW-M/D(Ar                                                                                                   | LV-Menge                              | VA-Menge  | DE-Menge | Abs.Menge | Kurztext  | LIFNR | LIFNAME  |
| <b> </b> '  | G1    | N    |      | 01            |         |               |              |              |              |              |                                                                                                    |                                       |           | =        |           | AUF-LV G1 |       |          |
|             | P     | N    | N    | 01.0001       |         |               |              |              |              |              |                                                                                                    | 1,000                                 | 1,000     | =        |           | Kurztext  | ]     |          |
| <u> </u>    | P     | N    | N    | 01.0002       |         |               |              |              |              |              |                                                                                                    | 1,000                                 | 1,000     | =        |           | AUF-LV 2  |       |          |
| <u> </u> _' | P     | N    | N    | 01.0003       |         |               |              |              |              |              |                                                                                                    |                                       |           | -        |           |           |       |          |
| *           |       |      |      |               |         |               |              |              |              |              |                                                                                                    |                                       |           |          |           | c         |       |          |
|             |       |      |      |               | 1       |               | <u> </u>     |              |              |              |                                                                                                    |                                       |           | -        |           | Summe     |       |          |
|             | _     | _    | _    |               | _       |               |              |              |              |              |                                                                                                    |                                       |           |          |           |           |       | •        |
| X           | ļ     | 'n   | C    |               | I 💊     | - 💽 #         | <b>‡</b> ] ¶ | 2 100%       |              |              |                                                                                                    |                                       |           |          |           |           |       | <u>^</u> |
| No          | rmal  |      |      | - Aria        | I       | ·             | •            | 12           |              | u            |                                                                                                    | 1 1 1 1 1 1 1 1 1 1 1 1 1 1 1 1 1 1 1 | := ->=    |          |           |           |       |          |
| <u> </u>    |       |      |      | 1             |         |               | 2            |              |              | - 11         |                                                                                                    |                                       | 7         |          |           |           | 0     | 44       |
| <u> </u>    |       |      |      |               | 1 1 2   |               | 3            |              |              |              |                                                                                                    |                                       | , , , , , |          |           | 19111111  |       |          |
| Kur         | zte   | ٢t   |      |               |         |               |              |              |              |              |                                                                                                    |                                       |           |          |           |           |       |          |
|             |       |      |      |               |         |               |              |              |              |              |                                                                                                    |                                       |           |          |           |           |       |          |
|             |       |      |      |               |         |               |              |              |              |              |                                                                                                    |                                       |           |          |           |           |       |          |
|             |       |      |      |               |         |               |              |              |              |              |                                                                                                    |                                       |           |          |           |           |       | E        |
| INS         |       |      |      |               |         |               |              |              | Pa           | ige: 1 L     | Line: 1                                                                                                    | Col: 9                                |           |          |           |           |       |          |
| X           | ļ     |      | C    |               | 🐝       | 🗹 🚮           | <b>\$</b>    | 2 100%       | •            |              |                                                                                                    |                                       |           |          |           |           |       |          |
| Nor         | rmal  |      |      | ▼ Aria        | I       |               | •            | • 12 ·       | • <b>B</b> I | <u>u</u>     | RARAWAN RARAWAN<br>RARAWA RARAWA<br>RARAWA RARAWAN<br>RARAWAN RARAWAN<br>RARAWAN RARAWAN<br>RARAWAN RARAWAN |                                       | := +=     | <b>}</b> |           |           |       |          |
| R .         |       | ,    |      | 1             | 2       |               | 3            | 4            | 5            |              |                                                                                                    |                                       | 7         | 8 .      |           | .9        | 0     | 11       |
| Lar         | ato   | vt   |      |               |         |               |              |              |              |              |                                                                                                    |                                       |           |          |           |           |       |          |
| Lai         | igie  | лι   |      |               |         |               |              |              |              |              |                                                                                                    |                                       |           |          |           |           |       |          |
|             |       |      |      |               |         |               |              |              |              |              |                                                                                                    |                                       |           |          |           |           |       |          |
|             |       |      |      |               |         |               |              |              |              |              |                                                                                                    |                                       |           |          |           |           |       |          |
|             |       |      |      |               |         |               |              |              |              |              |                                                                                                    |                                       |           |          |           |           |       |          |
|             |       |      | _    |               |         |               |              |              |              |              |                                                                                                    |                                       |           |          |           |           |       | ,        |

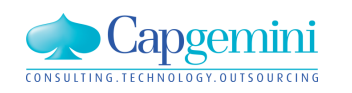
# Drucken – direkt als PDF Datei

| Sti | ufe F | '1 P2 | OZ          | LV-Menge | Einh | W-Menge | DE-Menge | Abs.Menge | VW-Faktor | VW-M/D | Kurztext          | EKT Su              | GKT                | VTW                  | EP fest    | EP | AAF | Nachla | ss abs.      | EP 📥                                  |               |
|-----|-------|-------|-------------|----------|------|---------|----------|-----------|-----------|--------|-------------------|---------------------|--------------------|----------------------|------------|----|-----|--------|--------------|---------------------------------------|---------------|
| F   |       |       |             |          |      |         |          |           |           |        | Vertragliche Rege |                     |                    |                      |            |    |     |        |              |                                       |               |
| т   |       |       |             |          |      |         |          |           |           |        | Struktur des Must |                     |                    |                      |            |    |     |        |              |                                       |               |
| Т   |       |       |             |          |      |         |          |           |           |        | Hinweise zur Dars |                     |                    |                      |            |    |     |        |              |                                       |               |
| Т   |       |       |             |          |      |         |          |           |           |        | Textausrichtung   |                     |                    |                      |            |    |     |        |              |                                       |               |
| Т   |       |       |             |          |      |         |          |           |           |        | Formatieru        |                     |                    |                      |            |    |     |        |              |                                       |               |
| Т   |       |       |             |          |      |         |          |           |           |        | Empfohlene        | sericht a           | uswan              | len                  |            |    |     |        |              |                                       |               |
| Т   |       |       |             |          |      |         |          |           |           |        | Tabulatorer Vo    | rlagen:             |                    |                      |            |    |     |        | _ Da         | tenumfang                             |               |
| Т   |       |       |             |          |      |         |          |           |           |        | Grafiken          | - Contraction State | ndardb<br>Dokun    | erichte <<br>pente   | KUBGER>    |    |     |        | 0            | Vollständig                           |               |
| Т   |       |       |             |          |      |         |          |           |           |        | Hinweis Ha        |                     | LV-Vei             | rgleich              |            |    |     |        |              | Durch Markierung                      | beg           |
| G1  | N     |       | 1           |          |      |         | -        |           |           |        | Hauptgebä         | <u>D</u>            | Anfrag             | e-LV                 |            |    |     |        |              |                                       |               |
| Т   |       |       |             |          |      |         |          |           |           |        | Hinweis zu        |                     | Bietera<br>Kalkuli | angaben<br>ationsbla | att EKT-LV |    |     |        |              | Umgekehrte Seite<br>beim Drucken      | nfol          |
| G2  | 2 N   |       | 1.10        |          |      |         | =        |           |           |        | Bereich 1.1       |                     |                    |                      |            | -  |     |        |              | Beim Brücken                          |               |
| Т   |       |       |             |          |      |         |          |           |           |        | Hinweise z        |                     |                    |                      |            |    |     |        | $\mathbf{N}$ |                                       |               |
| G3  | s N   |       | 1.10.10     |          |      |         | =        |           |           |        | Normalposi        |                     |                    |                      |            | -  |     | 1      |              |                                       |               |
| . T |       |       |             |          |      |         |          |           |           |        |                   |                     |                    | Ulu                  | alennu     | r  |     |        |              | Drucken/E                             | DE.           |
| т.  |       |       |             |          |      |         |          |           |           |        |                   |                     |                    |                      |            |    |     |        |              | DIUCKENN                              |               |
| P   | N     | Ν     | 1.10.10. 10 | 1,000    | psch | 1,000   | -        |           |           |        | Gelände at        |                     |                    | 0                    | ptionen.   |    |     |        |              | Optioner                              | ì             |
| Р   | N     | Ν     | 1.10.10. 20 | 200,000  | St   | 200,000 | -        |           |           |        | Plattenbela       |                     |                    |                      |            |    | _   | -      |              |                                       |               |
| P   | N     | Ν     | 1.10.10. 30 | 150,000  | m2   | 150,000 | -        |           |           |        | Oberboden         |                     |                    |                      |            |    |     | 1      |              | Info                                  |               |
| P   | N     | Ν     | 1.10.10. 40 | 3,000    | m3   | 3,000   | -        |           |           |        | Boden Suc         |                     |                    |                      | Inio       |    |     |        |              | Optionsbedingt w                      | erder         |
| Т   |       |       |             |          |      |         |          |           |           |        |                   |                     |                    |                      |            |    |     |        |              | angepasst.                            | chrift        |
| P   | N     | Ν     | 1.10.10. 50 | 300,000  | m2   | 300,000 | -        |           |           |        | Hinterfüllen      |                     |                    |                      |            |    |     |        |              | Sonderzeichen kö<br>durch verändert d | innei<br>arge |
| T   |       |       |             |          |      |         |          |           |           |        |                   |                     |                    |                      |            |    |     |        |              | werden.                               |               |
| Р   | N     | Ν     | 1.10.10. 60 | 40,000   | m3   | 40,000  |          |           |           |        | Boden Fun Op      | tions-Vor           | einstellu          | ingen:               |            |    |     |        |              |                                       |               |
|     |       |       |             |          |      |         |          |           |           |        | Summe             |                     |                    |                      |            |    |     |        |              |                                       |               |

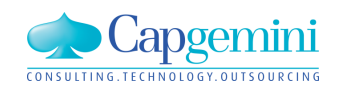

# Kubus – Seitenvorschau und Drucken über Adobe

| 🔁 📝 🎧 🛛               | 9 🖨 🖂 🔒 9                                                                                                    | / 39 41,1% 💌 🛃                                                       | ⇒ V             | Nerkzeuge Signie                                                                                                    | eren Kommenta                                                                         |
|-----------------------|----------------------------------------------------------------------------------------------------|----------------------------------------------------------------------|-----------------|----------------------------------------------------------------------------------------------------|---------------------------------------------------------------------------------------|
| Unterschriftsfelder e | rkannt                                                                                                    | Unterschrift:                                                        | sfenster öffnen | <ul> <li>PDF-Datei exportier</li> </ul>                                                                                               | Anmelder                                                                              |
|                       |                                                                                                    |                                                                      | ^               | ▼ PDF-Datei erstellen                                                                                                    |                                                                                       |
|                       |                                                                                                    | Zatoritora 3<br>Mattor 1/1 on Alan<br>Endeelenerate<br>11.1.000 0658 |                 | Adobe CreatePDF<br>Mit einem bezahlten Aboni<br>PDF-Format konvertieren u<br>mit anderen Dateitypen zu:<br>Datei zur PDF-Konvertierun | nement Dateien in das<br>Ind sie schnell und einfac<br>sammenführen.<br>ng auswählen: |
|                       | Ordnungszahl Menge Einh.<br>Kurztext<br>Langtext<br>1 Havatsobiude GAEB 1                                                                                                    | Einheitspreis Gesamtpreis                                            |                 | Datei au                                                                                                    | uswählen                                                                              |
|                       | Hinweis zum Bereich 1.10 mit TE Bieter<br>Hinweise zum Bereich 1.10.<br>Hinr sind nachfolgend verschladare Bereich<br>ausgelassen Hinrachfolden und Pauschlau<br>Hinweis endet mit einer Textergitroung des i<br>Gelesen durch: | n mit Zuschlagspositionen,<br>erung dargentaft. Dieser<br>leten      |                 | <ul><li>Dateien senden</li><li>Dateien speichern</li></ul>                                                                            |                                                                                       |
|                       | Summe 1 Hauptgebäude GJ<br>1.10 Bereich 1.10 mit Textumbruch<br>in der Bereichsüberschrift<br>und drifter Zeile                                                                                                    | EB 1                                                                 |                 |                                                                                                    |                                                                                       |
|                       | Hinweise zum Abschnitt 1.10.10<br>Hinweise zum Abschnitt 1.10.10 in dem einig<br>oder STLB als Normalpositionen folgen.                                                                                                    | e Positionen aus SILB-Bau                                            |                 |                                                                                                    |                                                                                       |
|                       | Summe 1.10 Bereich 1.10 mit T<br>in der Bereichsüb<br>und dritter Zeile                                                                                                    | extumbruch<br>rschrift                                               |                 |                                                                                                    |                                                                                       |
|                       | 1.10.10 Normalpositionen aus STLB / StLB-Bau                                                                                                    |                                                                      |                 |                                                                                                    |                                                                                       |

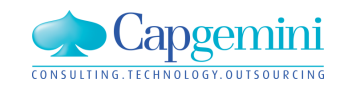

#### www.de.capgemini.com/KUBUS

# Kubus – Seitenvorschau und Drucken über Adobe

| Exemplare: 1<br>In Graustufen (schwarzweiß) drucker<br>Zu druckende Seiten<br>Alle<br>Alle<br>Alkuelle Seite<br>Seiten 9<br>Weitere Optionen<br>Seite anpassen und Optionen<br>Seite anpassen und Optionen<br>Seite anpassen<br>Tatsächliche Größe<br>Übergroße Seiten verkleinern<br>Benutzerdefinierter Maßstab: 100 %<br>Papierquelle gemäß PDF-Seitengröße auswählen<br>Papierquelle gemäß PDF-Seitengröße auswählen<br>Papierquelle gemäß PDF-Seitengröße auswählen<br>Papier Beidseitig bedrucken<br>Ausrichtung:<br>Hoch-/Querformat automatisch<br>Hochformat<br>Querformat                                                                                                    | In Graustufen (schwarzweiß) drucken<br>kende Seiten<br>elle Seite<br>n 9<br>tere Optionen<br>passen und Optionen<br>größe Poster<br>Mehrere Broschüre<br>ssen<br>tchliche Größe<br>große Seiten verkleinern<br>tzerdefinierter Maßstab: 100 %<br>erquelle gemäß PDF-Seitengröße auswählen<br>hanger Kante spiegeln An kurzer Kante spiegeln<br>tung:<br>h-/Querformat automatisch                                                                                                    |
|----------------------------------------------------------------------------------------------------|----------------------------------------------------------------------------------------------------|
| Zu druckende Seiten   Alle   Alle   Alle   Alle   Alle   Alle   Alle   Alle   Alle   Seiten   Weitere Optionen   Seite anpassen und Optionen   Emposen   Tatsächliche Größe   Übergroße Seiten verkleinern   Benutzerdefinierter Maßstab:   100   Papierquelle gemäß PDF-Seitengröße auswählen   Papier Beidseitig bedrucken   An langer Kante spiegeln   An langer Kante spiegeln   An kurzer Kante spiegeln   Ausrichtung:   Hoch-/Querformat automatisch   Hochformat   Querformat                                                                                                    | kende Seiten   elle Seite   n   9   sere Optionen   spassen und Optionen (a)   Größe   Poster   Mehrere   Broschüre   ssen   ichliche Größe   große Seiten verkleinern   tzerdefinierter Maßstab:   100   %   erquelle gemäß PDF-Seitengröße auswählen   in langer Kante spiegeln   An kurzer Kante spiegeln   ung:   n-/Querformat automatisch                                                                                                    |
| <ul> <li>Alle</li> <li>Aktuelle Seite</li> <li>Seiten 9</li> <li>Weitere Optionen</li> <li>Seite anpassen und Optionen </li> <li>Seite anpassen und Optionen </li> <li>Seite anpassen und Optionen </li> <li>Poster Poster </li> <li>Mehrere Broschüre</li> <li>Anpassen</li> <li>Tatsächliche Größe</li> <li>Übergroße Seiten verkleinern</li> <li>Benutzerdefinierter Maßstab: 100 %</li> <li>Papierquelle gemäß PDF-Seitengröße auswählen</li> <li>Papierquelle gemäß PDF-Seitengröße auswählen</li> <li>Papier Reidseitig bedrucken</li> <li>An langer Kante spiegeln An kurzer Kante spiegeln</li> <li>Ausrichtung:</li> <li>Hoch-/Querformat automatisch</li> <li>Hochformat</li> <li>Querformat</li> </ul>                                                                                                    | elle Seite   n   9   tere Optionen   spassen und Optionen ()   Größe   Poster   E Mehrere   Broschüre   ssen   tchliche Größe   große Seiten verkleinern   tzerdefinierter Maßstab:   100   %   erquelle gemäß PDF-Seitengröße auswählen   er Beidseitig bedrucken   n langer Kante spiegeln   An kurzer Kante spiegeln   tung:   n-/Querformat automatisch                                                                                                    |
| <ul> <li>Aktuelle Seite</li> <li>Seiten</li> <li>Weitere Optionen</li> <li>Seite anpassen und Optionen</li> <li>Seite anpassen und Optionen</li> <li>Poster</li> <li>Poster</li> <li>Mehrere</li> <li>Broschüre</li> <li>Anpassen</li> <li>Tatsächliche Größe</li> <li>Übergroße Seiten verkleinern</li> <li>Benutzerdefinierter Maßstab:</li> <li>100</li> <li>%</li> <li>Papier guelle gemäß PDF-Seitengröße auswählen</li> <li>Papier Beidseitig bedrucken</li> <li>An langer Kante spiegeln</li> <li>An kurzer Kante spiegeln</li> <li>Ausrichtung:</li> <li>Hoch-/Querformat automatisch</li> <li>Hochformat</li> <li>Querformat</li> </ul>                                                                                                    | elle Seite<br>n 9<br>stere Optionen<br>apassen und Optionen (a)<br>Größe Poster E Mehrere Broschüre<br>ssen<br>ichliche Größe<br>große Seiten verkleinern<br>tzerdefinierter Maßstab: 100 %<br>erquelle gemäß PDF-Seitengröße auswählen<br>in langer Kante spiegeln An kurzer Kante spiegeln<br>tung:<br>h-/Querformat automatisch                                                                                                    |
| <ul> <li>Seiten 9</li> <li>Weitere Optionen</li> <li>Seite anpassen und Optionen 3</li> <li>Seite anpassen und Optionen 3</li> <li>Seite anpassen Poster Poster Poster Poster Poster Poster</li> <li>Anpassen</li> <li>Tatsächliche Größe</li> <li>Übergroße Seiten verkleinern</li> <li>Benutzerdefinierter Maßstab: 100 %</li> <li>Papier gemäß PDF-Seitengröße auswählen</li> <li>Papier Beidseitig bedrucken</li> <li>An langer Kante spiegeln An kurzer Kante spiegeln</li> <li>Ausrichtung:</li> <li>Hoch-/Querformat automatisch</li> <li>Hochformat</li> <li>Querformat</li> </ul>                                                                                                    | Impact Impact   spassen und Optionen Impact   Größe Imposter   Imposter Imposter   Imposter                                                                                                    |
| <ul> <li>Weitere Optionen</li> <li>Seite anpassen und Optionen </li> <li>Größe</li> <li>Poster</li> <li>Mehrere</li> <li>Broschüre</li> <li>Ondersteinere</li> <li>Ondersteinere</li> <li>Papier gemäß PDF-Seitengröße auswählen</li> <li>Papier Beidseitig bedrucken</li> <li>An langer Kante spiegeln</li> <li>An kurzer Kante spiegeln</li> <li>An kurzer Kante spiegeln</li> <li>Mehrere</li> <li>Hoch-/Querformat automatisch</li> <li>Hochformat</li> <li>Querformat</li> </ul>                                                                                                    | skalierung: 94%<br>209,97 x 296,93 m<br>209,97 x 296,93 m<br>200,97 x 296,93 m<br>200,97 x 296,93 m<br>200,97 x 296,9 |
| Seite anpassen und Optionen  Comparison Poster  Comparison Poster  Comparison Papierquelle gemäß PDF-Seitengröße auswählen  Papierquelle gemäß PDF-Seitengröße auswählen  Papier Beidseitig bedrucken  Ausrichtung:  Ausrichtung: | appassen und Optionen Image: Compassen und Optionen   größe Image: Poster   issen   ischliche Größe   große Seiten verkleinern   tzerdefinierter Maßstab:   100   %   erquelle gemäß PDF-Seitengröße auswählen er Beidseitig bedrucken in langer Kante spiegeln An kurzer Kante spiegeln tung: in-/Querformat automatisch                                                                                                    |
| Größe     Poster     Mehrere     Broschüre     Anpassen     Tatsächliche Größe     Übergroße Seiten verkleinern     Benutzerdefinierter Maßstab: 100 %     Papierquelle gemäß PDF-Seitengröße auswählen     Papier Beidseitig bedrucken                                                                                                    | Größe Poster   issen   ichliche Größe   große Seiten verkleinern   tzerdefinierter Maßstab:   100   %   erquelle gemäß PDF-Seitengröße auswählen   in langer Kante spiegeln   An kurzer Kante spiegeln   aug:   in-/Querformat automatisch                                                                                                    |
| <ul> <li>Anpassen</li> <li>Tatsächliche Größe</li> <li>Übergroße Seiten verkleinern</li> <li>Benutzerdefinierter Maßstab: 100 %</li> <li>Papierquelle gemäß PDF-Seitengröße auswählen</li> <li>Papier Beidseitig bedrucken <ul> <li>An langer Kante spiegeln</li> <li>An kurzer Kante spiegeln</li> </ul> </li> <li>Ausrichtung: <ul> <li>Hoch-/Querformat automatisch</li> <li>Hochformat</li> <li>Querformat</li> </ul> </li> </ul>                                                                                                    | sssen<br>ichliche Größe<br>große Seiten verkleinern<br>tzerdefinierter Maßstab: 100 %<br>erquelle gemäß PDF-Seitengröße auswählen<br>er Beidseitig bedrucken<br>in langer Kante spiegeln O An kurzer Kante spiegeln<br>tung:<br>-/Querformat automatisch                                                                                                    |
| <ul> <li>Anpassen</li> <li>Tatsächliche Größe</li> <li>Übergroße Seiten verkleinern</li> <li>Benutzerdefinierter Maßstab: 100 %</li> <li>Papierquelle gemäß PDF-Seitengröße auswählen</li> <li>Papier Beidseitig bedrucken <ul> <li>An langer Kante spiegeln</li> <li>An kurzer Kante spiegeln</li> </ul> </li> <li>Ausrichtung: <ul> <li>Hoch-/Querformat automatisch</li> <li>Hochformat</li> <li>Querformat</li> </ul> </li> </ul>                                                                                                    | In langer Kante spiegeln OAn kurzer Kante spiegeln                                                                                                    |
| <ul> <li>Tatsachliche Größe</li> <li>Übergröße Seiten verkleinern</li> <li>Benutzerdefinierter Maßstab: 100 %</li> <li>Papierquelle gemäß PDF-Seitengröße auswählen</li> <li>Papier Beidseitig bedrucken         <ul> <li>An langer Kante spiegeln</li> <li>An kurzer Kante spiegeln</li> <li>An kurzer Kante spiegeln</li> <li>Hoch-/Querformat automatisch</li> <li>Hochformat</li> <li>Querformat</li> </ul> </li> </ul>                                                                                                    | große Seiten verkleinern   tzerdefinierter Maßstab:   100   %   erquelle gemäß PDF-Seitengröße auswählen   er Beidseitig bedrucken   h langer Kante spiegeln   An kurzer Kante spiegeln   tung:   -/Querformat automatisch                                                                                                    |
| <ul> <li>Obergrobe Seiter Verkennenn</li> <li>Benutzerdefinierter Maßstab: 100 %</li> <li>Papier quelle gemäß PDF-Seitengröße auswählen</li> <li>Papier Beidseitig bedrucken         <ul> <li>An langer Kante spiegeln</li> <li>An kurzer Kante spiegeln</li> <li>An kurzer Kante spiegeln</li> <li>Hoch-/Querformat automatisch</li> <li>Hochformat</li> <li>Querformat</li> </ul> </li> </ul>                                                                                                    | tzerdefinierter Maßstab: 100 % * * * * * * * * * * * * * * * * * *                                                                                                    |
| <ul> <li>Benutzerdenmerter Mabstab: 100 76</li> <li>Papierquelle gemäß PDF-Seitengröße auswählen</li> <li>Papier Beidseitig bedrucken         <ul> <li>An langer Kante spiegeln</li> <li>An kurzer Kante spiegeln</li> </ul> </li> <li>Ausrichtung:         <ul> <li>Hoch-/Querformat automatisch</li> <li>Hochformat</li> <li>Querformat</li> </ul> </li> </ul>                                                                                                    | erquelle gemäß PDF-Seitengröße auswählen                                                                                                    |
| <ul> <li>Papierquelle gemäß PDF-Seitengröße auswählen</li> <li>Papier Beidseitig bedrucken         <ul> <li>An langer Kante spiegeln</li> <li>An kurzer Kante spiegeln</li> </ul> </li> <li>Ausrichtung:         <ul> <li>Hoch-/Querformat automatisch</li> <li>Hochformat</li> <li>Querformat</li> </ul> </li> </ul>                                                                                                    | erquelle gemäß PDF-Seitengröße auswählen                                                                                                    |
| <ul> <li>Papier Beidseitig bedrucken         <ul> <li>An langer Kante spiegeln</li> <li>An kurzer Kante spiegeln</li> </ul> </li> <li>Ausrichtung:         <ul> <li>Hoch-/Querformat automatisch</li> <li>Hochformat</li> <li>Querformat</li> </ul> </li> </ul>                                                                                                    | er Beidseitig bedrucken an langer Kante spiegeln O An kurzer Kante spiegeln an ung:<br>h-/Querformat automatisch and an unger Kante spiegeln an unger Kante spiegeln and an unger Kante spiegeln and an unger Kante spiegeln an unger Kante spiegeln an unger Kante spie                                                                                                    |
| <ul> <li>An langer Kante spiegeln</li> <li>An kurzer Kante spiegeln</li> <li>Ausrichtung:         <ul> <li>Hoch-/Querformat automatisch</li> <li>Hochformat</li> <li>Querformat</li> </ul> </li> </ul>                                                                                                    | n langer Kante spiegeln O An kurzer Kante spiegeln<br>tung:<br>h-/Querformat automatisch                                                                                                    |
| Ausrichtung:<br><ul> <li>Hoch-/Querformat automatisch</li> <li>Hochformat</li> <li>Querformat</li> </ul>                                                                                                    | tung: 014 Tradiction<br>h-/Querformat automatisch 115                                                                                                    |
| <ul> <li>Hoch-/Querformat automatisch</li> <li>Hochformat</li> <li>Querformat</li> </ul>                                                                                                    | n-/Querformat automatisch                                                                                                    |
| <ul> <li>Hochformat</li> <li>Querformat</li> </ul>                                                                                                    |                                                                                                    |
| O Querformat                                                                                                    | format Increased and the region before                                                                                                    |
|                                                                                                    | format                                                                                                    |
| < )                                                                                                    | < )                                                                                                    |

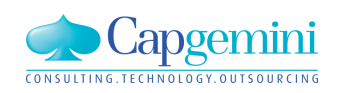

#### www.de.capgemini.com/KUBUS

# Ausbau Dokumentenverwaltung: REB-, GAEB-, PDF-, ...

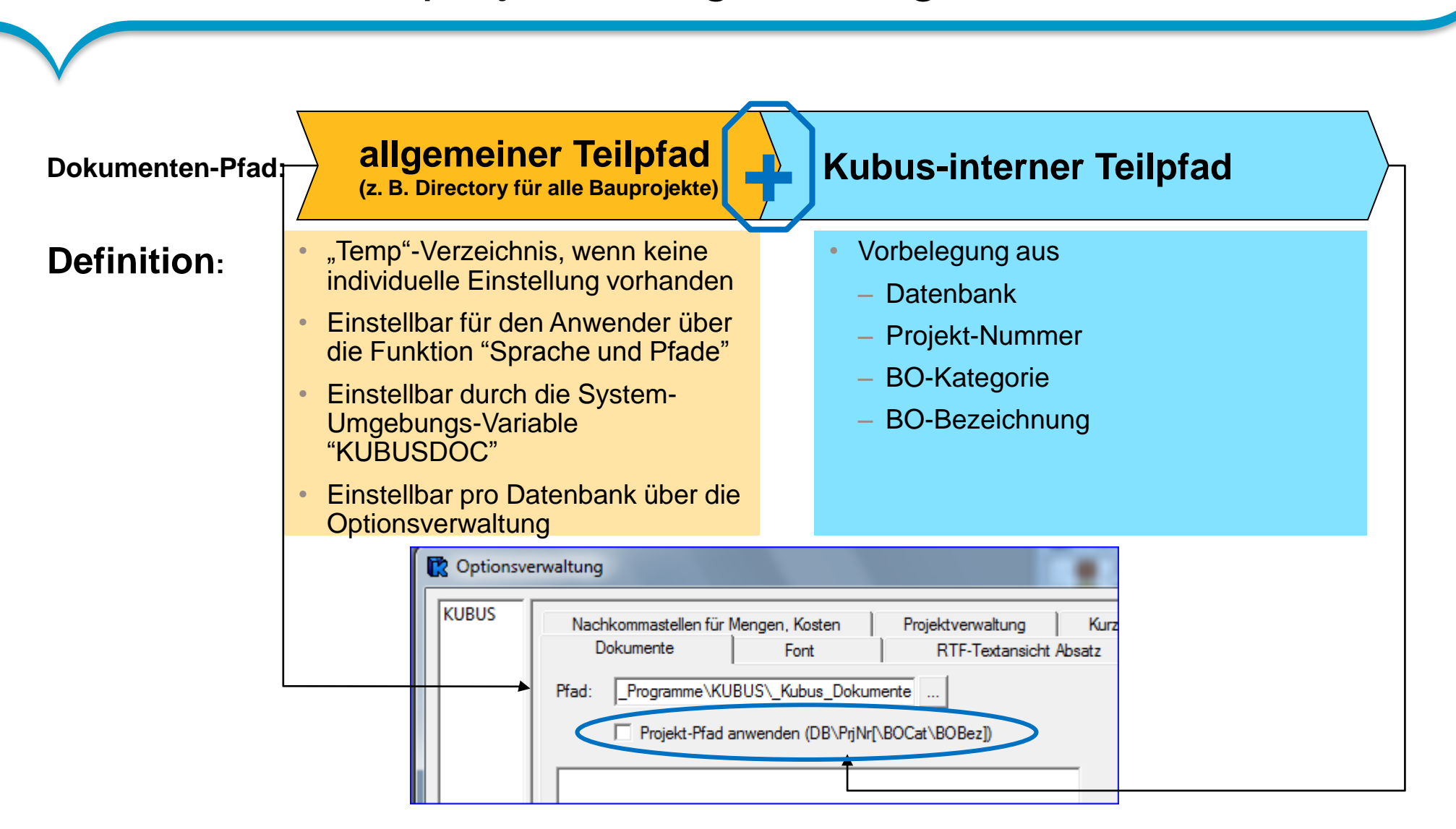

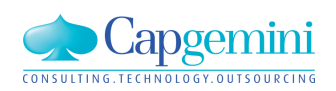

In den Tabellen (LV und Kostenstruktur) werden drei neue Spalten "Text", "Zahl" und "Zahl mit TRW" zur Verfügung gestellt, die der Anwender frei nutzen kann.

Der Inhalt wird persistent in der Datenbank gespeichert.

In den Zahlenfelder können Formeln hinterlegt werden.

Über diese Felder kann gefiltert werden.

Über die Mehrfachbearbeitung können diese Felder typgerecht gefüllt werden bzw. andere Felder können typgerecht aus diesen Feldern gefüllt werden

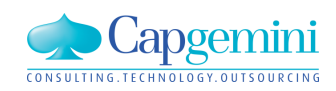

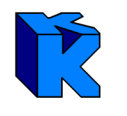

Am 23. Juli 2013 hat das Bundesministerium für Verkehr, Bau und Stadtentwicklung den neuen Erlass für den Bundeshochbau hinsichtlich der neuen Stoffpreisgleitklausel inkl. Formblatt 225 sowie die Richtlinie zum Formblatt 225 veröffentlicht.

Neben Stoffpreisgleitklauseln für **Einbaustoffe** sind nunmehr solche Vereinbarungen auch für **Betriebsstoffe** möglich.

Aus den Aufzeichnungen müssen die Menge des Stoffes und der Zeitpunkt des Einbaus, der Lieferung bzw. der Verwendung hervorgehen. Die Berechnung erfolgt nach vorgegebene Formeln.

|                                                                                                    |                                                                                                    |                                                                                                    | (Stoffpreisgleitklausel –                                                                                                    | 225<br>Einheitliche Fassung                                                                                                    |
|----------------------------------------------------------------------------------------------------|----------------------------------------------------------------------------------------------------|----------------------------------------------------------------------------------------------------|----------------------------------------------------------------------------------------------------|----------------------------------------------------------------------------------------------------|
|                                                                                                    |                                                                                                    | Verga                                                                                                    | benummer                                                                                                    | Datum                                                                                                    |
| Baumaßnahme                                                                                                    |                                                                                                    |                                                                                                    |                                                                                                    |                                                                                                    |
| Leistung                                                                                                    |                                                                                                    |                                                                                                    |                                                                                                    |                                                                                                    |
|                                                                                                    | gleitkiausei                                                                                                    |                                                                                                    |                                                                                                    |                                                                                                    |
| Für die nachstehend aufg<br>verwendeten Stoffe, werd<br>"Stoffpreisgleitklausel" erst<br>Abrechnungszeitpunkt                                                                                   | giertklauser<br>eführten Stoffe, begre<br>len bei Änderung de<br>tattet.                                                                                                    | enzt auf die in den ir<br>er Preise die Mehr-                                                                                                    | n Spalte 2 genannten T<br>oder Minderaufwendu                                                                                                    | eilleistungen (OZ<br>ungen gemäß de                                                                                                    |
| Für die nachstehend aufgr<br>verwendeten Stoffe, werd<br>"Stoffpreisgleitklausel" erst<br>Abrechnungszeitpunkt<br>Einbau = St<br>Lieferung = St<br>Verwendung = St<br>be<br>ein<br>St           | gleitklausei<br>eführten Stoffe, begre<br>len bei Änderung de<br>tattet.<br>off ist mit dem Grund<br>off ist auf der Baustel<br>off ist unabhängig v<br>eweglichen Sache, dir<br>ngesetzt worden, das<br>off ist bei der Leistum        | enzt auf die in den i<br>er Preise die Mehr-<br>stück (Baugrund) fe<br>lle angeliefert worde<br>on den Begrifflichke<br>e nicht mit dem Gru<br>ss er seine bisherig<br>gserbringung als Be                | n Spalte 2 genannten T<br>oder Minderaufwendu<br>at verbunden worden.<br>1.<br>iten des BGB bei der<br>dstück (Baugrund) fest<br>e Eigenständigkeit verl<br>riebsstoff verbraucht w                                                                                            | eilleistungen (OZ<br>Ingen gemäß de<br>Herstellung eine<br>t verbunden ist, so<br>oren hat oder de<br>orden.                                                                                               |
| Für die nachstehend aufgr<br>verwendeten Stoffe, werd<br>"Stoffpreisgleitklausel" erst<br>Abrechnungszeitpunkt<br>Einbau = St<br>Lieferung = St<br>Verwendung = St<br>be<br>ein<br>St<br>Stoffe | eführten Stoffe, begre<br>len bei Änderung de<br>lattet.<br>off ist mit dem Grund<br>off ist auf der Baustel<br>off ist unabhängig v<br>weglichen Sache, dia<br>ngesetzt worden, das<br>off ist bei der Leistun<br>Verwendung<br>bei OZ | enzt auf die in den i<br>er Preise die Mehr-<br>stück (Baugrund) fet<br>lle angeliefert worde<br>on den Begrifflichke<br>e nicht mit dem Gru<br>ss er seine bisherig<br>gserbringung als Ber<br>GP-Nummer | n Spalte 2 genannten T<br>oder Minderaufwendu<br>ist verbunden worden.<br>n.<br>iden des BGB bei der<br>idstück (Baugrund) fest<br>e Eigenständigkeit verl<br>riebsstoff verbraucht w<br>Basiswert 1<br>[z.B. Euro / t (netto)]<br>nach Nr. 3.1 zum<br>Zeitpunkt:<br>[MM/JJJJ] | eilleistungen (OZ<br>ingen gemäß de<br>tverbunden ist, so<br>oren hat oder de<br>orden.<br>Abrechnungs<br>zeitpunkt,<br>Abrechnungs<br>einheit (z.B.<br>Verbrauch in<br>Itr/m <sup>3</sup> ),<br>Sonstiges |

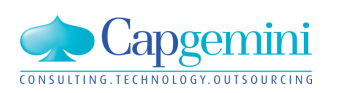

#### www.de.capgemini.com/KUBUS

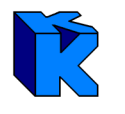

Ermittlung erfolgt über den Preisindizes der Erzeugerpreise gewerblicher Produkte (GP) des Statistischen Bundesamtes: "www.destatis.de"

| Erzeugerpro<br>Monate, Gü                      | rzeugerpreisindizes gewerblicher Produkte: Deutschland,<br>Ionate, Güterverzeichnis (GP2009 2-5-Steller Hierarchie) |        |         |       |       |       |       |       |        |           |         |          |          |  |
|------------------------------------------------|----------------------------------------------------------------------------------------------------|--------|---------|-------|-------|-------|-------|-------|--------|-----------|---------|----------|----------|--|
| Index der Erze<br>Deutschland<br>Erzeugerpreis | eugerpreise gewerblicher Produkte<br>sindizes gewerblicher Produkte (2010=100)                                      |        |         |       |       |       |       |       |        |           |         |          |          |  |
|                                                | GP2009 (2-5-Steller): Gewerbliche Produkte                                                                          | Januar | Februar | März  | April | Mai   | Juni  | Juli  | August | September | Oktober | November | Dezember |  |
| 2013                                           |                                                                                                    |        |         |       |       |       |       |       |        |           |         |          |          |  |
| GP09-05                                        | Kohle                                                                                                    | 114,1  | 114,1   | 114,1 | 114,1 | 114,1 | 114,1 | 114,1 | 114,1  | 114,1     |         |          |          |  |
| GP09-052                                       | Braunkohle                                                                                                    | 114,1  | 114,1   | 114,1 | 114,1 | 114,1 | 114,1 | 114,1 | 114,1  | 114,1     |         |          |          |  |
| GP09-05201                                     | Braunkohle                                                                                                    | 114,1  | 114,1   | 114,1 | 114,1 | 114,1 | 114,1 | 114,1 | 114,1  | 114,1     |         |          |          |  |
| GP09-06                                        | Erdöl und Erdgas                                                                                                    | 153,0  | 148,3   | 143,3 | 146,5 | 142,7 | 143,4 | 140,1 | 140,7  | 140,9     |         |          |          |  |
| GP09-061                                       | Erdöl                                                                                                    | 145,2  | 149,2   | 148,5 | 143,0 | 137,9 | 137,9 | 139,9 | 142,9  | 145,6     |         |          |          |  |
| GP09-06101                                     | Erdöl und Öl aus bituminösen Mineralien, roh                                                                        | 145,2  | 149,2   | 148,5 | 143,0 | 137,9 | 137,9 | 139,9 | 142,9  | 145,6     |         |          |          |  |
| GP09-062                                       | Erdgas, verflüssigt oder gasförmig                                                                                  | 154,9  | 148,1   | 142,0 | 147,4 | 143,9 | 144,7 | 140,1 | 140,2  | 139,8     |         |          |          |  |
| GP09-06201                                     | Erdgas, verflüssigt oder gasförmig                                                                                  | 154,9  | 148,1   | 142,0 | 147,4 | 143,9 | 144,7 | 140,1 | 140,2  | 139,8     |         |          |          |  |
| GP09-08                                        | Steine und Erden, sonstige Bergbauerzeugnisse                                                                       | 106,8  | 106,7   | 106,8 | 107,4 | 107,0 | 106,7 | 107,5 | 107,9  | 107,9     |         |          |          |  |
| GP09-081                                       | Natursteine, Kies, Sand, Ton und Kaolin                                                                             | 106,6  | 106,8   | 106,9 | 107,5 | 107,8 | 107,4 | 108,2 | 108,3  | 108,3     |         |          |          |  |
| GP09-0811                                      | Natur-,-werk-, Kalk-, Gipssteine, Kreide, Schiefer                                                                  | 109,4  | 109,8   | 110,1 | 111,0 | 111,3 | 110,3 | 112,0 | 112,2  | 112,2     |         |          |          |  |
| GP09-08112                                     | Gipsstein, Anhydrit, Kalkstein als Hochofenzuschl.                                                                  | 109,4  | 109,8   | 110,1 | 111,0 | 111,3 | 110,3 | 112,0 | 112,2  | 112,2     |         |          |          |  |

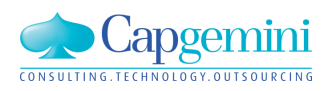

#### www.de.capgemini.com/KUBUS

# Zeitschiene: Wert-/Zeit-Analyse (value-/time-analysis)

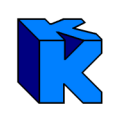

### Wert-/Zeit-Analyse

- LV-Struktur \*)
  - OZ, LV-Menge, Einh., Kurzt., EKT, EP, ...
- KAS-Struktur \*)
  - KAS, Sollkosten, Leistung, ...
- (Vorwerte-Struktur
  - Vorwert, Gesamtmenge, Gesamtkosten, ... )
- Kostenkategorien (Cash Flow Basis)
  - KAS-Kategorie, ...
- Vorgänge \*)
  - Schlüssel, Beginn, Ende, ...
- \*) optional für Restauftrag (Leistungsvorschau)

beliebige Zeiteinheiten (ZE =Tag, ..., Jahr)

| W | W | W |   |       | W    | W     | W         |   |   |
|---|---|---|---|-------|------|-------|-----------|---|---|
|   |   | W | W | W     | W    | W     |           |   | W |
|   | W |   | W |       |      |       | W         |   |   |
|   |   |   |   |       |      |       |           |   |   |
| W | W | W | W | W     | W    |       |           | W |   |
|   |   |   |   |       | W    | W     | W         | W |   |
|   |   | W | W |       |      | W     | W         |   |   |
|   |   |   |   |       |      |       |           |   |   |
|   |   |   |   | \A/ - | - Wo | ; ; ; | , i<br>75 |   |   |

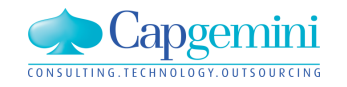

beliebige Elemente in Tabellenform

# Zeitschiene: Wert-/Zeit-Analyse (value-/time-analysis)

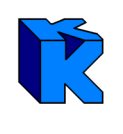

### Wert-/Zeit-Analyse

Zusätzliche Auswertungsmöglichkeiten sollen über den als "Wert-/Zeit-Analyse" bezeichneten neuen Typ von Auswertungsansichten möglich sein. Damit können in vertikaler Ausdehnung die teilweise bisher gewohnten Tabellen ausgegeben werden (z. B. die LV-Tabelle). In horizontaler Ausdehnung werden die auf die gewählte Zeiteinheit berechneten Werte je Element (beim LV: Gruppen, Positionen, …) ausgegeben. Eine wichtige "Wert-/Zeit-Analyse" werden die Basisdaten für die Ermittlung des cash-Flow sein. Die in der Regel große Anzahl von Werten pro Zeit ist für eine Ausgabe in Berichten weniger geeignet.

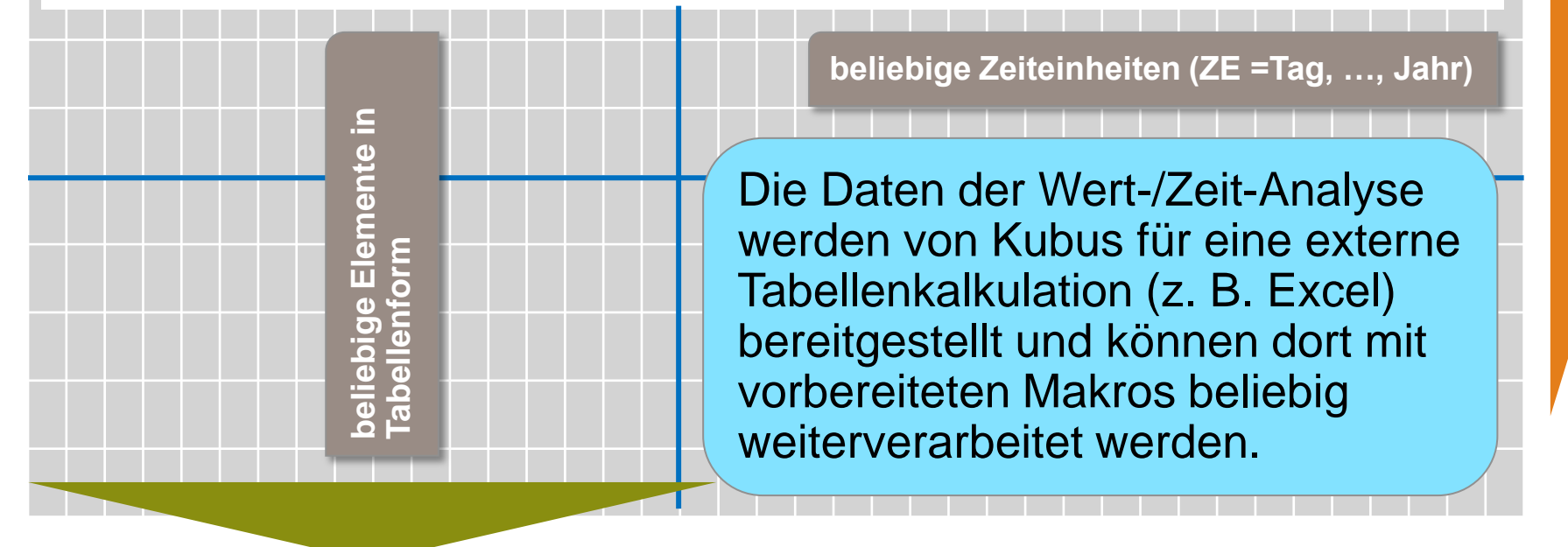

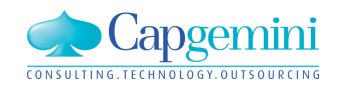

#### www.de.capgemini.com/KUBUS

# Zeitschiene: Wert-/Zeit-Analyse für LV-Struktur

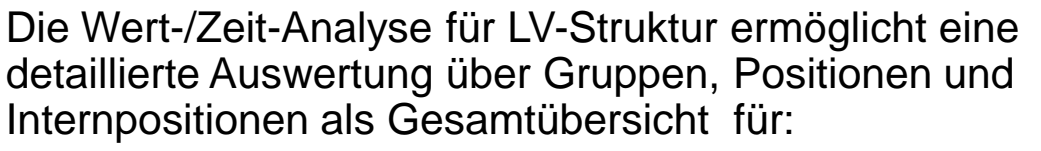

- Kosten
- Erlöse in VTW
- Erlöse in KAW
- oder einen gewählten Währungsanteil.

| In dem Dialog "Auswei | tung nach | Zeiteinheiten" | kann |
|-----------------------|-----------|----------------|------|
| der Anwender          |           |                |      |

- den Auswertungszeitraum
- die Auswertungseinheit
- die Auswertungskriterien
- und den darzustellenden Wert auswählen.

| 🔒 Auswertung nach Zeiteinheiten 🛛 💽 🔁                                                                                                    |
|----------------------------------------------------------------------------------------------------|
| von: 01.01.2011 bis: 31.12.2014                                                                                                    |
| Starttermin 01.01.2011<br>Auswertungszeitraum<br>von: 01.01.2011 bis: 31.12.2014                                                                                                    |
| Auswertungseinheit:  C Tag Woche Monat Jahr                                                                                                    |
| Auswertungskriterien und angezeigte Werte                                                                                                    |
| ✓       LV-Struktur (Kosten und Erlöse)       Kosten         ✓       KAS       Kosten         ✓       Kosten-Kategorie       Erlöse [KAW]         ✓       Vorgänge       Kosten         ✓       Vorwerte       Vorwerte |
| Auswahl Vorwerte-LVs:                                                                                                    |

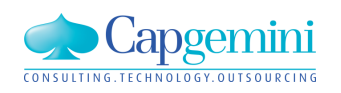

### Beispiel: Kosten (mit eingestellter LV-Menge) und Monat

| <b>^</b> | ZS1 -     | EKT | -LV | - EKT-LV1 - KA | W[EUR] - Wert-/ | /Zeit-Analyse f | ür LV-S | ötruktur                     |            |                |            |              |               |
|----------|-----------|-----|-----|----------------|-----------------|-----------------|---------|------------------------------|------------|----------------|------------|--------------|---------------|
|          |           |     |     |                |                 |                 |         | Kosten - LV-Menge            |            |                |            |              |               |
|          | Stufe     | P1  | P2  | 0Z             | LV-Menge        | W-Menge         | Einh    | Kurztext                     | GKT        | GP in VTW      | Summe ZE   | Oktober 2013 | November 2013 |
|          | <b>G1</b> | N   |     | 01             |                 |                 |         | Gruppe 01                    | 3.255,77   | 13.810,00 EUR  | 3.255,77   | 3.043,27     | 212,50        |
| ►        | <b>G2</b> | N   |     | 01.01          |                 |                 |         | Gruppe nur mit Positionen    | 800,00     | 3.600,00 EUR   | 800,00     | 750,00       | 50,00         |
|          | Р         | N   | N   | 01.01.001      | 100,000         | 200,000         | Stek    | Normalposition               | 300,00     | 300,00 EUR     | 300,00     | 300,00       |               |
|          | Р         | G   | N   | 01.01.002      | 100,000         | 200,000         | Stek    | Grundposition                | 500,00     | 500,00 EUR     | 500,00     | 450,00       | 50,00         |
|          | Р         | А   | N   | 01.01.003      | 100,000         | 200,000         | Stek    | Alternativposition           | (700,00)   | (700,00 EUR)   | (700,00)   | (700,00)     |               |
|          | Р         | S   | N   | 01.01.004      | 100,000         | 200,000         | Std     | Stundenlohnarbeiten          | (1.100,00) | _ 1.100,00 EUR | (1.100,00) | (1.063,33)   | (36,67)       |
|          | Р         | Ν   | Е   | 01.01.005      | 100,000         | 200,000         | Stek    | Eventualposition             | (1.300,00) | (1.300,00 EUR) | (1.300,00) | (1.300,00)   |               |
|          | Р         | Ν   | м   | 01.01.006      | 100,000         | 200,000         | Stek    | Bedarfsposition              | (1.700,00) | _ 1.700,00 EUR | (1.700,00) | (1.530,00)   | (170,00)      |
| ÷        | <b>G2</b> | N   |     | 01.02          |                 |                 |         | Gruppe mit Positionen und    | 800,00     | 3.600,00 EUR   | 800,00     | 750,00       | 50,00         |
| ÷        | <b>G2</b> | N   |     | 01.03          |                 |                 |         | Gruppe mit Positionen, I1 (_ | 1.655,77   | _ 6.610,00 EUR | 1.655,77   | 1.543,27     | 112,50        |
|          |           |     |     |                |                 |                 |         | Summe                        | 3.255,77   | 13.810,00 EUR  | 3.255,77   | 3.043,27     | 212,50        |
|          |           |     |     |                |                 |                 |         |                              |            |                |            |              |               |

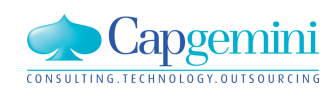

www.de.capgemini.com/KUBUS

# Zeitschiene: Wert-/Zeit-Analyse für LV-Struktur

### Beispiel: Erlöse in VTW und Wochen

| 🔒 Z | S1 -  | EKT | KT-LV - EKT-LV1 - KAW[EUR] - Wert-/Zeit-Analyse für LV-Struktur |           |          |          |      |                             |            |                |                |            |            |              |              | [            | - • ×        |
|-----|-------|-----|-----------------------------------------------------------------|-----------|----------|----------|------|-----------------------------|------------|----------------|----------------|------------|------------|--------------|--------------|--------------|--------------|
|     |       |     | Erlöse [VTW] - LV-Menge                                         |           |          |          |      |                             |            |                |                |            |            |              |              |              |              |
|     | Stufe | P1  | P2                                                              | 0Z        | LV-Menge | VV-Menge | Einh | Kurztext                    | GKT        | GP in VTW      | Summe ZE       | KW40, 2013 | KW41, 2013 | KW42, 2013   | KW43, 2013   | KW44, 2013   | KW45, 2013   |
|     | G1    | N   |                                                                 | 01        |          |          |      | Gruppe 01                   | 3.255,77   | 13.810,00 EUR  | 13.810,00 EUR  | 200,00 EUR | 333,33 EUR | 2.018,33 EUR | 1.466,67 EUR | 4.686,67 EUR | 5.105,00 EUR |
|     | G2    | N   |                                                                 | 01.01     |          |          |      | Gruppe nur mit Positionen   | 800,00     | 3.600,00 EUR   | 3.600,00 EUR   | 200,00 EUR | 333,33 EUR | 316,67 EUR   | 1.466,67 EUR | 1.283,33 EUR |              |
|     | Р     | N   | N                                                               | 01.01.001 | 100,000  | 200,000  | Stck | Normalposition              | 300,00     | 300,00 EUR     | 300,00 EUR     | 90,00 EUR  | 150,00 EUR | 60,00 EUR    |              |              |              |
|     | Р     | G   | Ν                                                               | 01.01.002 | 100,000  | 200,000  | Stck | Grundposition               | 500,00     | 500,00 EUR     | 500,00 EUR     |            |            |              | 250,00 EUR   | 250,00 EUR   |              |
|     | Р     | А   | Ν                                                               | 01.01.003 | 100,000  | 200,000  | Stck | Alternativposition          | (700,00)   | (700,00 EUR)   | (700,00 EUR)   |            |            | (350,00 EUR) | (350,00 EUR) |              |              |
|     | Р     | S   | Ν                                                               | 01.01.004 | 100,000  | 200,000  | Std  | Stundenlohnarbeiten         | (1.100,00) | 1.100,00 EUR   | 1.100,00 EUR   | 110,00 EUR | 183,33 EUR | 256,67 EUR   | 366,67 EUR   | 183,33 EUR   |              |
|     | Р     | Ν   | Е                                                               | 01.01.005 | 100,000  | 200,000  | Stck | Eventualposition            | (1.300,00) | (1.300,00 EUR) | (1.300,00 EUR) |            |            | (650,00 EUR) | (650,00 EUR) |              |              |
|     | Р     | Ν   | М                                                               | 01.01.006 | 100,000  | 200,000  | Stck | Bedarfsposition             | (1.700,00) | 1.700,00 EUR   | 1.700,00 EUR   |            |            |              | 850,00 EUR   | 850,00 EUR   |              |
| ÷   | G2    | N   |                                                                 | 01.02     |          |          |      | Gruppe mit Positionen und   | 800,00     | 3.600,00 EUR   | 3.600,00 EUR   |            |            | 600,00 EUR   |              | 1.200,00 EUR | 1.800,00 EUR |
| ÷   | G2    | N   |                                                                 | 01.03     |          |          |      | Gruppe mit Positionen, I1 u | 1.655,77   | 6.610,00 EUR   | 6.610,00 EUR   |            |            | 1.101,67 EUR |              | 2.203,33 EUR | 3.305,00 EUR |
|     |       |     |                                                                 |           |          |          |      | Summe                       | 3.255,77   | 13.810,00 EUR  | 13.810,00 EUR  | 200,00 EUR | 333,33 EUR | 2.018,33 EUR | 1.466,67 EUR | 4.686,67 EUR | 5.105,00 EUR |

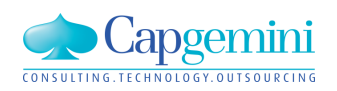

www.de.capgemini.com/KUBUS

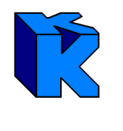

### Die Kostenkategorien werden in der Kostenstruktur eingestellt

| <b>@</b> 2 | ZS1 - K | STR - KStr | r : KAW[EUR] - Tabelle |             |                |     |      |    |           |        |        |     |       |       |     |     |      |
|------------|---------|------------|------------------------|-------------|----------------|-----|------|----|-----------|--------|--------|-----|-------|-------|-----|-----|------|
|            | Ebene   | KAS        | Kostenart              | Bezeichnung | Materialnummer | S/G | Einh | ML | Kost/Einh | in KAW | Umlage | E/N | AS/AT | K-Kat | F/L | KLF | NF Z |
|            | 1       | KAS 1      | Std - ohne Kategorie   |             |                | S   | Std  |    |           | -      | ja     | E   | AS    |       | F   |     |      |
|            | 2       | KAS 1-2    | Std - ohne Kat Ebene 2 |             |                | S   | Std  |    |           | -      |        | E   | AS    |       | F   |     |      |
|            | 3       | KAS 1-3    | Std - ohne Kat Ebene 3 |             |                | S   | Std  |    |           | =      |        | Е   | AS    |       | F   |     |      |
|            | 1       | KAS 2      | Std - Personal         |             |                | S   | h    |    |           | =      | ja     | Е   | AS    | Р     | F   |     |      |
|            | 2       | KAS 2-2    | Std - Pers Ebene 2     |             |                | S   | h    |    |           | =      |        | Е   | AS    | Р     | F   |     |      |
|            | 3       | KAS 2-3    | Std - Pers Ebene 3     |             |                | S   | h    |    |           | -      |        | Е   | AS    | Р     | F   |     |      |
|            | 1       | KAS 3      | Material               |             |                | G   |      |    |           | -      | ja     | Е   | AS    | М     | F   |     |      |
|            | 2       | KAS 3-2    | Material - Ebene 2     |             |                | G   |      |    |           | -      |        | E   | AS    | М     | F   |     |      |
|            | 3       | KAS 3-3A   | Material A - Ebene 3   |             |                | G   | m3   |    |           | -      |        | E   | AS    | М     | F   |     |      |
|            | 3       | KAS 3.3B   | Material B - Ebene 3   |             |                | G   | m2   |    |           | -      |        | E   | AS    | М     | F   |     |      |
|            | 1       | KAS 4      | Gerät                  |             |                | G   |      |    |           | -      | ja     | Е   | AS    | G     | F   |     |      |
|            | 2       | KAS 4-2    | Gerät - Ebene 2        |             |                | G   |      |    |           | -      |        | E   | AT    | G     | F   |     |      |

Folgende Kostenkategorien können jedem KAS zugeordnet werden:

- P Personal
- M Material
- G Geräte
- S Schalung

- T Transport
- SO Sonstiges
- NU Nachunternehmer
- GE Gehälter

- R Risiko
- keine Zuordnung

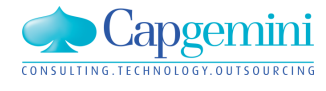

# Zeitschiene: Wert-/Zeit-Analyse für Kostenkategorien

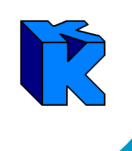

Die Wert-/Zeit-Analyse für Kostenkategorien wertet das **gesamte** LV bzw. Endblatt für die vorhandenen Kategorien nach Kosten und Währungsanteilen aus.

| 音 Auswertung nach Zeiteir    | nheiten                       | <b></b>                   |
|------------------------------|-------------------------------|---------------------------|
| maximales Zeitintervall (aus | PSD)                          |                           |
| von: 01.01.2011              | bis:                          | 31.12.2014                |
| Starttermin 01.01.2011       |                               |                           |
| Auswertungszeitraum          |                               |                           |
| von: 01.01.2011              | bis:                          | 31.12.2014                |
| Auswertungseinheit:  C C C   | Tag<br>Woche<br>Monat<br>Jahr |                           |
| Auswertungskriterien und a   | angezeigte                    | Werte                     |
| 🔲 LV-Struktur (Kosten un     | id Erlöse)                    | Kosten 💌                  |
| 🗖 KAS                        |                               | Kosten                    |
| 🔽 Kosten-Kategorie           |                               | Kosten 💌                  |
| 🗖 Vorgänge                   |                               | Kosten<br>Währungsanteile |
| Vorwerte                     |                               |                           |
| Auswahl Vorwerte-LVs:        |                               |                           |

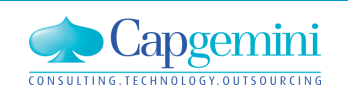

# Zeitschiene: Wert-/Zeit-Analyse für Kostenkategorien

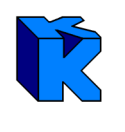

### Beispiel: Kosten und Wochen, mit Angabe der Währungsanteile

| 🔒 ZS1 - EKT-LV - EKT-LV1 - KAW[EUR] - Wert-/Zeit-Analyse für Kostenkategorien |                                            |                |               |               |            |            |              |              |              |              |  |  |  |
|-------------------------------------------------------------------------------|--------------------------------------------|----------------|---------------|---------------|------------|------------|--------------|--------------|--------------|--------------|--|--|--|
|                                                                               |                                            | Kosten - I     | .V-Menge      |               |            |            |              |              |              |              |  |  |  |
|                                                                               | Schlüssel                                  | Bezeichnung    | Kosten        | Summe ZE      | KW40, 2013 | KW41, 2013 | KW42, 2013   | KW43, 2013   | KW44, 2013   | KW45, 2013   |  |  |  |
|                                                                               |                                            | ohne Kategorie | 1.130,77      | 1.130,77      | 339,23     | 565,38     | 226,15       |              |              |              |  |  |  |
|                                                                               | Р                                          | Personal       | 2.125,00      | 2.125,00      |            |            |              | 1.062,50     | 1.062,50     |              |  |  |  |
|                                                                               | Summe Kosten                               |                | 3.255,77      | 3.255,77      | 339,23     | 565,38     | 226,15       | 1.062,50     | 1.062,50     |              |  |  |  |
|                                                                               | Summe Erlöse in KAW<br>Summe Erlöse in VTW |                | 13.809,62     | 13.809,62     | 200,00     | 333,33     | 2.018,27     | 1.466,67     | 4.686,54     | 5.104,81     |  |  |  |
|                                                                               |                                            |                | 13.810,00 EUR | 13.810,00 EUR | 200,00 EUR | 333,33 EUR | 2.018,33 EUR | 1.466,67 EUR | 4.686,67 EUR | 5.105,00 EUR |  |  |  |
|                                                                               |                                            | Kosten in EUR  | 2.400,00 EUR  | 2.400,00 EUR  | 270,00 EUR | 450,00 EUR | 180,00 EUR   | 750,00 EUR   | 750,00 EUR   |              |  |  |  |
|                                                                               |                                            | Kosten in GBP  | 500,00 GBP    | 500,00 GBP    |            |            |              | 250,00 GBP   | 250,00 GBP   |              |  |  |  |
|                                                                               |                                            | Kosten in USD  | 300,00 USD    | 300,00 USD    | 90,00 USD  | 150,00 USD | 60,00 USD    |              |              |              |  |  |  |
|                                                                               |                                            |                |               |               |            |            |              |              |              |              |  |  |  |

### Beispiel: Währungsanteile [USD] und Wochen

| 1 | 🚖 ZS1 - EKT-LV - EKT-LV1 - KAW[EUR] - Wert-/Zeit-Analyse für Kostenkategorien |           |                  |                 |            |            |            |            |            |            |            |  |  |  |
|---|-------------------------------------------------------------------------------|-----------|------------------|-----------------|------------|------------|------------|------------|------------|------------|------------|--|--|--|
| Γ |                                                                               | Währu     | ngsanteile [ USE | )] - Kosten - İ | V-Menge    |            |            |            |            |            |            |  |  |  |
|   |                                                                               | Schlüssel | Bezeichnung      | Kosten          | Summe ZE   | KW40, 2013 | KW41, 2013 | KW42, 2013 | KW43, 2013 | KW44, 2013 | KW45, 2013 |  |  |  |
|   |                                                                               |           | ohne Kategorie   | 300,00 USD      | 300,00 USD | 90,00 USD  | 150,00 USD | 60,00 USD  |            |            |            |  |  |  |
|   |                                                                               | Р         | Personal         |                 |            |            |            |            |            |            |            |  |  |  |
|   |                                                                               |           | Kosten in USD    | 300,00 USD      | 300,00 USD | 90,00 USD  | 150,00 USD | 60,00 USD  |            |            |            |  |  |  |
|   |                                                                               |           |                  |                 |            |            |            |            |            |            |            |  |  |  |

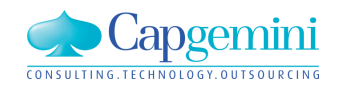

#### www.de.capgemini.com/KUBUS

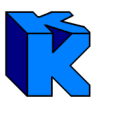

Die Wert-/Zeit-Analyse für **Vorgänge** steht im EKT-, GMK- und im Auftrags-LV sowie im Endblatt zur Verfügung und wertet

- die Kosten
- die Erlöse in VTW
- und die Erlöse in KAW
- je Vorgang aus.

Die Wert-/Zeit-Analyse für **KAS** steht im EKT-, GMK- und im Auftrags-LV sowie im Endblatt zur Verfügung und wertet

- -die Kosten
- die Mengen
- und den Personalbedarf (nur für Kostenkategorie "P" und Zeiteinheit "Tage") für jeden verwendeten KAS aus.

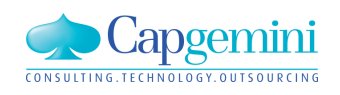

Um Abweichungen von der ursprünglichen Planung für die Zukunft beurteilen zu können, ist es in der Auftragsphase erforderlich, die Restkosten und Restmengen auf die verbleibende Zeit zu verteilen.

Zur Veranschaulichung diene folgendes Beispiel:

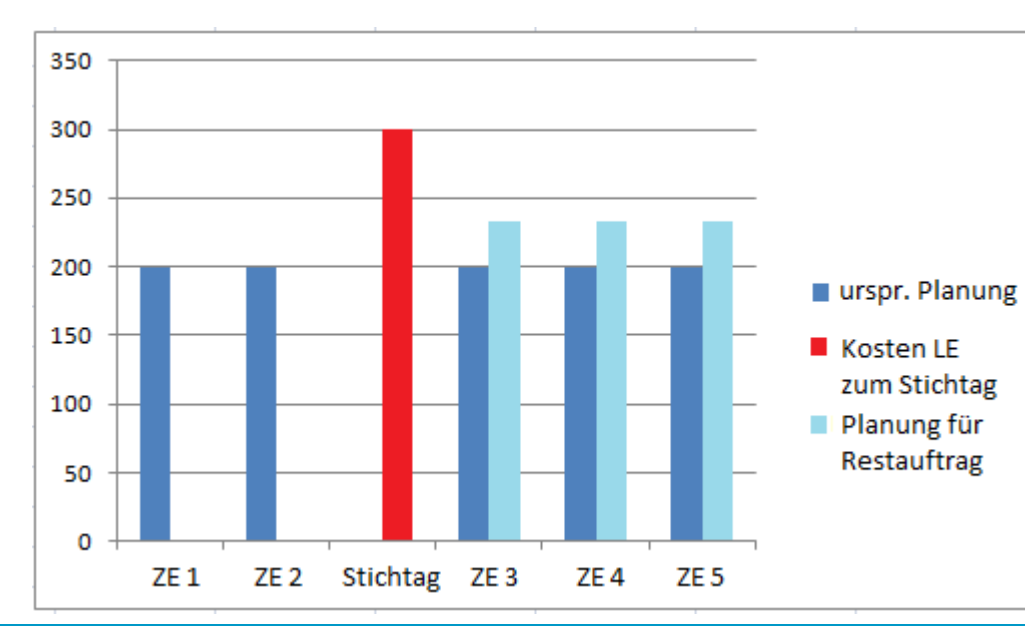

| Auswertung nach Zeiteinheiten                             |  |  |  |  |  |  |  |  |  |  |
|-----------------------------------------------------------|--|--|--|--|--|--|--|--|--|--|
| von: 01.01.2013 bis: 31.12.2014                           |  |  |  |  |  |  |  |  |  |  |
| Starttermin 01.01.2013<br>Auswertungszeitraum             |  |  |  |  |  |  |  |  |  |  |
| von: 01.11.2013 bis: 31.01.2014                           |  |  |  |  |  |  |  |  |  |  |
| Auswertungseinheit: C Tag<br>C Woche<br>I Monat<br>C Jahr |  |  |  |  |  |  |  |  |  |  |
| Auswertungskriterien und angezeigte Werte                 |  |  |  |  |  |  |  |  |  |  |
| I ↓ LV-Struktur (Kosten und Erlöse) Kosten                |  |  |  |  |  |  |  |  |  |  |
| KAS Kosten                                                |  |  |  |  |  |  |  |  |  |  |
| Kosten-Kategorie                                          |  |  |  |  |  |  |  |  |  |  |
| Vorgänge Kosten                                           |  |  |  |  |  |  |  |  |  |  |
| Vorwerte                                                  |  |  |  |  |  |  |  |  |  |  |
| Auswertungsmenge: OLV/VA-Menge                            |  |  |  |  |  |  |  |  |  |  |
| 🔽 zeitliche Auswertungen berechnen                        |  |  |  |  |  |  |  |  |  |  |
| OK Abbrechen Hilfe                                        |  |  |  |  |  |  |  |  |  |  |

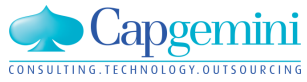

#### www.de.capgemini.com/KUBUS

Für die unterschiedlichen Wert-/Zeit-Analysen werden keine Berichte erstellt, dafür jedoch entsprechende Exportvorlagen zur Verfügung gestellt.

### Daten der Wert-/Zeit-Analyse für Kostenkategorien nach Export in Excel

| LV_Wert-Zeit-Analyse_Kostenkategorien.csv - Microsoft Excel |                                                                                           |         |                                                    |                  |                  |                        |           |              |                         |                                  |                        |              |               |               |                        |
|-------------------------------------------------------------|-------------------------------------------------------------------------------------------|---------|----------------------------------------------------|------------------|------------------|------------------------|-----------|--------------|-------------------------|----------------------------------|------------------------|--------------|---------------|---------------|------------------------|
|                                                             | Start Einfügen Seitenlayout Formeln Daten Überprüfen Ansicht Entwicklertools Add-Ins Team |         |                                                    |                  |                  |                        |           |              |                         |                                  |                        |              |               |               |                        |
|                                                             |                                                                                           | Calibri | - 11 - A A                                         |                  | <b>≫</b> • ⊒ Zei | lenumbruch             | Standard  | •            |                         |                                  |                        |              |               | Σ             | Ż                      |
| Ein                                                         | nfügen 🚽                                                                                  | FA      | <ul> <li><u>u</u> - <u>·</u> · <u>A</u></li> </ul> | ╴┣┋┋┋            | 📕 🚛 Ver          | rbinden und zentrieren | - 9-%     | 000 \$,0 ,00 | Bedingte<br>Formatierur | e Als Tabell<br>ng * formatierer | e Zellenformat<br>n∗ ∗ | tvorlagen Ei | nfügen Lösche | n Format      | Sortiere<br>und Filter |
| Zwis                                                        | chenab 🖟                                                                                  |         | Schriftart                                         | G                | Ausrichtun       | g                      | G Zal     | hl 😼         |                         | Formatvo                         | orlagen                |              | Zellen        |               | Beart                  |
|                                                             | G2                                                                                        |         |                                                    | ), 2013          |                  |                        |           |              |                         |                                  |                        |              |               |               |                        |
|                                                             | А                                                                                         |         | В                                                  |                  | С                | D                      | E         | F            | :                       | G                                | н                      | 1            | J             | K             | L                      |
| 1                                                           | DB: Zeitschie                                                                             | ene II  | Projekt: ZS1 - Zeitschie                           | ne - Sonderfälle | EKT-LV: EKT-     | KAW [EUR]              | Kosten    | LV-Menge     |                         |                                  |                        |              |               |               |                        |
| 2                                                           | Schlüssel                                                                                 |         | Bezeichnung                                        |                  | Kosten           | Kosten (Währung)       | Summe ZE  | Summe ZE     | (Währung)               | KW40, 2013                       | KW40, 2013             | ( KW41, 201  | 8 KW41, 2013  | 3 ( KW42, 201 | 3 KW42, 20             |
| 3                                                           |                                                                                           |         | ohne Kategorie                                     |                  | 1.130,77         | 7                      | 1.130,77  |              |                         | 339,23                           |                        | 565,38       | 3             | 226,1         | 5                      |
| 4                                                           | Р                                                                                         |         | Personal                                           |                  | 2.125,00         | )                      | 2.125,00  |              |                         |                                  |                        |              |               |               |                        |
| 5                                                           |                                                                                           |         | Summe Kosten                                       |                  | 3.255,77         | 1                      | 3.255,77  |              |                         | 339,23                           |                        | 565,38       | 3             | 226,1         | 5                      |
| 6                                                           |                                                                                           |         | Summe Erlöse in KAW                                |                  | 13.809,62        | 2                      | 13.809,62 |              |                         | 200,00                           |                        | 333,33       | 3             | 2.018,2       | 7                      |
| 7                                                           |                                                                                           |         | Summe Erlöse in VTW                                |                  | 13.810,00        | EUR                    | 13.810,00 | EUR          |                         | 200,00                           | EUR                    | 333,33       | BUR           | 2.018,3       | 3 EUR                  |
| 8                                                           |                                                                                           |         | Kosten in EUR                                      |                  | 2.400,00         | EUR                    | 2.400,00  | EUR          |                         | 270,00                           | EUR                    | 450,00       | EUR           | 180,0         | 0 EUR                  |
| 9                                                           |                                                                                           |         | Kosten in GBP                                      |                  | 500,00           | GBP                    | 500,00    | GBP          |                         |                                  |                        |              |               |               |                        |
| 10                                                          |                                                                                           |         | Kosten in USD                                      |                  | 300,00           | USD                    | 300,00    | USD          |                         | 90,00                            | USD                    | 150,00       | USD           | 60,0          | 0 USD                  |
| 11                                                          |                                                                                           |         |                                                    |                  |                  |                        |           |              |                         |                                  |                        |              |               |               |                        |
| 10                                                          |                                                                                           |         |                                                    |                  |                  |                        |           |              |                         |                                  |                        |              |               |               |                        |

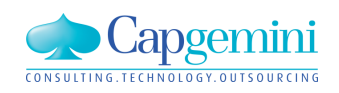

# Zeitschiene II – weiteren Erweiterungen

Terminplan: Verschiebung von Vorgängen

- ausgewählte Vorgänge können in einen Terminplan um einzugebende Tage verschoben werden

LV: Terminplan ersetzen

- in einem LV kann ein Terminplan durch einen anderen Terminplan ersetzt werden ohne die vorhandene Zuordnungen (Vorgang zu LV-Gruppe/Position) zu verlieren.

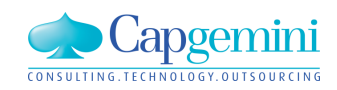

# Agenda

- Begrüßung
- Betriebssysteme und Datenbanken
- Vorstellung Kubus 7.3
- Kubus mit Lean Management
- Kundenbeitrag: Kubus im Joint Venture: CAG (Citrix Access Gateway) für externe Mitarbeiter
- Bericht vom BVBS: GAEB DA-XML 3.2 und REB 23.003 Ausgabe 2012
- Ausblick auf Kubus 7.4
- Weiteres / Diskussion

**Berliner Schloss** 

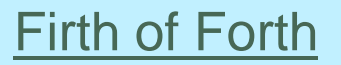

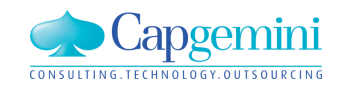

# **Contact information**

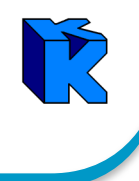

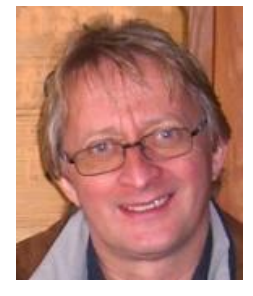

Norbert Kleikamp Technical Architect Norbert.Kleikamp@capgemini.com

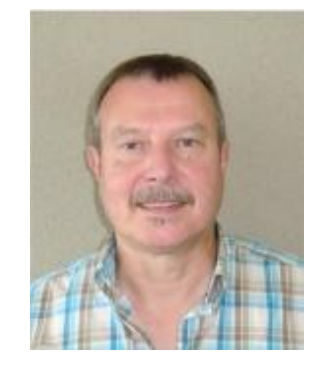

Manfred Greifenberg Business Architect

Business Architect Manfred.Greifenberg@capgemini.com

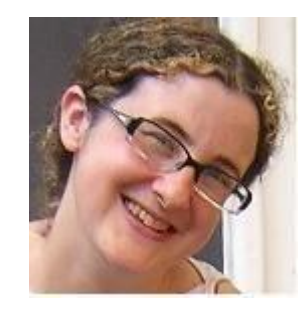

Natalia Barrio Software Engineer natalia.barrio@capgemini.com

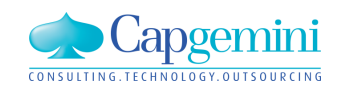

#### www.de.capgemini.com/KUBUS

# **Contact information**

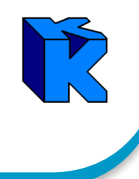

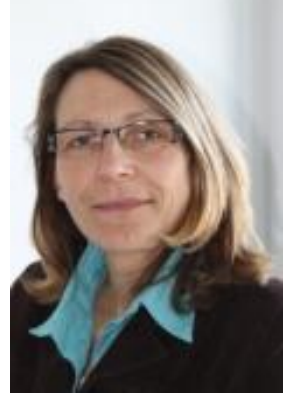

Birgit Heuwing Senior Software Engineer birgit.heuwing@capgemini.com

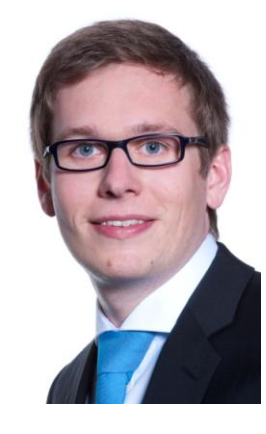

Daniel Fäuster Software Engineer daniel.faeuster@capgemini.com

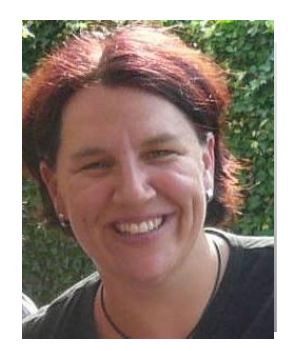

Christine Albrecht Consultant christine.albrecht@capgemini.com

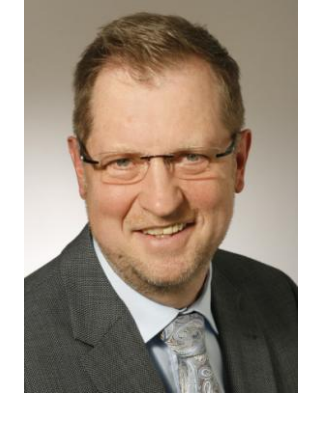

Reinhard Meisner Manager Application Management reinhard.meisner@capgemini.com

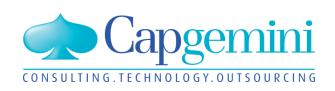

#### www.de.capgemini.com/KUBUS

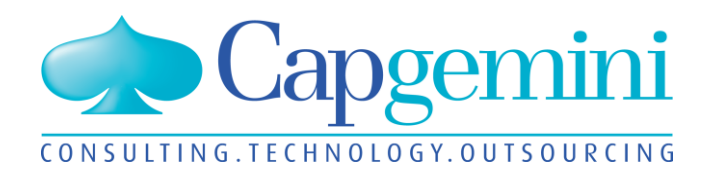

### People matter, results count.

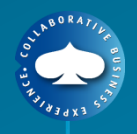

### **About Capgemini**

With more than 120,000 people in 40 countries, Capgemini is one of the world's foremost providers of consulting, technology and outsourcing services. The Group reported 2011 global revenues of EUR 9.7 billion.

Together with its clients, Capgemini creates and delivers business and technology solutions that fit their needs and drive the results they want. A deeply multicultural organization, Capgemini has developed its own way of working, the Collaborative Business Experience<sup>™</sup>, and draws on Rightshore<sup>®</sup>, its worldwide delivery model.

Rightshore<sup>®</sup> is a trademark belonging to Capgemini

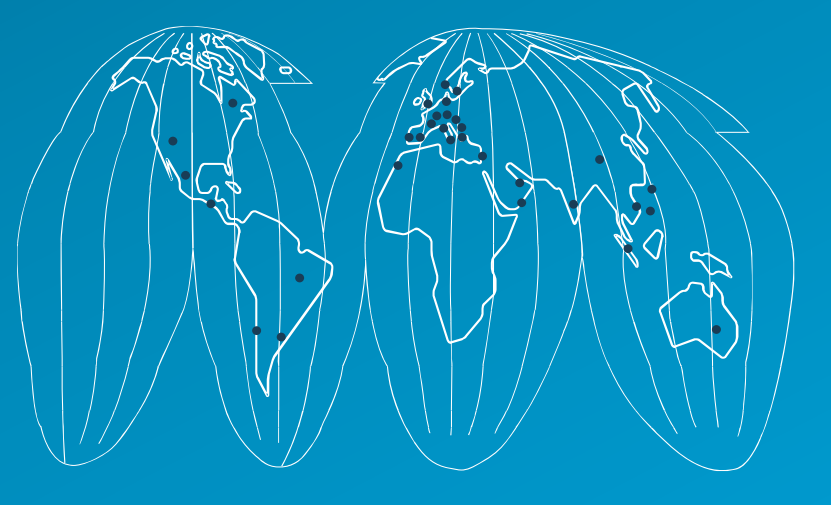

### www.capgemini.com

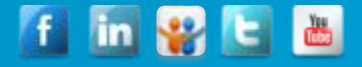